# Eureka™ Analysis Suite

User Guide

Document Part Number 703380 Publication Number MAN0018142 Revision A.0

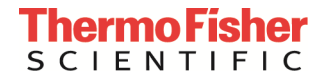

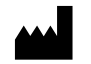

The information in this guide is subject to change without notice.

DISCLAIMER: TO THE EXTENT ALLOWED BY LAW, THERMO FISHER SCIENTIFIC INC. AND/OR ITS AFFILIATE(S) WILL NOT BE LIABLE FOR SPECIAL, INCIDENTAL, INDIRECT, PUNITIVE, MULTIPLE, OR CONSEQUENTIAL DAMAGES IN CONNECTION WITH OR ARISING FROM THIS DOCUMENT, INCLUDING YOUR USE OF IT.

Revision history: Pub. No. MAN0018142

| Revision | Date             | Description                                                                                                    |
|----------|------------------|----------------------------------------------------------------------------------------------------|
| A.0      | 20 December 2018 | <ul> <li>Initial release in Thermo Fisher Scientific document control system.</li> <li>Supersedes legacy Affymetrix publication number 703380.</li> <li>Updated to the current document template, with associated updates to trademarks, logos, licensing, and warranty.</li> </ul> |

Important Licensing Information: These products may be covered by one or more Limited Use Label Licenses. By use of these products, you accept the terms and conditions of all applicable Limited Use Label Licenses.

TRADEMARKS: All trademarks are the property of Thermo Fisher Scientific and its subsidiaries unless otherwise specified.

©2018 Thermo Fisher Scientific Inc. All rights reserved

# Contents

| Chapter 1 Introduction                           | 7  |
|--------------------------------------------------|----|
| Eureka Analysis Suite Overview                   | 7  |
| Minimum Recommended Requirements                 | 7  |
| Installation Instructions                        | 7  |
| Creating Sample to Well Mapping Files            |    |
| Viewing your Library Folder Path                 |    |
| Chapter 2 Eureka Genotyping Calculator           | 10 |
| Starting the Genotyping Calculator               | 10 |
| Configuring your 384 Plate(s)                    | 11 |
| Selecting your 384 Plate Mapping Configuration   |    |
| Importing your 96 Plate File(s)                  |    |
| Custom Settings (Optional)                       |    |
| Entering your Plate Barcode                      |    |
| Using the Well Position Table                    |    |
| Setting Up your Sequencing Run Calculations      | 19 |
| Saving your Calculations for Analysis            |    |
| Running your Calculations                        | 22 |
| Chapter 3 Eureka Analysis                        | 23 |
| Setting up an Analysis                           | 23 |
| Importing your Eureka Genotyping Calculator File |    |
| Selecting a Mode (Workflow)                      |    |
| Selecting a Panel                                |    |
| Setting Up an Analysis Configuration             |    |
| Running your Analysis                            |    |
| Using the Dashboard Window Tab                   |    |
| Open Selected Result(s)                          |    |
| Browsing For Existing Analysis Results           |    |
| Remove Selected Result(s)                        |    |
| Chapter 4 Eureka Viewer                          | 40 |
| Viewing Options                                  | 41 |
| Split-Screen Options                             |    |
| Changing a Tab Window to a Full Screen Windows   |    |
| Adjusting the Window Size                        |    |

| Using the Summary Window                             |    |
|------------------------------------------------------|----|
| Data Analysis Summary                                |    |
| Viewing the Plate Barcode Table Details              |    |
| Viewing Eureka QC Specific SNP Information           |    |
| Viewing Samples that Failed Eureka QC                |    |
| Using the Sample Table                               | 47 |
| Importing Sample Attributes                          |    |
| Column Headers                                       |    |
| Filtering Column Data                                |    |
| Searching Keywords                                   |    |
| Using the Box Plots                                  | 60 |
| Viewing the Default Box Plots                        |    |
| Changing the Box Plot's Scale Setting Ranges         | 61 |
| Adding a New Box Plot                                |    |
| Reading Box Plot Percentiles                         |    |
| Saving the current Box Plot view as a .PNG file      |    |
| Using the Scatter Plot (Optional)                    | 62 |
| Viewing the Scatter Plot                             |    |
| Changing the Scatter Plot's Setting Ranges and Views |    |
| Customizing Color By Settings                        |    |
| Saving the current Scatter Plot View as a .PNG file  |    |
| Using the Plate View                                 | 67 |
| Viewing the Plate View                               |    |
| Adding a New Plate View Metric                       |    |
| Saving the current Plate View as a .PNG file         |    |
| Performing Concordance Checks                        | 69 |
| Running a Concordance Check                          |    |
| Using the SNP Summary Table                          | 71 |
| Setting Up your SNP Summary Table                    |    |
| Selecting Annotations                                |    |
| Saving your Table Column View                        |    |
| Copying Selected Row(s)                              |    |
| Copying Selected Cell(s)                             |    |
| Changing or Reverting Genotype Calls                 | 74 |
| Regenerating your SNP Summary Table Data             | 75 |
| Managing your SNP List                               |    |

| Saving your current SNP List                              |    |
|-----------------------------------------------------------|----|
| Creating a SNP list from Annotation File                  |    |
| Exporting your SNP List                                   |    |
| Importing a SNP List                                      |    |
| Using your Saved SNP List                                 |    |
| Using the Cluster Plot                                    | 81 |
| Choosing your Cluster Plot Type                           |    |
| Displaying a SNP Cluster Plot that Corresponds with a SNP |    |
| Setting New Scale Setting Ranges                          |    |
| Customizing Color By Settings                             |    |
| Selecting Multiple Samples in a Cluster Plot              |    |
| Changing a Sample's Call for a Single SNP                 |    |
| Viewing User Colors in the Cluster Plot                   |    |
| Saving the Current Cluster Plot View as a .PNG file       |    |
| Chapter 5 Exporting                                       | 90 |
| Using the Sample Table Export Options                     |    |
| Using the SNP Summary Table Export Options                |    |
| Exporting the Current Table                               |    |
| Exporting All Data                                        |    |
| Exporting Genotyping Data                                 |    |
| Call Output Formats                                       |    |
| Index/Sample Mapping                                      |    |
| Exported Data Selections                                  |    |
| Output Location (Required)                                |    |
| Output Name (Required)                                    |    |
| Changing the SNP Identifier                               |    |
| Adding and Removing Annotation Columns                    |    |
| Exporting Cluster Graphs to PDF                           |    |
| Appendix A Inbred File Generation Tool                    | 97 |
| Introduction                                              |    |
| How the Tool Works                                        | 97 |
| Starting the Tool                                         | 97 |
| Assigning File Paths                                      | 97 |
| Generating an Inbred File                                 |    |
| Reviewing the Generated Inbred File                       |    |
|                                                           |    |

| Using the Inbred File in your Analysis Setup |     |
|----------------------------------------------|-----|
| Appendix B Definitions                       | 101 |
| Sample Table                                 | 101 |
| Annotations                                  | 103 |
| Concordance                                  | 105 |
| Thresholds                                   | 105 |
| SNP Summary Table                            | 107 |

# **Chapter 1 Introduction**

# Eureka Analysis Suite Overview

Eureka Analysis Suite allows you to perform the following functions:

- Set up your Eureka<sup>TM</sup> Genotyping Assay plate
- Calculate amounts of each pooled library that will be blended together on a single sequencing lane.
- Run QC and Genotyping Algorithms
- View Cluster Graphs of genotype calls
- Export your Data

The Suite contains three modules:

- Eureka Genotyping Calculator—Enables an end user to calculate the amount of each pooled library (one 384 plate pooled = one pooled library) to be mixed together & run on a single NextSeq lane. The calculator takes into account the control library from Illumina (PhiX), number of reads required, DNA concentration, read length, and SNP panel size.
- Eureka Analysis—Uses a genotyping algorithm to call genotypes.
- Eureka Viewer—Displays analysis summary metrics, Sample summary metrics, and SNP summary metrics, including visualization of cluster plots of the genotypes called.

# **Minimum Recommended Requirements**

| 64-bit Operating System                           | Speed                               | Memory (RAM) | Available Disk<br>Space*    | Web browser      |
|---------------------------------------------------|-------------------------------------|--------------|-----------------------------|------------------|
| Microsoft Windows 7 (64<br>bit) Professional with | 2.83 GHz Intel<br>Pentium Quad Core | 16 GB RAM    | 150 GB HD + data<br>storage | IE 8.0 and above |
| Service Pack 1                                    | Processor                           |              |                             |                  |

\*Minimum storage requirements are for a single run. Total storage space should include additional space for data storage of input and output files from current and previously completed analyses.

# Installation Instructions

- 1. Go to the Eureka Analysis Suite web page on the Thermo Fisher web site.
- 2. Locate and download the Eureka Analysis Suite software zip package.
- 3. Unzip the file, then double-click EurekaAnalysisSuiteSetup.exe
- 4. Follow the on-screen instructions to complete the installation.

# Creating Sample to Well Mapping Files

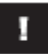

**IMPORTANT:** Before using the Genotyping Calculator, you must first create a file that represents each 96 or 384 plate you want to blend.

- 1. Open MS Excel or Notepad.
- 2. Create a new table as you normally would.
  - Your table must contain these five headers:

| Sample to well mapping information file      |
|----------------------------------------------|
| PlateName                                    |
| PlateBarCode                                 |
| PlateType                                    |
| Items:                                       |
| Your table must contain these three columns: |

WellPosition SampleName Panel

•

NOTE: If you attempt to import a sample to well mapping file that does not resemble Figure 1.1, an error message (with an option to select a pre-formatted template) appears. (Figure 1.2) To access this template, see *Plate File Template*.

#### Figure 1.1 MS Excel table example

|    | A            | В                      | С             | D      | E | F    | G         | Н       |
|----|--------------|------------------------|---------------|--------|---|------|-----------|---------|
| 1  | Sample to we | II mapping information | n file        |        |   |      |           |         |
| 2  | PlateName    | Eureka                 |               |        |   |      |           |         |
| з  | PlateBarCode | @011970710123          | 4567171612309 | 104631 |   |      |           |         |
| 4  | PlateType    |                        | 96            |        |   | For  | 384 Plat  | es, you |
| 5  | Items:       |                        |               |        |   | mu   | st change | this :  |
| 6  | WellPosition | SampleName             | Pagel         |        |   | Pla  | teType 9  | 6 value |
| 7  | A1           | SampleA1               | PG7_12        |        |   | to 3 | 384.      |         |
| 8  | A2           | SampleA2               | PG7_12        |        |   |      |           |         |
| 9  | A3           | SampleA3               | PG7_12        |        |   |      |           |         |
| 10 | A4           | SampleA4               | PG7_12        |        |   |      |           |         |
| 11 | A5           | SampleA5               | PG7_12        |        |   |      |           |         |
| 12 | A6           | SampleA6               | PG7_12        |        |   |      |           |         |
| 13 | A7           | SampleA7               | PG7_12        |        |   |      |           |         |
| 14 | A8           | SampleA8               | PG7_12        |        |   |      |           |         |
| 15 | A9           | SampleA9               | PG7_12        |        |   |      |           |         |
| 16 | A10          | SampleA10              | PG7_12        |        |   |      |           |         |
| 17 | A11          | SampleA11              | PG7_12        |        |   |      |           |         |
| 18 | A12          | SampleA12              | PG7_12        |        |   |      |           |         |
|    | 4 F          | A1toA12-SamePanel1     | - 96 🔶        |        |   |      | ;         | •       |

Figure 1.2 Sample to well mapping file import error message

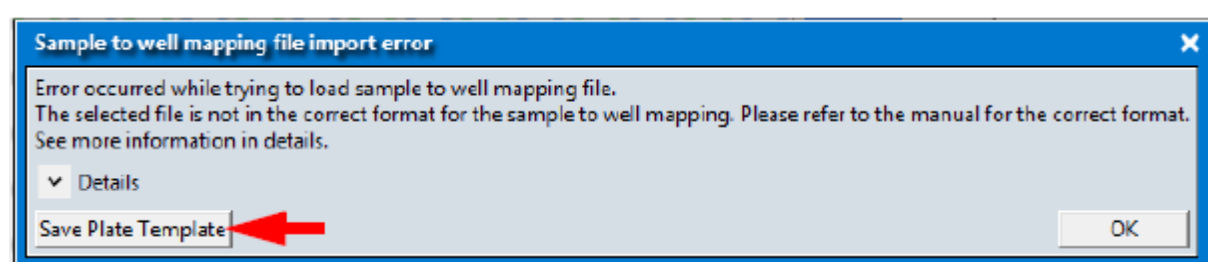

- 3. After completing your table, you must save it as a tab-delimited.txt file.
- 4. Open your file and make sure it is formatted correctly, as shown in Figure 1.1.
- 5. Repeat steps 2–3 to create additional plate text files.

**IMPORTANT:** Sample Name and Panel fields cannot have blank values. If there is no sample in a particular well, use the word *EMPTY* in the Sample Name field(s). Sample names must be unique. For example, add *Rep1* and *Rep2* to a replicated Sample name.

# Viewing your Library Folder Path

In the Eureka Analysis module, click the **Preferences** window tab to view and make note of the assigned library folder path, as shown in Figure 1.3.

### Figure 1.3 Main Preferences window

1

| 8 | 🛚 affyme        | trix Eureka Analysis - Pete                                     | 0 | <b>(</b> ) |  |  |
|---|-----------------|-----------------------------------------------------------------|---|------------|--|--|
|   | New Analysis    | Dashboard Preferences                                           |   |            |  |  |
|   | Libron: Faldon  | Có Heard Dublich De cursente) Sureka (in sheric Suite) Hitean ( |   |            |  |  |
|   | Library Polder: | Calusers/Public/Documents/Eurekavnarysissuite/Library/          |   |            |  |  |
|   |                 |                                                                 |   |            |  |  |
|   |                 |                                                                 |   |            |  |  |
|   |                 |                                                                 |   |            |  |  |
|   |                 |                                                                 |   |            |  |  |
|   |                 |                                                                 |   |            |  |  |
|   |                 |                                                                 |   |            |  |  |
|   |                 |                                                                 |   |            |  |  |
|   |                 |                                                                 |   |            |  |  |
|   |                 |                                                                 |   |            |  |  |
|   |                 |                                                                 |   |            |  |  |
|   |                 |                                                                 |   |            |  |  |
|   |                 |                                                                 |   |            |  |  |
|   |                 |                                                                 |   |            |  |  |
|   |                 |                                                                 |   |            |  |  |
|   |                 |                                                                 |   |            |  |  |
|   |                 |                                                                 |   |            |  |  |
|   |                 |                                                                 |   |            |  |  |
|   |                 |                                                                 |   |            |  |  |
|   |                 |                                                                 |   |            |  |  |
|   |                 |                                                                 |   |            |  |  |
|   |                 |                                                                 |   |            |  |  |

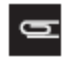

NOTE: The library folder path is auto-assigned during installation and cannot be changed.

# Chapter 2 Eureka Genotyping Calculator

# Starting the Genotyping Calculator

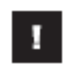

**IMPORTANT:** Before using the Genotyping Calculator, you must first create a file that represents each 96 or 384 plate you want to blend. See *Creating Sample to Well Mapping Files*.

 Double-click on the Eureka Genotyping Calculator Desktop shortcut icon or click Start -> All Programs -> Eureka Genotyping Calculator.

A **Select Profile** window appears. (Figure 2.1)

### Figure 2.1 Select Profile window

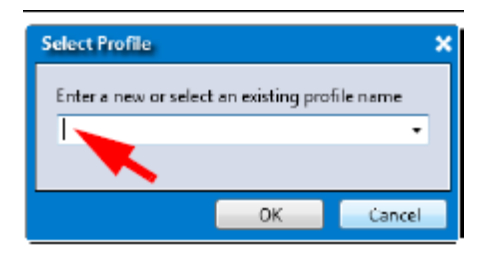

2. Enter a profile name, then click **OK**.

An Explorer window appears.

**3**. Navigate to (or create) a folder to save your analyzed files, then click **Select Folder**. This is required after a new installation. If needed, you can change this save location. See *Changing your Default Sample File Folder Location*.

The Eureka Genotyping Calculator window appears. (Figure 2.2)

#### Figure 2.2 Main window

| affymetrix                            |                          |                   | lint  | Generation | widow. |         |         |           |          |            |             |                   |
|---------------------------------------|--------------------------|-------------------|-------|------------|--------|---------|---------|-----------|----------|------------|-------------|-------------------|
| Patrimp Busides                       |                          |                   | 1985  |            | 100    |         |         |           |          |            | 100         |                   |
| Anter Mill Frank Open Sound           | Pate Name                | where Park Name - |       |            |        |         |         | Mapping   | Potriar  | NR .       |             |                   |
| -Deley Family No. or Land Barriers    | Sergin Index Panelbecode | 2                 |       | 1          |        |         |         |           |          |            |             |                   |
|                                       | Serginized a limit Type: | Name .            |       |            |        |         |         |           | Quela    | tag parent |             |                   |
|                                       | Sample Index Electe      |                   |       |            |        |         |         | Tamplete  | the lot  | 100        |             |                   |
|                                       |                          |                   |       |            |        |         |         | 1         | Hene     |            |             |                   |
|                                       |                          |                   |       |            |        |         |         | 1.1       | Code     |            |             |                   |
|                                       |                          |                   |       |            |        |         |         | 10000     |          |            |             |                   |
|                                       |                          |                   |       |            |        |         |         |           | Co.b.    |            |             |                   |
|                                       |                          |                   |       |            |        |         |         | 10.00     |          |            |             |                   |
|                                       | 1 3 3 4 5                | 4 7 8 8 3         |       | 4 15 16 15 | 18.88  | 10 11 1 | 1 11 24 |           | Phone:   |            |             |                   |
|                                       | +00000                   |                   |       |            |        |         |         |           | Carpe    |            |             |                   |
|                                       | +00000                   | 00000             | 00000 | 0000       | 00     | 000     | 000     | - 14      | Here:    |            |             |                   |
|                                       | (00000                   |                   |       |            |        |         |         | - 4       | Colle    |            |             |                   |
|                                       | +00000                   | 00000             | 00000 | 0000       | 00     | 000     | 000     | Hell Post | denine.  | Olghai     | Sample Name | Parat             |
|                                       | 100000                   |                   |       |            |        |         |         | 40        |          | 100        |             |                   |
|                                       | 00000                    | 00000             | 00000 | 0000       | 00     | 000     | 000     | 40        |          | AGE        |             |                   |
|                                       | • 00000                  |                   | 0000  |            |        |         |         | 40        | × .      | 10.00      |             | · · ·             |
|                                       | +00000                   | 00000             | 00000 | 0000       | 00     | 000     | 000     | 10        |          | H2H        |             |                   |
|                                       | 100000                   | 0000              | 0000  | 000        | 00     | 000     | 000     | 40        |          | 45         |             |                   |
|                                       | 00000                    | 00000             | 00000 | 2000       | 00     | 000     | 000     | 42        |          | 48         |             |                   |
|                                       | 100000                   | 00000             | 20000 | 2000       | 000    | 000     | 200     | 44        | ۰.       | NR         |             |                   |
|                                       | 100000                   | 00000             | 00000 | 1000       | 00     | 000     | 000     | 40        | <u>.</u> | A08        |             |                   |
|                                       | *00000                   | 00000             | 00000 |            | 200    | 201     | 200     | 10        |          | 12         |             |                   |
|                                       |                          | 00000             |       | 2000       | 200    | 22      | 200     | 44        |          | -          |             |                   |
|                                       | .00000                   | 00000             | 0000  | 000        | i a a  | 223     | 200     | 12        |          | 44         |             |                   |
|                                       |                          | 00000             |       |            |        | 000     | 000     | 40        |          | 40         |             | · · · · ·         |
|                                       |                          |                   |       |            |        |         |         | a         | 5        | -          |             |                   |
|                                       |                          |                   |       |            |        |         |         | a         | ÷        | and a      |             | the second second |
|                                       |                          |                   |       |            |        |         |         | 635       | 1        | -          |             | -                 |
|                                       |                          |                   |       |            |        |         |         | -00       | 5        | -          |             | -                 |
| · · · · · · · · · · · · · · · · · · · |                          |                   |       |            |        |         |         |           | ÷        | -          |             |                   |

# Configuring your 384 Plate(s)

# Selecting your 384 Plate Mapping Configuration

1. Click the **Plate mapping** drop-down menu (Figure 2.3), then click to select the plate mapping configuration you want.

### Figure 2.3 Plate mapping - Available plate configurations

| Mapping Plate Layout |  |
|----------------------|--|
| Quadrant             |  |
| Quad staggered       |  |
| Quadrant             |  |
| Full 384 Plate       |  |

Your selection is reflected in the master 384 plate view graphic, as shown in Figure 2.4.

### Figure 2.4 Plate mapping - 384 Plate view

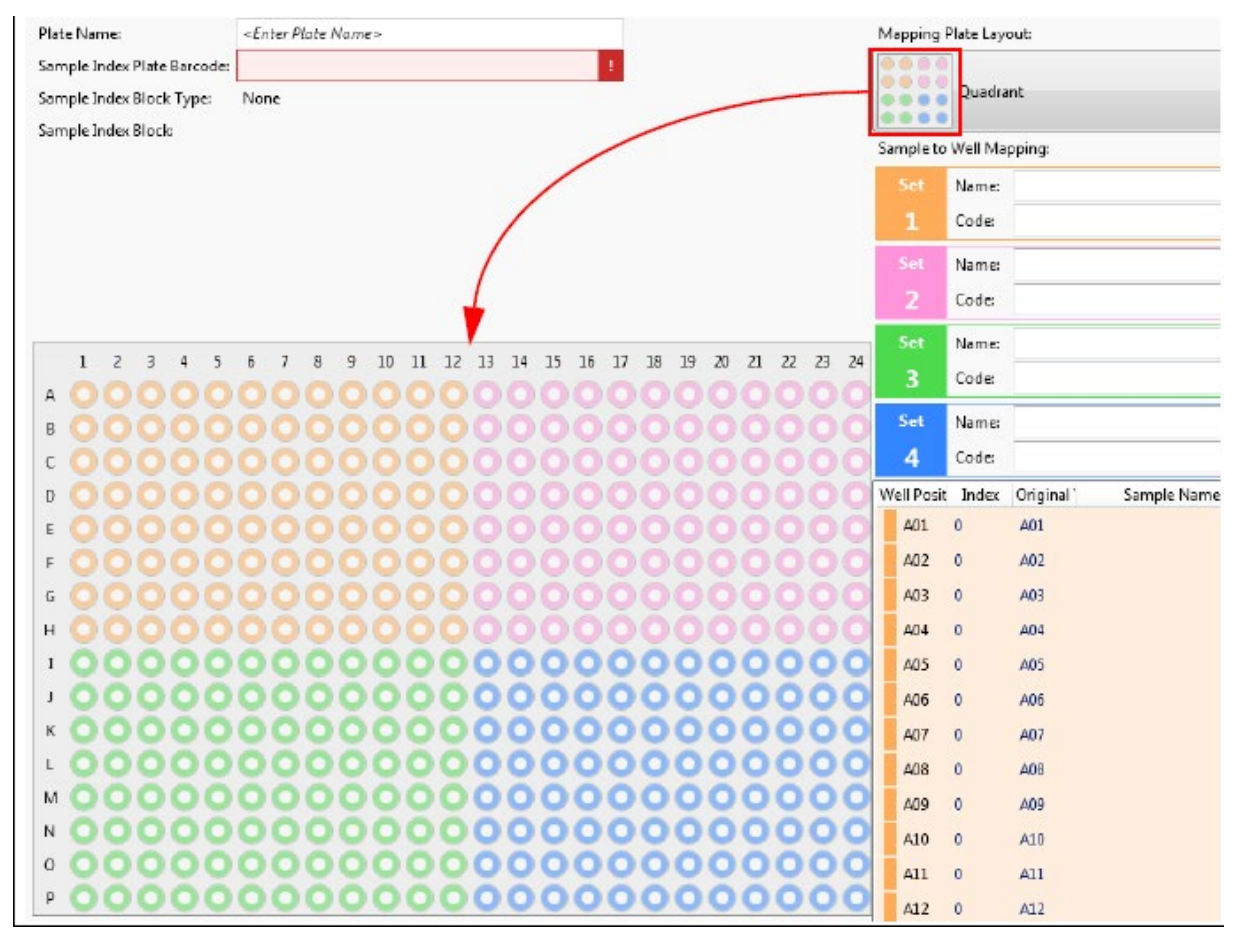

# Importing your 96 Plate File(s)

1. Click the **Set 1** 

button. (Figure 2.5)

Figure 2.5 Sets 1-4

|     | Name: | + |
|-----|-------|---|
| 1   | Code: |   |
|     | Name: | + |
| 2   | Code: |   |
| Set | Name: | + |
| 3   | Code: |   |
| Set | Name: | + |
| 4   | Code: |   |

An Explorer window appears.

- 2. Navigate to the save location of the 96 plate text file(s) you created earlier. See *Configuring your 384 Plate*(*s*).
- 3. Click on the text file you want to import, then click **Open**.

The **Name** and **Code** fields auto-populate. (Figure 2.6)

### Figure 2.6 Example: Populated Set 1 fields

| Set | Name: | Eureka                           | × |  |
|-----|-------|----------------------------------|---|--|
| 1   | Code: | @0119707101234567171612309104636 |   |  |
| Set | Name: |                                  | + |  |
| 2   | Code: |                                  |   |  |
| Set | Name: |                                  | ÷ |  |
| 3   | Code: |                                  |   |  |
| Set | Name: |                                  | • |  |
| 4   | Code: |                                  |   |  |

4. Repeat steps 1–3 to populate each additional 96 plate set.

If needed, click **to** remove an imported plate set.

# **Plate File Template**

If you attempt to import a plate file that was not formatted correctly, the following error message appears: (Figure 2.7)

#### Figure 2.7 Sample to well mapping file import error message

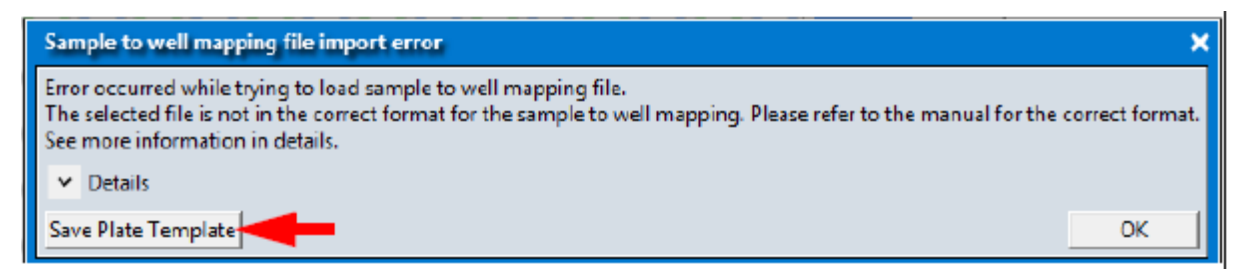

Acknowledge the message, click **OK**, then re-format your text file, as described in *Creating Sample to Well Mapping Files.* 

OR

1. Click the Save Plate Template button.

A Save template file window appears.

- 2. Enter a file name, then click **Save**.
- 3. Click **OK** to close the error message window.
- 4. Locate your saved template file, then double-click on it.

A pre-formatted text file appears (Figure 2.8) and is ready to be opened in MS Excel. If you make edits to the file in MS Excel, make sure you save it as a .TXT file.

Figure 2.8 Plate template of sample to well mapping file import error example

| Exan   | nple.txt - Notepad                                                                     |                                            |  |
|--------|----------------------------------------------------------------------------------------|--------------------------------------------|--|
| File E | dit Format View He                                                                     | lp                                         |  |
| 5amp1  | e to well mapping                                                                      | information file                           |  |
| Plate  | vame <plate< td=""><td>Name≻</td><td></td></plate<>                                    | Name≻                                      |  |
| Plate  | BarCode <plate< td=""><td>BanCode&gt;</td><td></td></plate<>                           | BanCode>                                   |  |
| Plate  | Type 96                                                                                | our couct                                  |  |
| Items  | //                                                                                     |                                            |  |
| wellpr | sition Sample                                                                          | Name Panel                                 |  |
| A01    | <samplename></samplename>                                                              | <panelname></panelname>                    |  |
| A02    | <samplename></samplename>                                                              | <panelname></panelname>                    |  |
| A03    | <samplename></samplename>                                                              | <panelname></panelname>                    |  |
| A04    | <samplename></samplename>                                                              | <panelname></panelname>                    |  |
| A05    | <samplename></samplename>                                                              | <panelname></panelname>                    |  |
| A06    | <samplename></samplename>                                                              | <panelname></panelname>                    |  |
| A07    | <samplename></samplename>                                                              | <panelname></panelname>                    |  |
| A08    | <samplename></samplename>                                                              | <panelname></panelname>                    |  |
| A09    | <samplename></samplename>                                                              | <panelname></panelname>                    |  |
| A10    | <samplename></samplename>                                                              | <panelname></panelname>                    |  |
| A11    | <samplename></samplename>                                                              | <panelname></panelname>                    |  |
| A1Z    | <samplename></samplename>                                                              | <panelname></panelname>                    |  |
| B01    | <samplename></samplename>                                                              | <panelname></panelname>                    |  |
| B02    | <samplename></samplename>                                                              | <panelname></panelname>                    |  |
| B03    | <samblevame></samblevame>                                                              | <panelname></panelname>                    |  |
| B04    | <samplename></samplename>                                                              | <panelname></panelname>                    |  |
| B05    | <samplename></samplename>                                                              | <panelname></panelname>                    |  |
| B06    | <samplename></samplename>                                                              | <panelname></panelname>                    |  |
| B07    | <samplename></samplename>                                                              | <panelname></panelname>                    |  |
| B08    | <samblevame></samblevame>                                                              | <panelname></panelname>                    |  |
| в09    | <samplename></samplename>                                                              | <panelname></panelname>                    |  |
| B10    | <samplename></samplename>                                                              | <panelname></panelname>                    |  |
| B11    | <samplename></samplename>                                                              | <panelname></panelname>                    |  |
| B12    | <samplename></samplename>                                                              | <panelname></panelname>                    |  |
| C01    | <samplename></samplename>                                                              | <panelname></panelname>                    |  |
| C02    | <samplename></samplename>                                                              | <panelname></panelname>                    |  |
| C03    | <samplename></samplename>                                                              | <panelname></panelname>                    |  |
| C04    | <samplename></samplename>                                                              | <panelname></panelname>                    |  |
| Ic05   | <comp onomos<="" td=""  =""><td><danolnamos< td=""><td></td></danolnamos<></td></comp> | <danolnamos< td=""><td></td></danolnamos<> |  |

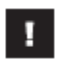

**IMPORTANT:** Sample Name and Panel fields cannot have blank values. If there is no sample in a particular well, use the word *EMPTY* in the Sample Name field(s).

# **Custom Settings (Optional)**

- Changing Plate View Colors.
- Adjusting Well Circle Opacity.
- Changing your Default Sample File Folder Location.

# **Changing Plate View Colors**

1. Click on the button (upper right corner).

The Settings window appears. (Figure 2.9)

### **Figure 2.9 Settings Window**

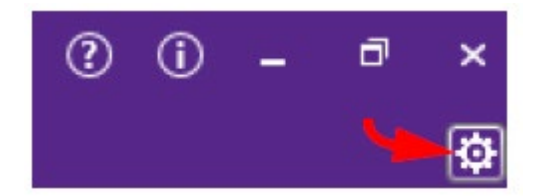

| Settings                 |         |             | ×      |
|--------------------------|---------|-------------|--------|
| Plate 1 Color:           | •       | Circle Samp | le:    |
| Plate 2 Color:           | -       | Circle Samp | le:    |
| Plate 3 Color:           |         | Circle Samp | le:    |
| Plate 4 Color:           | -       | Circle Samp | le:    |
| Control Sample Color:    | -       | Circle Samp | le:    |
| Well Circle Opacity: 50% | 5       |             |        |
|                          |         |             |        |
| Sample Files Default Lo  | cation: |             |        |
| C:\Affymetrix\Eureka     |         |             |        |
|                          |         |             |        |
|                          |         |             |        |
|                          |         |             |        |
|                          |         |             |        |
|                          | _       |             |        |
|                          |         | ок          | Cancel |

2. Click the plate number's drop-down arrow.

A pallet of available colors appears. (Figure 2.10)

# Figure 2.10 Settings Window - Available Colors

| Settings                                        | ×                    |
|-------------------------------------------------|----------------------|
| Plate1 Color:                                   | 🗾 💌 Circle Sample: 🛑 |
| Plate 2 Color:                                  | 🗾 👻 Circle Sample:   |
| Plate 3 Color:                                  | 🗾 👻 Circle Sample: 📃 |
| Plate 4 Color:                                  | 🗾 👻 Cite Sample      |
| Control Sample Color:                           | Circle Sample:       |
| Well Circle Opacity: 509                        | Available Colors     |
| Sample Files Default Lo<br>Ct\Affymetrik\Eureka |                      |
|                                                 | Advanced             |
|                                                 | Advanced             |

- 3. Click on the color you want, then click **OK** to close the Settings window.
- 4. Optional: For more color options, click on the **Advanced** button.

A custom coloring tool appears. (Figure 2.11)

### Figure 2.11 Settings Window - Available Colors

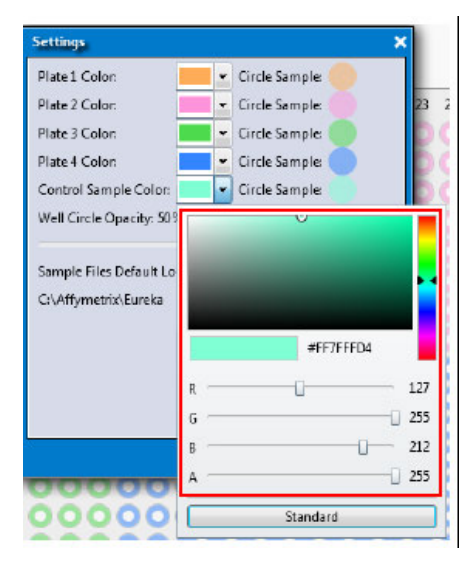

- 5. Use the tool's color mixing features to create the plate number color you want.
- 6. (Optional) Repeat steps 2-5 to change additional plate number colors.
- 7. Click anywhere on the Settings window to close the coloring tool and save your custom color.
- 8. Click **OK** to close the Settings window.

Your newly assigned color is saved and reflected on the application's plate view.

# **Adjusting Well Circle Opacity**

Click, hold, then drag the opacity slider left or right to change the opacity level of your plate well circles. (Figure 2.12)

Figure 2.12 Opacity slider

| Well Circle Opacity: 50% |   |
|--------------------------|---|
|                          | U |

# Changing your Default Sample File Folder Location

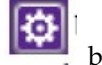

1. Click on the **button**.

The Settings window appears.

2. Click the Browse button. (Figure 2.13)

# Figure 2.13 Sample File Location Browse button

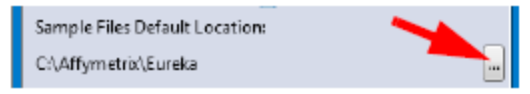

An Explorer window appears.

3. Navigate to (or create) a folder to save your analyzed files, then click **Select Folder**.

Your default path is now changed.

4. Click **OK** to exit the Settings window.

# Entering your Plate Barcode

After importing your 96/384 Plate text files and selecting your mapping configuration, you must scan or manually enter each plate's barcode.

# Plate Barcode Breakdown

A Plate Barcode (for example @0119707101234567171612309104636) is defined as follows:

- @01 = Start of Barcode code
- **19707 =** Part Number
- 10 = Separator code
- 1234567 = Lot number
- 17 = Separator code
- **161230 =** Expiration Date (YYMMDD)
- 91 = Separator code
- **04636** = A five digit incremental serial number based on a 32 digit serial number. A three digit incremental serial number denotes a 30 digit serial number.
- 1. Enter a Plate Name. (Figure 2.14)

### Figure 2.14 Plate information

| Plate Name:                 | Test_Plate_1 |
|-----------------------------|--------------|
| Sample Index Plate Barcode: | 1            |
| Sample Index Block Type:    | None         |
| Sample Index Block          |              |

Your assigned plate name is displayed in the Main window's left column. (Figure 2.15)

### **Figure 2.15 Plate information**

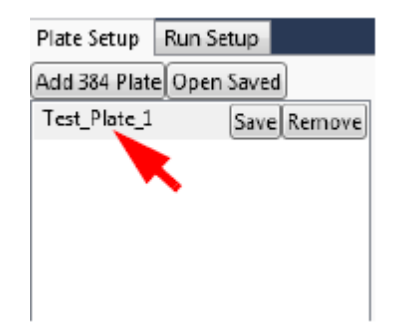

2. Use a hand-held scanner to scan the plate's barcode or click inside the **Plate Bar Code** field to enter it manually. (Figure 2.16)

### **Figure 2.16 Plate information**

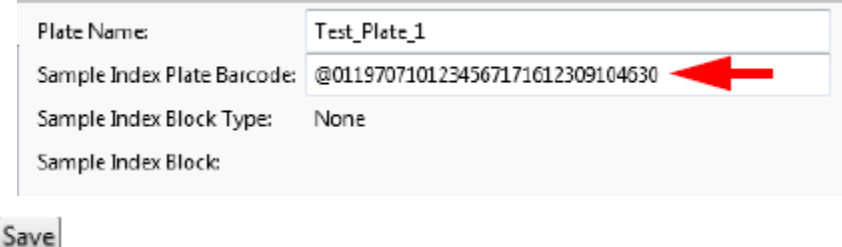

3. Click the button.

A Save Library Plate window appears.

4. Enter a file name, then click Save.

# Adding, Removing, and Opening Saved Plates

# Adding 384 Plates

1. Click the Add 384 Plate button.

A new <*Enter Plate Name*> field appears.

2. Click inside the *<Enter Plate Name>* field, then enter a plate name. Your entered plate name appears, as shown in Figure 2.17.

### Figure 2.17 Entering a plate name

| 🍋 a                      | ffyr                           | net    | rıx                   |                  |                                                                                               |              | Eureka Genotyping Calculator |
|--------------------------|--------------------------------|--------|-----------------------|------------------|-----------------------------------------------------------------------------------------------|--------------|------------------------------|
| Plate S                  | Setup                          | Run Se | etup                  |                  |                                                                                               |              |                              |
| Add 3<br>Test_I<br>Test_ | 84 Plate<br>Plate_1<br>Plate_2 | Open   | Saved<br>Save<br>Save | Remove<br>Remove | Plate Name:<br>Sample Index Plate Barcode:<br>Sample Index Block Type:<br>Sample Index Block: | Test_Plate_2 | 1                            |

### **Removing Plates**

**1.** Click the

Remove

button.

The plate is removed from the plate name list.

# **Opening Saved Plates**

1. Click the Open Saved button.

A Open Saved Library window appears.

2. Locate, then click on your previously saved plate name, then click **Open**.

The previously saved plate name appears on the plate name list.

# Using the Well Position Table

After importing your 96/384 plate text files, the Well Position table auto-populates. (Figure 2.18)

# Figure 2.18 Well position table

| W | ell Posit | Index | Original | Sample Name | Panel            |
|---|-----------|-------|----------|-------------|------------------|
|   | A01       | 1537  | A01      | SampleA1    | PG7 <u>1</u> 2 ▼ |
|   | A02       | 1538  | A02      | Sample_A2   | PG7 <u>1</u> 2 ▼ |
|   | A03       | 1539  | A03      | Sample_A3   | PG7_12 ▼         |
|   | A04       | 1540  | A04      | Sample_A4   | PG7 <u>1</u> 2 • |
|   | A05       | 1541  | A05      | Sample_A5   | PG7 <u>1</u> 2 ▼ |
|   | A06       | 1542  | A06      | Sample_A6   | PG7 <u>1</u> 2 ▼ |
|   | A07       | 1543  | A07      | Sample_A7   | PG7_12 ▼         |
|   | A08       | 1544  | A08      | Sample_A8   | PG7 <u>1</u> 2 ▼ |
|   | A09       | 1545  | A09      | Sample_A9   | PG7_12 ▼         |
|   | A10       | 1546  | A10      | Sample_A10  | PG7_12 ▼         |
|   | A11       | 1547  | A11      | Sample_A11  | PG7_12 ▼         |
|   | A12       | 1548  | A12      | Sample_A12  | PG7_12 ▼         |
|   | B01       | 1561  | B01      |             | -                |

# **Changing your Panel Selection**

Each Panel is auto-detected and displayed in the Panel drop-down button. The Panel ID is based on your library file. If the Panel drop-down is blank (Figure 2.18), you must assign a panel manually. To do this: Click on the blank drop-down button, then click to select the appropriate Panel selection. (Figure 2.19)

# Figure 2.19 Selecting a Panel

| Panel                                      |  |
|--------------------------------------------|--|
|                                            |  |
| Barley<br>Bovine<br>PG7_12<br>HID1<br>HID2 |  |
| HID3<br>Chicken                            |  |
| Wheat                                      |  |

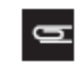

NOTE: If a *Panel* is from an imported file that does not exist in the software's Library file, the Panel field and its drop-down menu will appear blank.

# **Viewing Specific Well Position Properties**

1. Click on any 384 plate well position to view its properties, as shown in Figure 2.20.

### Figure 2.20 Plate mapping selection

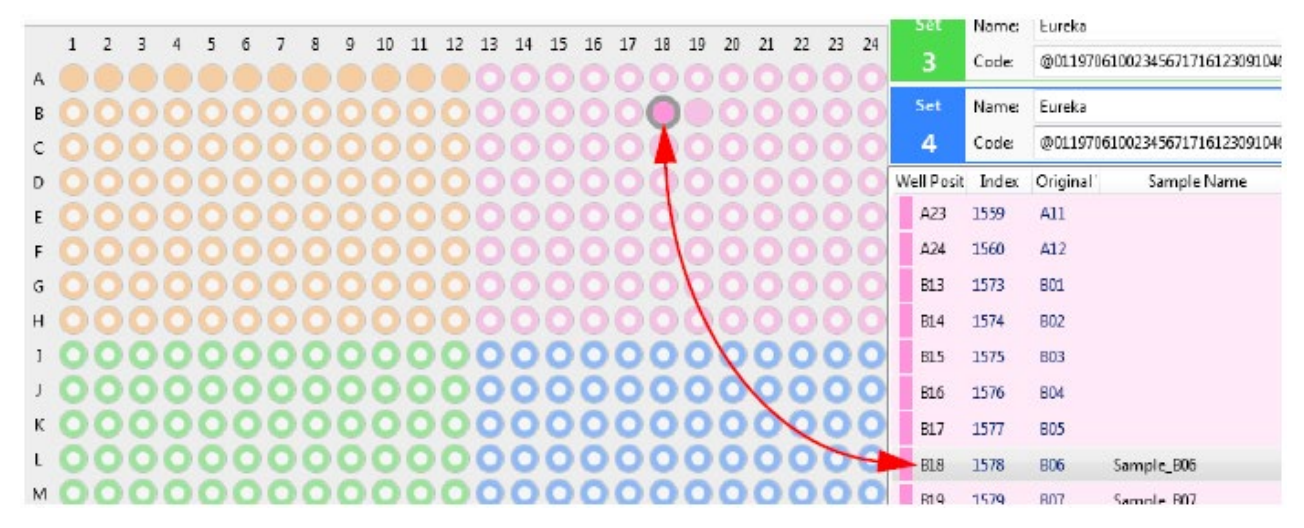

# Setting Up your Sequencing Run Calculations

1. After selecting your 384 mapping configuration, importing your 96 Plate text files or 384 Plate text file, and scanning your plate barcode, click the **Run Setup** tab.

The Run Setup window tab appears. (Figure 2.21)

### Figure 2.21 Run Setup window tab

| 🐌 af      | fymetrix                                          |                           | Euro              | eka Genotyping Calculator   |                |                          | 2                                    | (i)       | - 0      | ×     |
|-----------|---------------------------------------------------|---------------------------|-------------------|-----------------------------|----------------|--------------------------|--------------------------------------|-----------|----------|-------|
| Plate Set | tup Run Setup                                     |                           |                   |                             |                |                          |                                      |           |          | ¢     |
| Total eq  | pected output from sequencer in millions (e.g. Ne | Course Dia                |                   | Internet Direct Information |                | land                     |                                      | C         |          |       |
| Volume    | of sequencing reaction (35-50 µL):                |                           | 50                | Save Big                    | na intormation | import blend information | Save Eureka Genotyping Calculator Fi | e Start A | Analysis | Secup |
| Blend     | Plate(Block type/Block name)                      | DNA Concentration (nM) De | esired Read Depth | % of Blend Recommended      | % of Ble       | nd Used (Total: 0)       | Volume of DNA for Sequencing To      | be (Tota  | d: OµL)  |       |
|           | Test_Plate_1 (Plate Type: None/ )                 | 0                         | 200               | 1.00                        |                | 1 !                      |                                      |           |          | 0     |

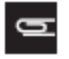

NOTE: You can edit most of the text fields on the Run Setup window tab. The non-editable fields are used for auto-generated calculations.

2. Click inside the **DNA concentration** field, then enter the DNA concentration for the pool. (Figure 2.22)

Figure 2.22 DNA concentration

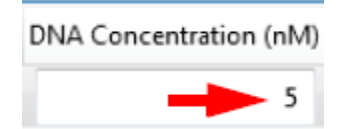

3. Click inside the **Desired read depth** field, then enter a value. (Figure 2.23)

### Figure 2.23 Desired read depth

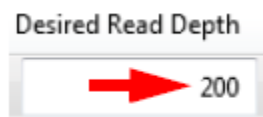

The software auto-calculates the % **of blend Recommended** field based on the number of samples, loci, and read depth, as shown in Figure 2.24.

#### Figure 2.24 % of blend Recommended

| % of Blend Recomm | nended |
|-------------------|--------|
|                   | 2.64   |

4. If needed, click inside the % **of blend Used** field (Figure 2.25), then enter a value. The software updates the percentage total automatically when a % of blend Used plate field is modified.

#### Figure 2.25 % of blend Used

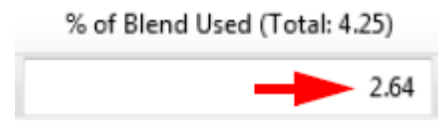

The software calculates and displays the volume of pooled libraries to add (based on percentage and concentration values entered), as shown in Figure 2.26.

#### Figure 2.26 Volume of DNA for Sequencing

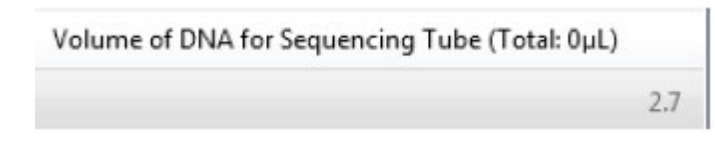

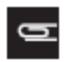

NOTE: The Volume of DNA used for the Sequencing Tube cannot be greater than the volume of the sequencing reaction.

5. All plates recorded in the Plate Setup window tab are auto-populated in the Plate column. Make sure the plates you want to include in your sequencing run calculations are checked, as shown in Figure 2.27.

#### Figure 2.27 Plate check boxes

| Blend | Plate(Block type/Block name)          |  |
|-------|---------------------------------------|--|
|       | Test_Plate_1 (Plate Type: EG Set 1/B) |  |
|       | Test_Plate_2 (Plate Type: EG Set 1/A) |  |

# Saving your Calculations for Analysis

After setting up your plate and its sequencing run calculations, do one of the following:

- Save your blending information for importing into the Eureka Analysis and Viewer application.
- Save your current table information for later use/editing.

# **Saving your Blending Information**

1. Click the Save Blend Information button. (Figure 2.28)

#### Figure 2.28 Save Blend Information

Save Blend Information

A Save As window appears.

- 2. Navigate to a network drive or a location that is easily accessible.
- 3. Enter a filename, then click **Save**.

# Saving your Calculator File

1. Click the Save Eureka Genotyping Calculator File button. (Figure 2.29)

**Figure 2.29 Save in Table** 

Save Eureka Genotyping Calculator File

A Save As window appears.

- 2. Navigate to a network drive or a location that is easily accessible.
- 3. Enter a filename, then click **Save**.

A Save As window appears.

- 4. Navigate to a network drive or a location that is easily accessible.
- 5. Enter a filename, then click **Save**.

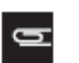

NOTE: Genotyping Calculator Files use the file extension .brfc.

If you click the *Start Analysis Setup* button without saving your Eureka Genotyping Calculator file (as described above), the .brfc file is auto-saved in your default folder as: *Run-date-time.brfc* 

# Loading Previously Saved Blend File

1. Click the Import Blend Information button. (Figure 2.30)

### **Figure 2.30 Import Blend Information**

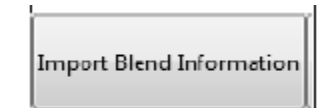

An Open window appears.

- 2. Locate the blend information file you want to import into the table, then click to select it.
- 3. Click Open.

The table populates.

# **Running your Calculations**

• Click the Start Analysis Setup button (Figure 2.31)

Alternatively, click **Start ->All Programs -> Affymetrix -> Eureka Analysis Suite -> Eureka Analysis**, then continue to *Importing your Eureka Genotyping Calculator File*.

### Figure 2.31 Start Analysis Setup

Start Analysis Setup

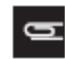

NOTE: After you click the *Start Analysis Setup* button, a brfc file with the name format of *Run-date-time.brfc* is saved in the default folder you set earlier.

After clicking on the Start Analysis Setup button, the Eureka Analysis module opens automatically. For instructions on how to setup your analysis, continue to *Setting Up an Analysis*.

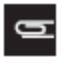

NOTE: If you click on the *Start Analysis Setup* button and a *Binning process run error* message appears, click OK to acknowledge it, then change your Default Sample File Folder location.

| Binning process run error                                                         | د<br>د                                             |
|-----------------------------------------------------------------------------------|----------------------------------------------------|
| Error occurred while running binning process.<br>See more information in details. |                                                    |
| Could not find a part of the path 'C:\Users\                                      | \Documents\New folder\Run - 10022016_125343.brfc'. |
|                                                                                   | ОК                                                 |

To do this, go to *Changing your Default Sample File Folder Location*. After changing the location, click on the *Start Analysis Setup* button again.

# Chapter 3 Eureka Analysis

# Setting up an Analysis

After you click the Genotyping Calculator's **Start Analysis Setup** button, the Eureka Analysis window auto-populates with your blend information, as shown in Figure 3.1.

Continue to *Selecting a Mode (Workflow)* for instructions on how to set up your analysis.

If the Analysis module was not launched (opened) from the Genotyping Calculator, go to *Importing your Eureka Genotyping Calculator File*.

| Figure | 3.1 | New | Analysis | window | tab |
|--------|-----|-----|----------|--------|-----|
|        |     |     |          |        |     |

| 🍋 aff  | ,<br>yme  | trix        |            |          |             |         | Eurek                                    | a Analysis - SJ                          |                        |                 |        | e i -                            | er ×     |
|--------|-----------|-------------|------------|----------|-------------|---------|------------------------------------------|------------------------------------------|------------------------|-----------------|--------|----------------------------------|----------|
| New An | alysis    | Dashbo      | ard        | Preferer | ices        |         |                                          |                                          |                        |                 |        |                                  |          |
| Mode:  | Best Pra  | ctices Work | flow •     | Panel:   | ISAG_Bov    | 122 •   | Import Eureka Genetyping Calculator File | Remove Selected Samples Exp              | oort Binner File       |                 |        |                                  |          |
| Sample | Files: 3  | 184         |            |          |             | Ana     | alysis Settings                          |                                          | Threshold Settings     |                 |        |                                  |          |
| Sample | Index     | 384 Pla     | 384 We     | 96 Plate | 96 Well     | Sel     | lect Analysis Configurations             |                                          | Select Threshold Con   | figurations     |        |                                  |          |
| A_CL1  | 2689      | 0011        | A01        | @011     | A01 *       | [C      | reate New!                               | <ul> <li>Restore Save Save As</li> </ul> | ISAG Boy 122 (Defou    | 10              |        | <ul> <li>Restore Save</li> </ul> | Save Ac  |
| A_CL   | 2690      | @011        | A02        | @011     | A02         | 6       | Binner Parameters                        |                                          | Sample OC              | -               |        |                                  |          |
| A CL.  | 2091 2692 | 0011        | 405        | 0011     | A03 E       | An I    | alwir Input Data                         |                                          | - Sample de            |                 |        | 6                                |          |
| A_CL   | 2693      | ©011        | A05        | ©011     | A05         |         | Someone Data Caler                       |                                          | Nam                    | e               |        | Settings                         |          |
| A_CL   | 2694      | ©011        | A05        | ©011     | A06         |         | such and the                             |                                          | EQC Min Num Of Re      | ads to Pass SN  | 2 🔻    | 20                               | ົ        |
| A.CLI  | 2695      | ©011        | A07        | ©011     | A07         | 12      | , , , , , , , , , , , , , , , , , , ,    |                                          | EQC Max Num Of Si      | VPs to Fail Sam | 2 🔻    | 12                               | 5        |
| A_CL   | 2696      | Ø011        | A.08       | ©011     | A08         | 1       | -<br>                                    |                                          | CC call rate (All SNR  | r)              | 2.     | 90                               |          |
| A_CL   | 2097      | 0011        | A09        | ©011     | A09         |         | cus starts                               |                                          | ge cargate (All arth   | •)              |        |                                  | - 1      |
| A CL   | 2000      | 0011.       | A11        | 0011     | 411         |         |                                          |                                          | EQC Specific SNP File  |                 |        |                                  | 5        |
| A CL.  | 2700      | 8011        | A12        | 8011     | A12         | 6       | Sample QC                                |                                          | EQC Min Num Of Re      | ads to Pass SN  | 2 🔻    | 20                               | 5        |
| A CL 1 | 2701      | 8011        | A13        | 8011     | A13         | Ani     | alvsis File:                             |                                          |                        | 0.000           |        | r                                |          |
| A.CL   | 2702      | 8011        | A14        | 8011     | A14         | eu      | reka-summany-genotype                    | •                                        | EQC Max Num Of SI      | IPs to Fail Sam | 2 ¥    | 2                                | • 7      |
| A_CL   | 2703      | @011        | A15        | @011     | A15         | Priv    | or Model File:                           |                                          | QC call_rate (Specific | SNPs}           | 2 🔻    | 90                               | •        |
| A_CL   | 2704      | Q011        | A16        | 0011     | A16         |         | energy of the                            |                                          | Percent of passion sa  | moles           | 2 4    | 90                               | 0        |
| A_CL   | 2705      | @011        | A17        | 0011     | A17         | 90      | D Line Cher                              | ··· ^                                    | r creatin or pairing a | inpres.         | -      |                                  |          |
| A_CL.  | 2706      | 0011        | A18        | 2011     | A18         | SN      | P LBL FIR:                               |                                          | Average call rate for  | passing samples | 2 *    | 98                               | ົ        |
| ACL    | 2707      | 0011        | A19<br>A20 | 0011     | A19<br>A20  |         |                                          |                                          | S END OC               |                 |        |                                  |          |
| A CL.  | 2709      | 0011        | 420        | 0011     | 420         | Hin     | nts/Inbred File (optional):              |                                          | Sine QC                |                 |        |                                  |          |
| A.CL   | 2710      | 0011        | A22        | 0011     | A22         |         | Inbred 🔘 Hints                           | X                                        | - Nam                  | e               |        | Settings                         |          |
| A_CL   | 2711      | Ø011        | A23        | ©011     | A23         | 16      | Genotyping                               |                                          | species-type           |                 | Diploi | id 🔹                             | 1        |
| A_CL   | 2712      | Ø011        | A24        | ©011     | A24         |         | white Gar                                |                                          | cr-cutoff              |                 | 5 .    | 05                               |          |
| A.CL.9 | 2713      | Ø011        | B01        | ©011     | B01.        | Ana     | arysis rite:                             | -                                        | Cr-Cuton               |                 |        | 55                               |          |
| A_CL   | 2714      | Ø011        | B02        | ©011     | 802         | eu      | ireka-summary-genotype                   | •                                        | fld-cutoff             |                 | 2 -    | 3.5                              | 2        |
| A_CL   | 2715      | ©011        | 803        | ©011     | 803         | PO      | or Model File:                           |                                          | het-so-cutoff          |                 | 2 -    | -0.4                             | 2        |
| A CL   | 2716      | 0011        | 805        | 0011     | 805         | 96      | enenc_priors                             |                                          | had an also and H      |                 |        | 8.4                              |          |
| A CL   | 2718      | 6011.       | B06        | 6011.    | 806         | SN      | P List File:                             |                                          | net-so-otv-cutoff      |                 |        | -0.4                             | - 1      |
| A_CL.9 | 2719      | 0011        | B07        | 8011     | 807         |         |                                          | ×                                        | hom-ro-1-cutoff        |                 | 2 -    | 0.5                              | 2        |
| A_CL   | 2720      | 8011        | B08        | 8011     | 808         | Hin     | nts/Inbred File [optional]:              |                                          | hom-ra-2-cutoff        |                 | 2 +    | 0,3                              | 2        |
| A_CL   | 2721      | 8011        | B09        | 8011     | 809         | ۲       | Inbred 🛞 Hints                           | 🗙                                        |                        |                 |        |                                  |          |
| A_CL   | 2722      | 0011        | B10        | 0011     | B10         | Pos     | sterior File Name (optional):            |                                          | hom-ro-3-cutoff        |                 | 5 +    | -0.9                             | •        |
| A_CL   | 2723      | 0011        | B11        | 0011     | B11         |         |                                          | 🗙                                        | hom-ro                 |                 | true   |                                  | 2        |
| A_CL.  | 2724      | 2011        | B12        | 2011     | 812         | ps2     | 2snp File (recommended):                 |                                          | hom-bet                |                 | true   |                                  |          |
| A CL   | 2726      | 0011        | 813<br>R14 | 0011     | B13         | IS.     | AG_Bov_122.ps2snp_map                    | ×                                        | nom-net                |                 | oue    |                                  |          |
| A CL.  | 2727      | 0011        | B15        | 0011     | B15         |         |                                          |                                          | num-minor-allele-cu    | toff            | 2 🔻    | 2                                | •        |
| A_CL   | 2728      | 0011        | B16        | 0011     | 816         |         |                                          |                                          | priority-order         |                 | Chang  | ge List Order PolyHighResolu     | •        |
| A_CL   | 2729      | Ø011        | B17        | Ø011     | 817         |         |                                          |                                          |                        |                 | -      | En Del LEel Developer            |          |
| A_CL   | 2730      | ©011        | 818        | 0011     | 818         |         |                                          |                                          | recommended            |                 | Check  | aise PolymighResolution          | • 7      |
| A.CL.9 | 2731      | ©011        | B19        | Ø011     | 819         |         |                                          |                                          |                        |                 |        |                                  |          |
| A_CL   | 2732      | ©011        | B20        | Ø011     | 820         |         |                                          |                                          |                        |                 |        |                                  |          |
| A_CL   | 2733      | 0011        | B21        | 0011     | 8/1         |         |                                          |                                          |                        |                 |        |                                  |          |
| LACL   | 12/54     |             | D//        | 5011     | 844         |         |                                          |                                          |                        |                 | _      |                                  |          |
| Output | Folder:   | C:\Users\Pi | ablic\Doc  | ouments\ | EurekaAnaly | sisSuit | te\Output\CornSJ                         |                                          |                        | Browse Bat      | ch Nan | Run                              | Analysis |

### Importing your Eureka Genotyping Calculator File

I

**IMPORTANT:** If the Analysis module was not launched (opened) from the Genotyping Calculator, the New Analysis window appears as shown in Figure 3.2. At this point, you must import a .brfc file that was generated using the Eureka Genotyping Calculator module.

Figure 3.2 New Analysis window tab – unpopulated

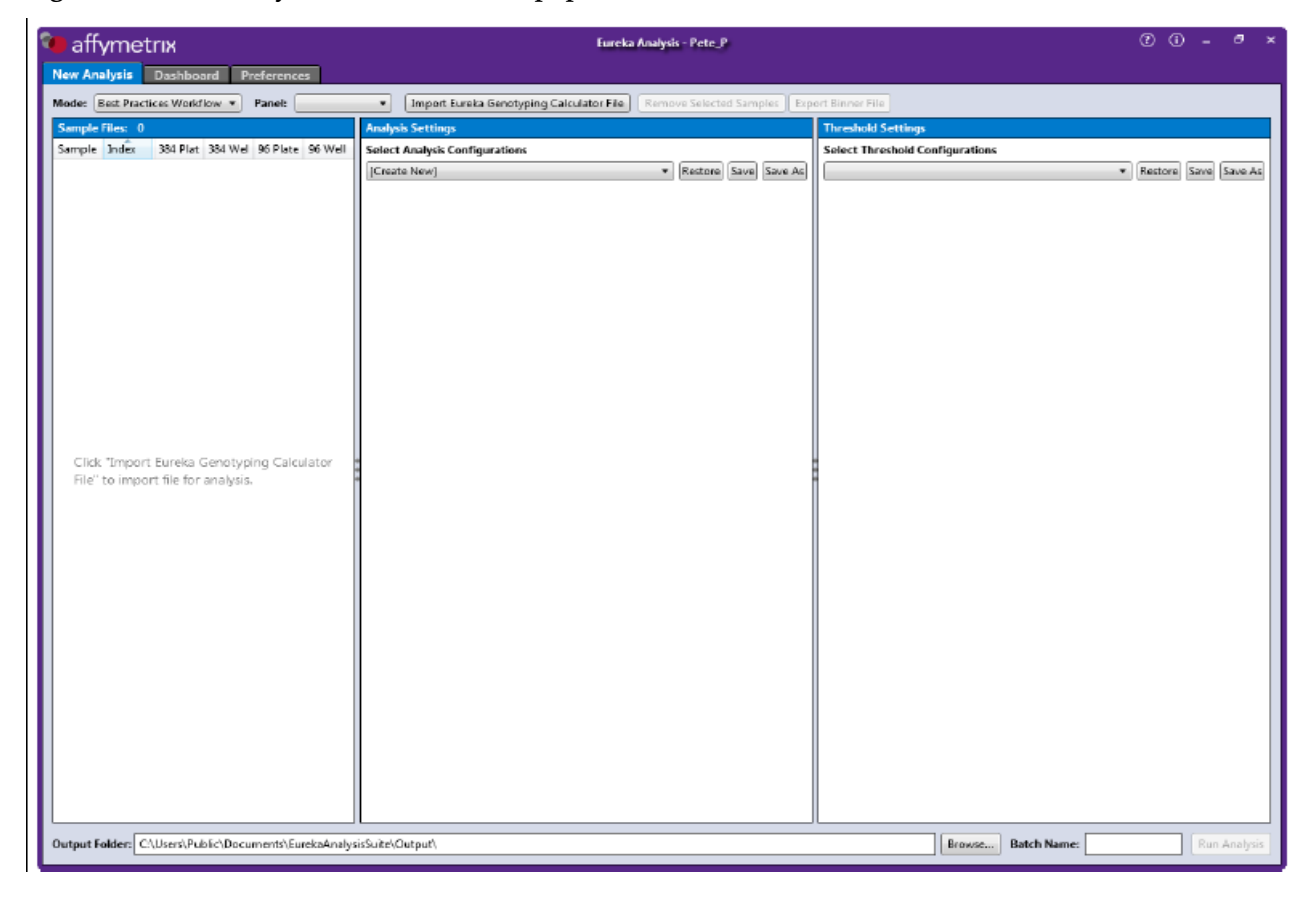

1. Click

Import Eureka Genotyping Calculator File . (Figure 3.3)

### Figure 3.3 New Analysis window tab - Import Eureka Genotyping Calculator File button

| ٩ | e affymetrix                                      | Eureka /                                 | Analysis - Pete_P                            | @ @ = @ × |
|---|---------------------------------------------------|------------------------------------------|----------------------------------------------|-----------|
|   | New Analysis Dashboard Preferences                |                                          |                                              |           |
| I | Mode: Best Practices Workflow - Panel: SyGm0001   | Import Euroka Genotyping Calculator File | Remove Selected Samples   Export Binner File |           |
| I | Sample Files: 0 A                                 | nalysis Settings                         | Threshold Settings                           |           |
| L | Sample Index 384 Plat 384 Wel 95 Plate 96 Well Se | elect Analysis Configurations            | Select Threshold Configurations              |           |

An Add Eureka Genotyping Files window appears.

2. Locate the **.brfc** file you want to import, then click on it.

The .brfc name appears in the File name field.

3. Click Open.

The New Analysis window tab populates, as shown in Figure 3.1.

# Selecting a Mode (Workflow)

Mode: Best Practices Workflow •

Click the

drop-down menu, to select the workflow you want to use.

- **Best Practices Workflow (Default):** This workflow performs quality control analysis for samples and plates, genotypes those samples which pass the defined QC thresholds, and then categorizes the probe sets to identify those whose genotypes are recommended for statistical tests in downstream study.
- **Eureka Sample QC:** This workflow performs the quality control analysis for samples and plates. Note this workflow does not produce genotype calls for the passing samples.
- Genotyping: This performs genotyping on the imported sample files, regardless of the sample and plate QC metrics. Note: Including samples that do not pass defined QC thresholds may reduce the quality of the results for passing samples.

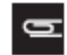

NOTE: In subsequent runs, the application defaults to the last Mode (Workflow) used.

# **Removing Selected Sample Files**

Use this option to remove unwanted sample files.

Single-click on a sample file or Ctrl+click, Shift+click, or press Ctrl+a (to select multiple files), then click
 Remove Selected Samples .

### Selecting a Panel

• Click the Panel drop-down (Figure 3.4) to select the Panel you want to use.

Figure 3.4 Panel drop-down menu example

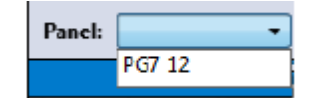

### Setting Up an Analysis Configuration

• From the Select Analysis Configuration drop-down menu (Figure 3.5), click to select the option that best matches your sample files.

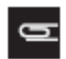

NOTE: All default fields displayed in the Analysis Settings window pane are based on your imported sample files and panel selection.

Figure 3.5 Select an analysis configuration drop-down menu

#### Select Analysis Configurations

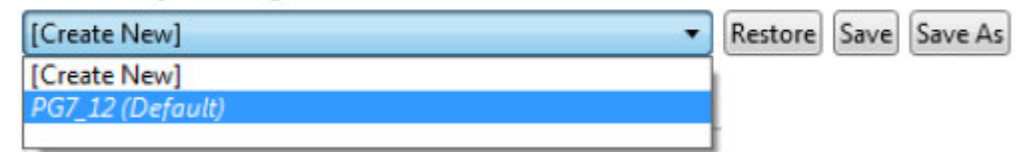

(Optional) If you want to create a new analysis configuration, click [Create New].

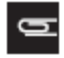

NOTE: New analysis configurations require manual entry of all Analysis Setting fields. For more information, see *Using the Analysis Settings Fields*.

After selecting the appropriate configuration default, the Analysis Setting pane auto-populates, as shown in Figure 3.6.

Figure 3.6 Auto-populated Analysis Setting pane example

| Analysis Settings              |                                      |
|--------------------------------|--------------------------------------|
| Select Analysis Configurations |                                      |
| test                           | ▼ Restore Save Save As               |
| Binner Parameters              |                                      |
| Analysis Input Data:           |                                      |
| Sequence Data  Binner Data     | Q:\santaclara\GABU\EurekaNGS\Runs2 🗙 |
| Locus Length:                  |                                      |
| 12                             |                                      |
| Locus Start:                   |                                      |
| 6                              |                                      |
| Sample OC                      |                                      |
| Analysis Filer                 |                                      |
| eureka-summany-gengbyse        |                                      |
| Prior Model File:              |                                      |
| generic prior                  |                                      |
| SNP List File:                 |                                      |
|                                |                                      |
| Hints/Inbred File (optional):  |                                      |
| Inbred I Hints                 | 🗙                                    |
| o                              |                                      |
| Genotyping                     |                                      |
| Analysis File:                 |                                      |
| eureka-summary-genotype        | •                                    |
| Prior Model File:              |                                      |
| EurekaPG7 models               |                                      |
| SNP List File:                 |                                      |
| III A- Land Black              | 🗙                                    |
| Hints/Inbred File (optional):  |                                      |
| Inbred    Hints                | 🗙                                    |
| rostenor file Name (optional): |                                      |
| na Dana Ella (annana and a A)  |                                      |
| pszsnp rile (recommended):     |                                      |
| Por.pszsnp_map                 | ×                                    |

# **Using the Analysis Settings Fields**

Follow the instructions below to create a new analysis configuration or edit a pre-populated field(s).

# **Binner Parameters**

- 1. From the Analysis Input Data, click to select the radio button that coincides with your input type.
  - Select **Sequence Data** when starting an analysis from Sequencing **Read Data**.
    - If this is your very first attempt analyzing a set of samples, you must select this **Sequence Data** option.
  - Select **Binner Data** when starting from a binning file.
- 2. Click the **Analysis Input Data** button.

An Explorer window appears.

- 3. Navigate and select your Sequence Data Path folder or Binning.txt, then click **Select Folder/File.** Your assigned path is displayed.
- 4. (Optional) Click inside the **Locus Start** field to change the assigned default value.

Locus Start represents the nucleotide where the allele-locus barcode starts. The default is 6.

5. (Optional) Click inside the Locus Length field to change the assigned default value.

Locus Length represents the nucleotide length of the allele-locus barcode. The default is 12.

# **Exporting a Command Line Binner File**

At this point, you can export your completed binner parameters as a binary JSON file and imported sample files for use in a command line application.

### To do this:

- 1. Enter a Batch Name:
- 2. Click Export Binner File

An Explorer window appears.

- 3. Navigate to an easily accessible location.
- 4. Click Save.

Your file is now ready for use in a command line application.

Use Nibls.exe to run the binner from a command line. The Nibls.exe is part of the **Applied Biosystems Array Power Tools (APT) Software Package** available at our web site.

For more information on the **JSON** file, see the **Eureka Analysis Suite Command Line Script Help Guide** (included in the Eureka Analysis Suite software zip package).

# Sample QC Fields

- 1. Click the Analysis File drop-down button to select the appropriate XML file.
- 2. Click the **Prior Model File**<sup>±</sup> button.
  - The Prior Model File window appears.
- Navigate and select the appropriate file, then click Open. Your newly assigned filename is displayed.
- 4. (Optional) Click the SNP List File <sup>t</sup> und button.
   The SNP List File window appears.
- Navigate and select the appropriate file, then click **Open**. Your newly assigned filename is displayed.
- Navigate and select the appropriate file, then click **Open**.
   Your newly assigned path is displayed.

# **Genotyping Fields**

- 1. Click the Analysis File drop-down button to select the appropriate XML file.
- 2. Click the **Prior Model File**<sup>±</sup> button.

The Prior Model File window appears.

- Navigate and select the appropriate file, then click Open.
   Your newly assigned filename is displayed.
- 4. (Optional) Click the SNP List File <sup>±</sup> button.
   The SNP List File window appears.
- Navigate and select the appropriate SNP List file.
   Your SNP List file must be a one column text file with a probeset\_id header, as shown in Figure 3.7.

### Figure 3.7 One column SNP List file example

| в    | ffalos | nplist.txt - | Notep | ad   |
|------|--------|--------------|-------|------|
| File | Edit   | Format       | View  | Help |
| orob | eset   | _id          |       |      |
| 105  |        |              |       |      |
| 406  |        |              |       |      |
| 407  |        |              |       |      |
| 408  |        |              |       |      |
| 409  |        |              |       |      |
| 410  |        |              |       |      |
| 415  |        |              |       |      |
| 416  |        |              |       |      |
| 422  |        |              |       |      |
| 423  |        |              |       |      |
| 430  |        |              |       |      |
| 431  |        |              |       |      |
| 432  |        |              |       |      |

For more information on how to create a SNP List, see Managing your SNP List.

6. Click Open.

Your newly assigned filename is displayed.

7. (Optional) Click the **Hints/Inbred File** button.

The Hints/Inbred File window appears.

To create a customized Inbred file, see Appendix A, Inbred File Generation Tool.

- Navigate and select the appropriate file, then click Open.
   Your assigned filename is displayed.
- (Optional) Click the Posterior File Name under button.
   The Posterior File Name window appears.
- 10. Navigate to a location for your posterior file, enter a name, then click **Open**.Your assigned filename is displayed.
- 11. (Recommended) Click the ps2snp File witton.The ps2snp File window appears.
- Navigate to your ps2snp-file location, then click **Open**.
   Your newly assigned filename is displayed.

# Saving your Analysis Configuration

1. After editing your Analysis Configuration settings, click (top of Analysis Setting pane). (Figure 3.8)

# Figure 3.8 Analysis Configuration Save window

| Analysis Settings              |                                          |
|--------------------------------|------------------------------------------|
| Select Analysis Configurations |                                          |
| [Create New]                   | <ul> <li>Restore Save Save As</li> </ul> |

The following window appears: (Figure 3.9)

# Figure 3.9 Analysis Configuration Save window

| Save Analysis Configuration                          | ×    |
|------------------------------------------------------|------|
| Enter a new or select an existing configuration name |      |
|                                                      | •    |
|                                                      |      |
|                                                      |      |
| ск Са                                                | ncel |

2. Enter a new configuration name or use the drop-down to select an existing name, then click **OK**. Your saved analysis configuration name is now stored (an can be accessed) in the **[Create New]** drop-down menu.

# Modifying an Existing Analysis Configuration

• Click the **Select Analysis Configuration** drop-down, then click to select the saved analysis configuration you want to modify.

# Do one or more of the following to modify an existing analysis configuration:

- Click the applicable File field's **browse** button to navigate to a different location, then click **Open** to reassign its path.
- If needed, click a File field's 🔀 button to delete a displayed path setting.
- Click the **Restore** button to return to the last saved values of the analysis configuration file.
- Click the **Save** button to overwrite your previously saved configuration.
- Click the **Save As** button to save your modified configuration with a different name. [Recommended]

# Selecting your Threshold

• Click the **Select Threshold Configuration** drop-down (Figure 3.10), then click to select the threshold that coincides with your selected panel.

# **Customizing Threshold Settings**

The Threshold Setting pane (Figure 3.10) populates (with default settings based on your Panel).

Figure 3.10 Automated QC Mode Threshold Settings pane example

| Threshold Settings                 |                                       |        |
|------------------------------------|---------------------------------------|--------|
| Select Threshold Configurations    |                                       |        |
| PG7_12 (Default)                   | <ul> <li>Restore Save Save</li> </ul> | ive As |
| <ul> <li>Sample QC</li> </ul>      |                                       |        |
| Name                               | Settings                              |        |
| EQC Min Num Of Reads to Pass S     | ≥ ▼ 20                                | ຄ      |
| EQC Max Num Of SNPs to Fail Sa     | ≥ ▼ 100                               | ก      |
| QC call_rate (All SNPs)            | ≥ ▼ 90                                | ຄ      |
| EQC Specific SNP File              |                                       | ຄ      |
| EQC Min Num Of Reads to Pass S     | 2 • 20                                | ຄ      |
| EQC Max Num Of SNPs to Fail Sa     | ٤ 🔹 5                                 | ຄ      |
| QC call_rate (Specific SNPs)       | 2 • 90                                | ຄ      |
| Percent of passing samples         | ≥ ▼ 90                                | ຄ      |
| Average call rate for passing samp | ≥ ▼ 98                                | ก      |
| SNP QC                             |                                       |        |
| Name                               | Settings                              |        |
| species-type                       | Human 🔹                               | 5      |
| cr-cutoff                          | 2 • 95                                | ຄ      |
| fld-cutoff                         | ≥ ▼ 3.6                               | 5      |
| het-so-cutoff                      | ≥ ▼ -0.3                              | ຄ      |
| het-so-otv-cutoff                  | ≥ ▼ -0.3                              | ຄ      |
| hom-ro-1-cutoff                    | ≥ ▼ 0.6                               | ก      |
| hom-ro-2-cutoff                    | ≥ ▼ 0.3                               | ຄ      |
| hom-ro-3-cutoff                    | 2 -0.9                                | 5      |
| hom-ro                             | true •                                | ຄ      |
| hom-het                            | true 🔹                                | ຄ      |
| num-minor-allele-cutoff            | 2 • 2                                 | ຄ      |
| priority-order                     | Change List Order PolyHighResol       | 5      |

# Sample QC

All the Sample QC Threshold Settings are populated with default values based on your Panel. See Appendix B, *Definitions* for Sample QC Name definitions.

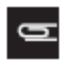

NOTE: The erater than or equal to value is preset and cannot be changed.

1. Click inside each text field to enter a different value, as shown in Figure 3.11.

Click the text field's button to return its value back to its last saved value within the threshold configuration file.

#### Figure 3.11 Threshold Name text field example

| 🔿 Sample QC                                         |          |    |
|-----------------------------------------------------|----------|----|
| Name                                                | Settings |    |
| EQC Min Num Of Reads to Pass Sample (All SNPs)      | ≥ ▼ 20   | •  |
| EQC Max Num Of SNPs to Fail Sample (All SNPs)       | ≥ - 5    | 5  |
| QC call_rate (All SNPs)                             | ≥ ▼ 90   | \$ |
| EQC Specific SNP File                               |          | 5  |
| EQC Min Num Of Reads to Pass Sample (Specific SNPs) | ≥ ▼ 20   | \$ |
| EQC Max Num Of SNPs to Fail Sample (Specific SNPs)  | ≥ ▼ 5    | 5  |
| QC call_rate (Specific SNPs)                        | ≥ ▼ 90   | \$ |
| Percent of passing samples                          | ≥ ▼ 90   | \$ |
| Average call rate for passing samples               | ≥ ▼ 98   | •  |

2. (Optional) Click the **EQC Specific SNP File** button to perform **EQC** on a specific subset of SNPs.

The EQC Specific SNP File window appears.

 Navigate and select the appropriate file, then click Open. Your newly assigned filename is displayed.

# **SNP QC**

All the SNP QC Threshold Settings are auto-populated with default values. See Appendix B, *Definitions* for SNP QC Name definitions.

| D | NOTE: The | ≥ ▼ | greater than or equal to value is preset and cannot be changed. |
|---|-----------|-----|-----------------------------------------------------------------|
|   |           |     |                                                                 |

1. Click inside each text field to enter a different value, as shown in Figure 3.12.

Click the text field's button to return its value back to its last saved value within the threshold configuration file.

### Figure 3.12 SNP QC text fields

| 🔿 SNP QC                |                                          |          |
|-------------------------|------------------------------------------|----------|
| Name                    | Settings                                 |          |
| species-type            | (Human 👻                                 | າ        |
| cr-cutoff               | 2 95                                     | 5        |
| fld-cutoff              | 2 • 3.6                                  | <b>n</b> |
| het-so-cutoff           | 2 .0.1                                   | •        |
| het-so-otv-cutoff       | ≥ ▼ -0.3                                 | 5        |
| hom-ro-1-cutoff         | ≥ - 0.6                                  | \$       |
| hom-ro-2-cutoff         | ≥ ▼ 0.3                                  | 5        |
| hom-ro-3-cutoff         | €.0- ▼ ≤                                 | \$       |
| hom-ro                  | true 🔹                                   | 5        |
| hom-het                 | (true 🔹                                  | 5        |
| num-minor-allele-cutoff | ≥ ▼ 2                                    | 5        |
| priority-order          | Change List Order PolyHighResolution, No | <b>ค</b> |
| recommended             | Checklist PolyHighResolution, NoMinorHo  | າ        |

- 2. Use the **hom-ro and hom-het** drop-down menus to change their **True** or **False** values.
- 3. Click inside the **num-minor-allele-cutoff** text field to enter a different value, as shown in Figure 3.13.

#### Figure 3.13 SNP QC text fields

| num-minor-allele-cutoff | ≥ <b>▼</b> 2 |
|-------------------------|--------------|
|                         |              |

4. The **priority-order** option allows you to change the order of categories when determining which probesets are selected as the best probeset for a **SNP**. To change the priority-order of your **SNP QC** 

Metric, click Change List Order

The following window appears: (Figure 3.14)

Figure 3.14 Change the Priority Order window

| Click on a name, then drag and drop it to its new position. After your list is set, click OK. |
|-----------------------------------------------------------------------------------------------|
| Name                                                                                          |
| PolyHighResolution                                                                            |
| NoMinorHom                                                                                    |
| OTV                                                                                           |
| MonoHighResolution                                                                            |
| CallRateBelowThreshold                                                                        |
|                                                                                               |
|                                                                                               |
|                                                                                               |
|                                                                                               |
|                                                                                               |
|                                                                                               |
|                                                                                               |
| DK Cancel                                                                                     |

5. Click and hold onto the selection you want to move, then drag and drop it into its new position. After you get the order of priority you want, click **OK**.

Click the priority-order field's button to return the list back to its default priority.

**6**. Use the **recommended** checklist to choose the Classification conversion types for your analysis. To

change the recommended options, click

The following window appears: (Figure 3.15)

#### Figure 3.15 Recommended window

| recommended            | ×      |
|------------------------|--------|
| RolyHighResolution     |        |
|                        |        |
| OTV                    |        |
| MonoHighResolution     |        |
| CallRateBelowThreshold |        |
| Hemizygous             |        |
|                        |        |
|                        |        |
|                        |        |
| OK                     | Cancel |

7. Click to check/uncheck the available recommended options, then click OK.

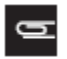

NOTE: If all *recommended* options are *unchecked*, the software uses the following default values:

For Human: PolyHighResolution, NoMinorHom, MonoHighResolution, and Hemizygous.

For Diploid: PolyHighResolution

For Polyploid: PolyHighResolution

# Assigning an Output Folder Path

1. Click the Output Folder path's Browse button. (Figure 3.16)

### Figure 3.16 Output Folder field

Output Folder: C:\Users\Public\Documents\EurekaAnalysisSuite\Output\

Browse...

An Explorer window appears.

2. Navigate to the recommended path C:\Users\Public\Documents\EurekaAnalysisSuite\Output, then click **Select Folder**.

Your selected output folder path is now displayed.

# Adding Sub-Folders

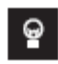

**TIP:** To better organize your output results, you can add sub-folders to your newly assigned output result path's folder.

To add sub-folders to your newly assigned result path's folder:

- 1. Click the Output Folder's **browse** button to return to your assigned output path and/or folder.
- 2. In the Explorer window, click New Folder.
- 3. Enter a sub-folder name.
- 4. Click Select Folder.

The newly created sub-folder now appears in the output result information window.

5. Repeat the above steps 1–4 to add more sub-folders, then click **Select Folder**.

# Assigning a Batch Name

The batch file is produced while your analysis is running and includes all the necessary files needed to view your analysis in the Eureka Analysis Suite Viewer.

• Enter a name in the **Batch Name** field. (Figure 3.17)

#### Figure 3.17 Enter a Batch Name

| Batch Name: | Bun Analysis |
|-------------|--------------|
| baten name. | Ren Analysis |

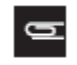

NOTE: A folder (with the same name as your entered batch name) is auto-generated during the analysis process. This folder includes all the necessary files needed to view your analysis results in the Viewer.

# Running your Analysis

- Click Run Analysis.
  - If you have not saved any changes to your configured Analysis Settings, a Save Analysis Configuration window appears. (Figure 3.18)

#### Figure 3.18 Save Analysis Configuration prompt window

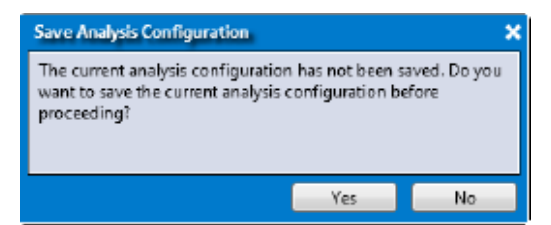

- Click **No** to continue the analysis without saving your configuration.
- Click Yes. (Recommended) Figure 3.19 appears.

Enter a new analysis name or use the drop-down to select a previously saved name, then click **OK**.

#### Figure 3.19 Save Analysis Configuration window

| Save Analysis Configuration                          | >  |  |  |  |
|------------------------------------------------------|----|--|--|--|
| Enter a new or select an existing configuration name |    |  |  |  |
| 1                                                    | •  |  |  |  |
|                                                      |    |  |  |  |
|                                                      |    |  |  |  |
|                                                      |    |  |  |  |
| OK Cane                                              | el |  |  |  |

- If you have not saved any changes to your configured Threshold Settings, a Save Threshold Configuration window appears. (Figure 3.20) Click **Yes**. Click **No** to continue the analysis without saving your configuration.
#### Figure 3.20 Save Threshold Settings prompt window

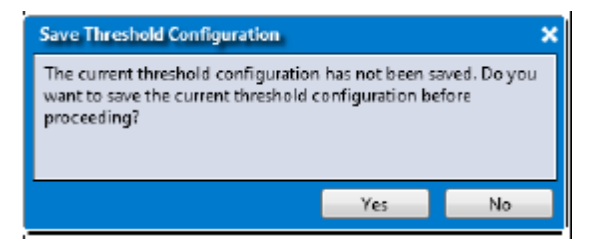

- Enter a new threshold name or use the drop-down to select a previously saved name, then click **OK**.

#### Figure 3.21 Save Threshold Settings window

| Save Threshold Configuration     |                 | ×      |
|----------------------------------|-----------------|--------|
| Enter a new or select an existin | g configuration | name   |
| 1                                |                 | •      |
|                                  |                 |        |
|                                  |                 |        |
|                                  | ОК              | Cancel |

The Dashboard window/tab appears and shows the status of your running analysis. (Figure 3.22)

To cancel a running analysis, click It may take several minutes for the Stop command to complete.

#### Figure 3.22 Dashboard window/tab - Status bar and Stop button example

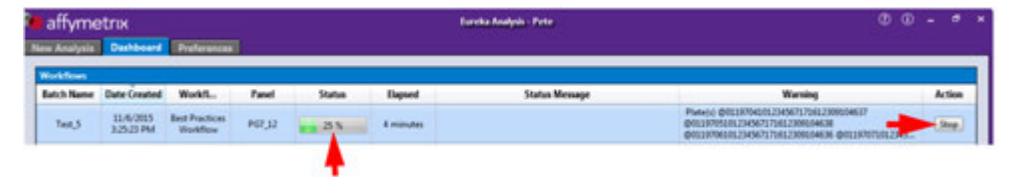

# Using the Dashboard Window Tab

The Dashboard tab window displays existing results. (Figure 3.23)

#### Figure 3.23 Dashboard window

| 🐌 affymetrıx             | affymetrix Eureka Analysis - Pete 🕐 🛈 |                     |         |                  | ) <b>- </b>                                                                                             |                                                                                                    |          |
|--------------------------|---------------------------------------|---------------------|---------|------------------|----------------------------------------------------------------------------------------------------|----------------------------------------------------------------------------------------------------|----------|
| New Analysis Dash        | oard Preferenc                        | :es                 |         |                  |                                                                                                    |                                                                                                    |          |
| Workflows                |                                       |                     |         |                  |                                                                                                    |                                                                                                    |          |
| Batch Name Date C        | eated Workfi                          | Panel               | Status  | Elapsed          | Status Message                                                                                          | Warning                                                                                                    | Action   |
| Test_5 11/6/.<br>3:25:23 | 015 Best Practice<br>PM Workflow      | <sup>s</sup> PG7_12 | Success | 4 minutes        |                                                                                                    | Plate(s) @0119704101234567171612309104637<br>@0119705101234567171612309104638<br>@0119706101234567171612309104636 @01197071012345 | Open     |
| Test_3 11/6/.<br>2:50:22 | 015 Best Practice<br>PM Workflow      | <sup>5</sup> PG7_12 | Failed  | 23 minutes       | ERROR: All the CEL files failed for either Y loci Threshold,<br>Loci File QC, Call Rate QC or Plate QC. | Plate(s) @0111116101234567171612309104630 . Plate pas<br>rate < 91                                                                | is Start |
| Test_2 11/6/.<br>1:51:12 | 015 Best Practice<br>PM Workflow      | <sup>5</sup> PG7_12 | Failed  |                  | Running Binner, please wait. This may take a few minutes<br>or hours                                    | Aborting workflow, GetCelFileList returned 0                                                                                      | Start    |
| Test_1 11/6/.<br>1:14:02 | 015 Best Practice<br>PM Workflow      | <sup>s</sup> PG7_12 | Failed  |                  | Running Binner, please wait. This may take a few minutes or hours                                       | Aborting workflow, GetCelFileList returned 0                                                                                      | Start    |
| Open S                   | iected Result(s)                      |                     | Remove  | Selected Result( | s) Browse for Existing Analysis Re                                                                      | suit                                                                                                    |          |

#### Open Selected Result(s)

Do one of the following to open a selected Successful result:

- Single-click on a study, then click **Open Selected Result(s)**
- Double-click on a study to open it.
- Right-click on a study, then click . Open. (Figure 3.24)

TIP: Click on any of the Workflow header columns to sort your listed results.

#### Figure 3.24 Dashboard window/tab

| 🍋 affyrne                 | etrix                   |                            | _      |         |           | Eureka Analysis - Pete | 00                                                                                                    | - 0    | × |
|---------------------------|-------------------------|----------------------------|--------|---------|-----------|------------------------|----------------------------------------------------------------------------------------------------|--------|---|
| New Analysis<br>Workflows | Dashboard               | Preferences                |        |         |           |                        |                                                                                                    |        |   |
| Batch Name                | Date Created            | WorkfL                     | Panel  | Status  | Elapsed   | Status Message         | Warning                                                                                                    | Action | 1 |
| Test_5                    | 11/6/2015<br>3-25-23 PM | Best Practices<br>Workflow | PG7_12 | Success | 4 minutes |                        | Piste(s) @0119704101234307171012309104637<br>@0119705101234507171612309104638<br>@0119705101234507171612309104636 @01197071012345 | Open   |   |

۸

After a few moments, the Viewer opens and displays your study (as you last left it).

To open a previously failed result, use the Browsing For Existing Analysis Results feature.

#### **Browsing For Existing Analysis Results**

Do the following if a result is not listed on the Dashboard:

1. Click browse for Existing Analysis Result.

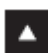

# **TIP:** Navigate to the Workflows sub-folder to locate other User Profile folders (that may contain more recent results).

The Select Analysis Result File window appears.

2. Click on a recently successful or failed analysis, then click **Select Folder**.

After a few moments, your analysis opens as you last left it.

After your analysis has successfully completed. click Open.
 After your analysis, then click Open Selected Result(s).

The Eureka Analysis Suite Viewer appears.

For instructions on how to use the Viewer, continue to Chapter 4, Eureka Viewer.

#### Remove Selected Result(s)

Do one of the following to remove a selected result:

- Single-click to highlight the analysis you want to remove, then click **Remove Selected Result(s)**.
- Right-click on the highlighted analysis, then click **Remove from List**.

# Chapter 4 Eureka Viewer

After setting up and successfully running an analysis, as described in Chapter 3, the Eureka Analysis Suite Viewer opens. (Figure 4.1)

#### Figure 4.1 Main Viewer window

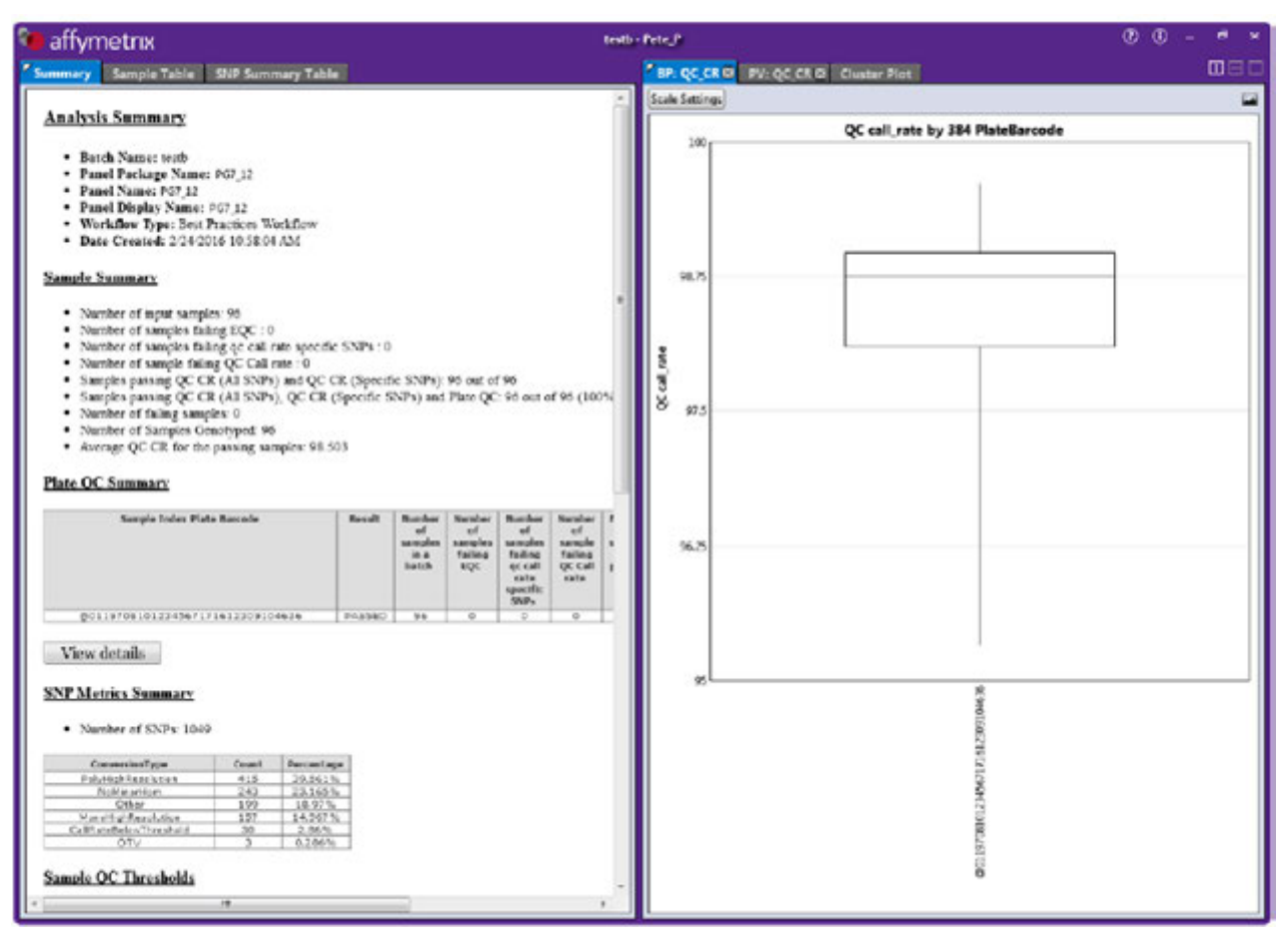

# **Viewing Options**

As shown in Figure 4.1, the Viewer (by default) displays a **side-by-side** split-screen configuration.

#### **Split-Screen Options**

To change side by side split-screen to a top and bottom configuration:

1. Click the Horizontal Split icon. (Figure 4.2)

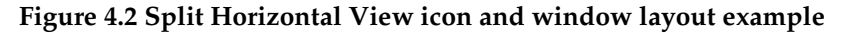

| 🐌 affy                                                                                                    | etrix                                                                                                    | textb - Pete_P                    | 00- ª × |
|----------------------------------------------------------------------------------------------------|----------------------------------------------------------------------------------------------------|-----------------------------------|---------|
| Summary                                                                                                    | Sample Table SNP Summary Table                                                                                                    |                                   |         |
| Analy<br>• B<br>• P<br>• P<br>• V<br>• E<br>• Sample<br>• N<br>• N<br>• N<br>• N<br>• N<br>• N<br>• N<br>• N | Summary Name: For J2 Package Name: P67_J2 Package Name: P67_J2 Display Name: P67_J2 Display Name: P67_J2 Display Name: P67_J3 Control (1999) Created: 2/24/2016 10:38:04 AM Created: 2/24/2016 10:38:04 AM Create: 2/24/2016 10:38:04 AM Create: 2/24/2016 10:38:04 AM Create: 2/24/2016 10:38:04 AM Create: 2/24/2016 10:38:04 AM Create: 2/24/2016 10:38:04 AM Create: 2/24/2016 10:38:04 AM Create: 2/24/2016 10:38:04 AM Create: 2/24/2016 10:38:04 AM Create: 2/24/2016 10:38:04 AM Create: 2/24/2016 10:38:04 AM Create: 2/24/2016 10:38:04 AM Create: 2/24/2016 10:38:04 AM Create: 2/24/2016 AM Create: 2/24/2016 AM Create: 2/24/2016 AM Create: 2/24/2016 AM Create: 2/24/2016 AM Create: 2/24/2 | 2 <b>1</b> 96 (100%)              |         |
|                                                                                                    | PV-OC CE D Cluster Plot                                                                                                    |                                   |         |
| Scale Settin                                                                                                 | The second statement of the                                                                                                    |                                   | E       |
| S 100                                                                                                    | QC                                                                                                    | C call_rate by 384 PlateBarcode   |         |
| 10 98.75<br>0 97.5<br>96.25                                                                                  |                                                                                                    |                                   |         |
| 95                                                                                                    |                                                                                                    | 9E9R016KET10/LT//STEETID18K/STT0@ |         |

To disable the split-screen:

1. Click the **Disable Split-Screen** icon. (Figure 4.3)

#### Figure 4.3 Disable Split-Screen icon

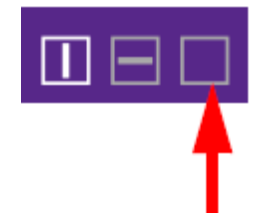

The split-screen becomes 1 window. (Figure 4.4)

#### Figure 4.4 Full window view example

| affymetrix texts-PeterP                                                                                                    |                                                   |
|----------------------------------------------------------------------------------------------------|---------------------------------------------------|
| Summary Sample Table SNP Summary Table BP: QC_CR Ø PV: QC_CR Ø Cluster Plot                                                                                                    |                                                   |
| Analysis Summary                                                                                                    |                                                   |
| <ul> <li>Batch Name: testb</li> <li>Panel Package Name: P67_12</li> <li>Panel Name: P67_12</li> <li>Panel Display Smare: P67_12</li> <li>Ponel Display Smare: P67_12</li> <li>Workflow Type: Best Practices Workflow</li> <li>Date Created: 2/24/2016 10:38:04 Ab4</li> </ul>                                                                                                    |                                                   |
| Sample Summary                                                                                                    |                                                   |
| Number of input samples: 96     Number of samples faling EQC : 0     Number of samples faling qC call rate specific SNPs : 0     Number of sample faling qC call rate : 0     Samples passing QC CR (All SNPs) and QC CR (Specific SNPs): 96 out of 96     Samples passing QC CR (All SNPs), QC CR (Specific SNPs): 96 out of 96     Samples passing QC CR (All SNPs), QC CR (Specific SNPs) and Plate QC: 96 out of 96 (100%)     Number of Samples Genotyped: 96     Average QC CR for the passing samples: 98.503  Plate OC Summary                                                                                                    |                                                   |
| Sample Index Plate Barcode Result Number Number Number Mumber Mumber Mumber Standber Percent<br>of of af af af af af<br>is a falling falling that camples<br>hatch EQC after a state camples camples camples camples<br>provide the state camples<br>sate camples camples camples<br>acting falling falling that camples<br>sate camples<br>sate camples camples<br>provide camples<br>sate camples<br>sate cample | Average<br>all rate<br>for<br>posting<br>caregion |
| @0119708101234567171612309104636 PA65ED 96 0 0 0 96 100                                                                                                    | 26.203                                            |
| View details                                                                                                    |                                                   |
| SNP Metrics Summary                                                                                                    |                                                   |
| <ul> <li>Number of SNPs: 1049</li> </ul>                                                                                                    |                                                   |
| ConversionType         Count         Percentage           Pab/eightEndation         44.5         20.564.06           Nablestrian         242.23.1029.           Other         199.9         103.0756.           MentifyEnsition         127.14.5979.           CalRateBalestriantics         127.14.5979.           CalRateBalestriantics         127.0           Sample OC Thresholds         3                                                                                                    |                                                   |

2. Click on any window tab (Figure 4.4) to view it in full window mode.

To return to the default side by side split-screen configuration:

Click the Vertical Split icon. (Figure 4.5)

Figure 4.5 Vertical Split icon

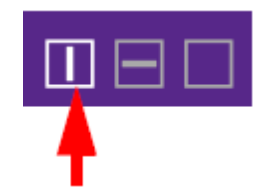

#### Figure 4.6 Split Vertical View example

| 🔏 affymetrix                                                                                                    | textb  | Pote P                                 | () () _ # ×          |
|----------------------------------------------------------------------------------------------------|--------|----------------------------------------|----------------------|
| Summary Sample Table SNP Summary Table                                                                                                    |        | EP: QC CR II PV: QC CR II Cluster Plot | 0080                 |
| Analysis Summary                                                                                                    | *      | Scale Settings                         | III RA Dista Barrada |
| <ul> <li>Batch Name: testb</li> <li>Panel Package Name: PG7_12</li> <li>Panel Name: PG7_12</li> <li>Panel Display Name: PG7_12</li> <li>Panel Display Name: PG7_12</li> <li>Workflow Type: Best Practices Workflow</li> <li>Date Created: 2/24/2016 10:38/04 AM</li> </ul>                                                                                                    |        | 100                                    |                      |
| Sample Summary                                                                                                    |        | 98.75                                  |                      |
| <ul> <li>Number of input samples: 96</li> <li>Number of samples failing EQC:0</li> <li>Number of samples failing QC Call rate specific SNPs:0</li> <li>Number of sample failing QC Call rate:0</li> <li>Samples passing QC CR (All SNPs) and QC CR (Specific SNPs):96 out of 96</li> <li>Samples passing QC CR (All SNPs), QC CR (Specific SNPs) and Plate QC: 96 out of 96 (10</li> <li>Number of failing samples:0</li> <li>Number of samples Genotyped: 96</li> <li>Average QC CR for the passing samples: 98.503</li> </ul> | E 10%  | हैं।<br>19<br>8 97.5                   |                      |
| Sarapio Index Plate Barcode Result Vamber Number Number Number Second of of of of of of of of of of of of of                                                                                                    |        | 96.25                                  |                      |
| 00119708101234567171612309104636 PA6582D 96 D 0 D                                                                                                    | 1      |                                        |                      |
| View details                                                                                                    |        |                                        |                      |
| SNP Metrics Summary                                                                                                    |        | 95                                     | 899                  |
| <ul> <li>Number of SNPs: 1049</li> </ul>                                                                                                    |        |                                        | 016062               |
| ConversionType         Count         Parcentage           Pab/sightenolation         415         20,551%           Northightenolation         242         23,162%           Other         199         14,07%           Calification         32         2,452%           Calification         32         2,45%           Other         3         0,226%           Other         3         0,226%                                                                                                    |        |                                        |                      |
| 4 19                                                                                                    | и<br>3 |                                        |                      |

#### Changing a Tab Window to a Full Screen Windows

To toggle a tab window to full screen:

- 1. Locate the tab you want to make full screen.
- 2. Click on a tab's white triangle. (Figure 4.7)

#### Figure 4.7 Tab to window toggle icon

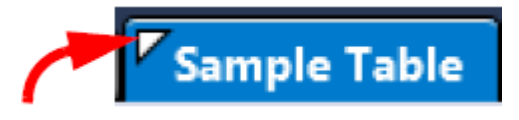

The window tab is now a window.

3. Double-click anywhere along the top of the window to change it to full screen.

To toggle a full screen window to its default tab window:

- 1. Double-click anywhere along the top of the window.
- 2. Click the **X** button (top right) to close the window.

The window returns to its default tab window and position.

#### Adjusting the Window Size

To change the size of a window pane:

• Click, hold, then drag the edge of the window pane (Figure 4.8) to resize it.

#### Figure 4.8 Split Vertical View example

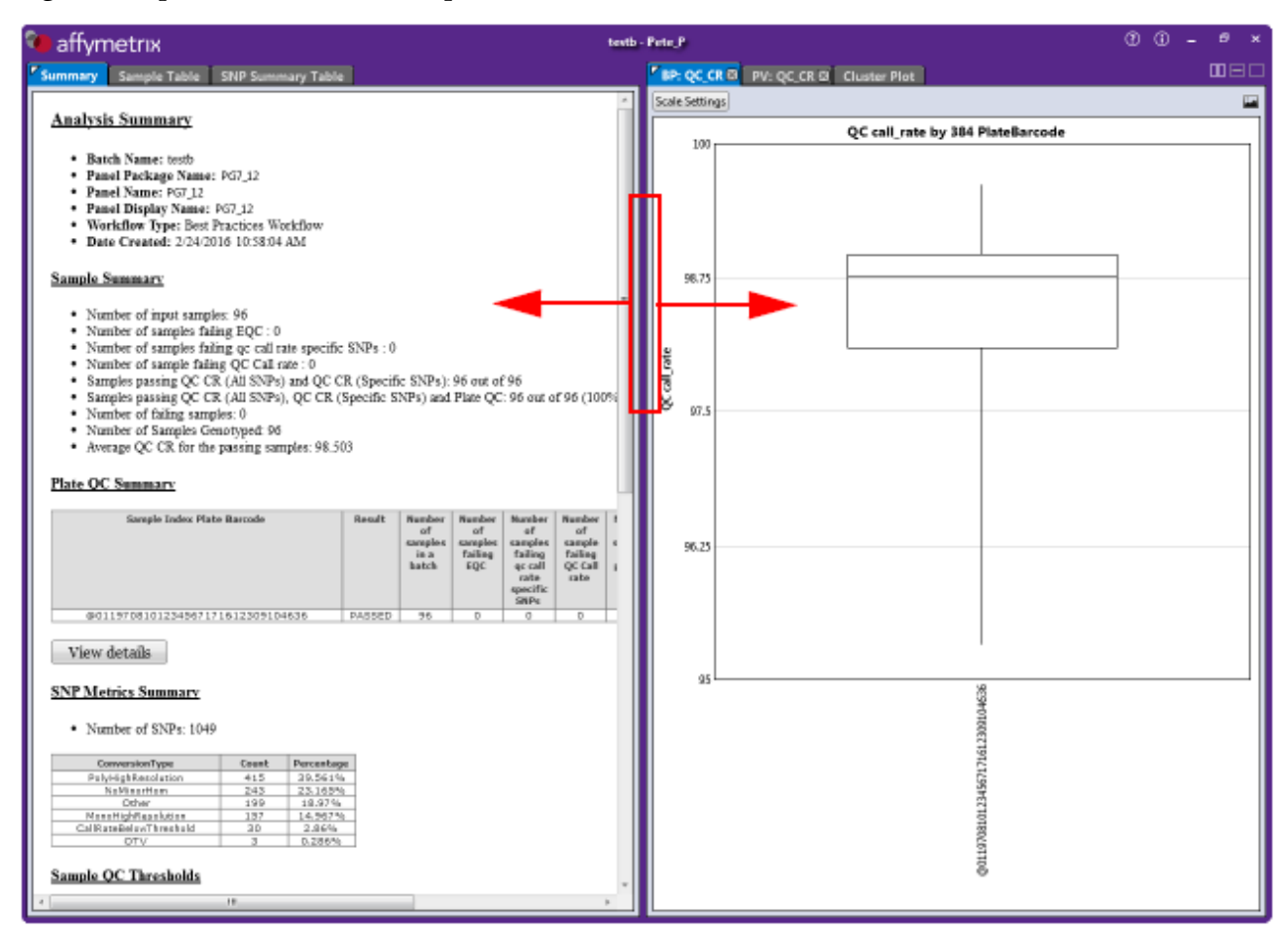

# Using the Summary Window

The Summary window tab (Figure 4.9) displays a summary snapshot of your analysis, including detailed threshold values, and tables based on your analysis.

#### Data Analysis Summary

| _ |   |   |  |
|---|---|---|--|
| Q | - | Σ |  |
|   |   |   |  |

NOTE: Each workflow type reports different information within the *Analysis Summary* window tab. Figure 4.9 is an example of a *Best Practices* workflow.

#### Figure 4.9 Summary window tab overview

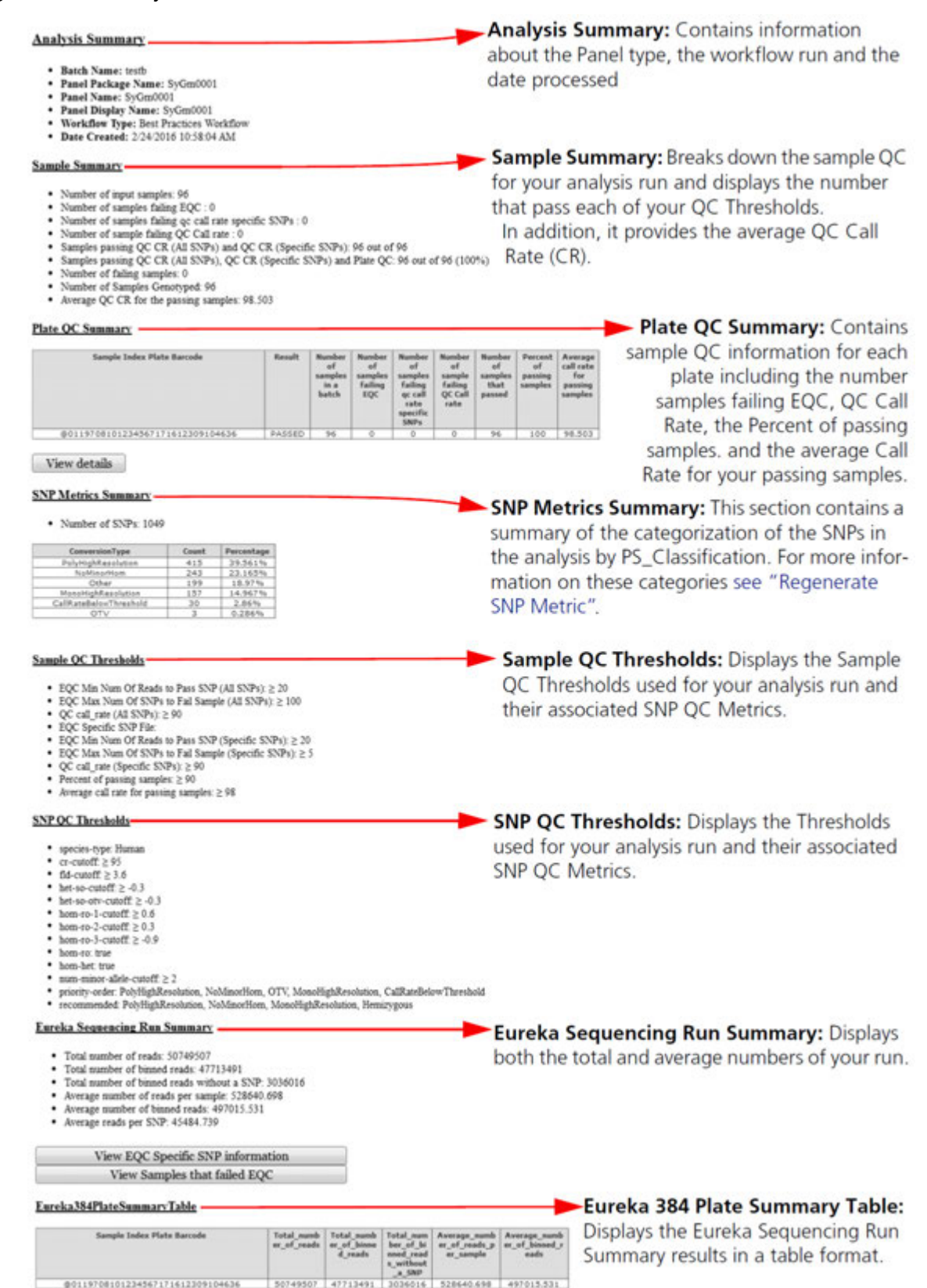

#### Viewing the Plate Barcode Table Details

• In the Summary window tab, click the

View Details button.

A MS Notepad window opens. (Figure 4.10)

#### Figure 4.10 MS Notepad window

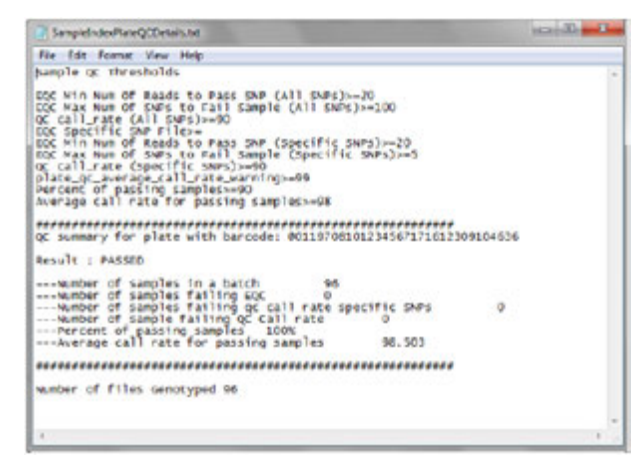

### Viewing Eureka QC Specific SNP Information

1. In the Summary window tab, click the View EQC Specific SNP information button.

A MS Notepad window opens. (Figure 4.11)

#### Figure 4.11 MS Notepad window

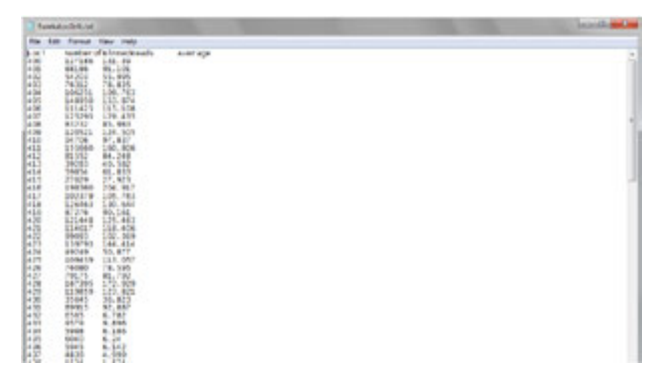

#### Viewing Samples that Failed Eureka QC

• In the Summary window tab, click the View Samples that failed EQC button.

A MS Notepad window opens. (Figure 4.12)

#### Figure 4.12 MS Notepad window

| SamplesbelowYLociThreshold.txt                                                                           | - C X |
|----------------------------------------------------------------------------------------------------|-------|
| File Edit: Format View Help                                                                              |       |
| List of sample indices below EQC maximum number of SNPS to failed sample<br>cel_files Num_of_failed_SNPs | Å     |

# Using the Sample Table

Figure 4.13 Sample Table window tab

| Summary Sample Table            | SNP Su       | mmary Table     |            |                     |               |       |
|---------------------------------|--------------|-----------------|------------|---------------------|---------------|-------|
| Scatter Plot Box Plot Plate Vie | ew Concord   | ance Import Sam | ple Attrib | utes 🔻 Revert Calls | •             |       |
| Apply View  Save View SI        | how/Hide Co  | lumns 🔻 Export  | • Filte    | rs 🔻                |               |       |
|                                 |              |                 | Tatal      |                     |               |       |
| Index                           | Pass/Fail    | total num reads | Binned     | num reads no snp    | 384<br>DL L D |       |
|                                 |              |                 | Reads      | ,                   | PlateBarcode  | wai   |
| 1893                            | Fail         | 374             | 9          | 365                 | @011970610    | 0     |
| 1895                            | Fail         | 902             | 147        | 655                 | @011970610    | 0.    |
| 1153                            | Pass         | 107             | 5          | 102                 | @011970510    | A1    |
| 1154                            | Pass         | 94              | 22         | 72                  | @011970510    | Ai E  |
| 1155                            | Pass         | 13              | /          | 6                   | @011970510    | A:    |
| 1150                            | Pass         | 8               | 2          | 0                   | @011970510    | A.    |
| 1206                            | Pass         | 0               | 1          | 8                   | @011970510    | â     |
| 1200                            | Pacc         | 5               | 0          | 5                   | @011970510    | õ     |
| 1208                            | Pass         | 60              | 23         | 37                  | @011970510    | a     |
| 1209                            | Pass         | 3               | 1          | 2                   | @011970510    | C     |
| 1210                            | Pass         | 10              | 1          | 9                   | @011970510    | a     |
| 1211                            | Pass         | 40              | 36         | 4                   | @011970510    | a     |
| 1212                            | Pass         | 21              | 6          | 15                  | @011970510    | CI    |
| 1225                            | Pass         | 11              | 4          | 7                   | @011970510    | D1    |
| 1231                            | Pass         | 388             | 0          | 388                 | @011970510    | Di    |
| 1232                            | Pass         | 29              | 25         | 4                   | @011970510    | DE    |
| 1233                            | Pass         | 205             | 42         | 163                 | @011970510    | D:    |
| 1235                            | Pass         | 15              | 0          | 16                  | @011970510    | D1    |
| 1249                            | Pass         | 51              | 1          | 50                  | @011970510    | F1    |
| 1250                            | Pass         | 29              | 18         | 11                  | @011970510    | E     |
| 1251                            | Pass         | 27              | 6          | 21                  | @011970510    | E     |
| 1252                            | Pass         | 45              | 27         | 18                  | @011970510    | E4    |
| 1253                            | Pass         | 162             | 148        | 14                  | @011970510    | E5    |
| 1254                            | Pass         | 10              | 6          | 4                   | @011970510    | E6    |
| 1256                            | Pass         | 22              | 1          | 21                  | @011970510    | E8    |
| 1257                            | Pass         | 65              | 1          | 64                  | @011970510    | ES    |
| 1258                            | Pass         | 1               | 0          | 1                   | @011970510    | E1    |
| 1259                            | Pass         | 82              | 35         | 47                  | @011970510    | E1    |
| 1260                            | Pass         | 12              | 4          | 8                   | @011970510    | E     |
| 1273                            | Pass         | 4               | 0          | 2                   | @011970510    | F1 E2 |
| 1280                            | Pass         | 7               | 10         | 3                   | @011970510    | F8    |
| 1281                            | Pass         | 4               | 10         | 4                   | @011970510    | F9    |
| 1282                            | Pass         | 30              | 13         | 17                  | @011970510    | F1    |
| 1283                            | Pass         | 1               | 0          | 1                   | @011970510    | F1    |
| 1284                            | Pass         | 10              | 2          | 8                   | @011970510    | F1 -  |
| × [                             |              |                 |            |                     |               | Þ.    |
|                                 | w Count: 968 | Selected: 0 👔 🚶 | L)         |                     | Show Filtered | Only  |

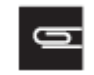

NOTE: Depending on the Threshold values you set (prior to running your analysis), color-coded Pass or Fail cells may appear in the table, as shown in Figure 4.13.

#### Importing Sample Attributes

To import sample attributes into your Sample Table:

- 1. Click the Import Sample Attributes drop-down.
- 2. Click to select Import from CSV/Tab-Delimited Text File.

An Explorer window appears.

3. Navigate to the applicable file location, then click **Open**.

Your Sample Attributes are now in inserted into the Sample Table.

# **IMPORTANT:** If you are exporting genotypes into a PLINK format, make sure your Sample Attributes include an Index ID and Pedigree Information (Family ID, Individual ID, Father ID, Mother ID, Sex, and Affection Status).

#### **Column Headers**

The Sample Table includes default columns, as shown in Figure 4.14.

#### Figure 4.14 Sample Table columns

| Index | Pass/Fail | total_num_reads | Total<br>Binned<br>Reads | num_reads_no_snp | 384<br>PlateBarcode | 384<br>WellPosition | QC<br>call_rate | call_rate | QC<br>het_rate | het_rate |
|-------|-----------|-----------------|--------------------------|------------------|---------------------|---------------------|-----------------|-----------|----------------|----------|
| 2996  | Pass      | 17062           | 13643                    | 3419             | @011970910          | M20                 | 90.984          | 90.984    | 24.59          | 24.59    |
| 3019  | Pass      | 15454           | 12021                    | 3433             | @011970910          | N19                 | 94.262          | 94.262    | 27.049         | 27.049   |
| 2995  | Pass      | 20465           | 17098                    | 3367             | @011970910          | M19                 | 93.443          | 93.443    | 27.869         | 27.869   |
| 3012  | Pass      | 15386           | 12322                    | 3064             | @011970910          | N12                 | 91.803          | 91.803    | 28.689         | 28.689   |
| 2877  | Pass      | 26203           | 22800                    | 3403             | @011970910          | H21                 | 98.361          | 98.361    | 31.148         | 31.148   |
| 2878  | Pass      | 22247           | 19499                    | 2748             | @011970910          | H22                 | 99.18           | 99.18     | 31.967         | 31.967   |
| 2988  | Pass      | 19698           | 15656                    | 4042             | @011970910          | M12                 | 93.443          | 93.443    | 32.787         | 32.787   |
| 2971  | Pass      | 27811           | 24145                    | 3666             | @011970910          | L19                 | 97.541          | 97.541    | 32.787         | 32.787   |
| 2854  | Pass      | 24876           | 21807                    | 3069             | @011970910          | G22                 | 100             | 100       | 32.787         | 32.787   |
| 2972  | Pass      | 24498           | 21709                    | 2789             | @011970910          | L20                 | 99.18           | 99.18     | 33.607         | 33.607   |
| 2853  | Pass      | 26527           | 23731                    | 2796             | @011970910          | G21                 | 100             | 100       | 33.607         | 33.607   |
| 3011  | Pass      | 17642           | 14058                    | 3584             | @011970910          | N11                 | 94.262          | 94.262    | 34.426         | 34.426   |
| 2948  | Pass      | 27759           | 24520                    | 3239             | @011970910          | K20                 | 99.18           | 99.18     | 34.426         | 34.426   |
| 2965  | Pass      | 16630           | 12799                    | 3831             | @011970910          | L13                 | 94.262          | 94.262    | 35.246         | 35.246   |
| 2918  | Pass      | 23046           | 20320                    | 2726             | @011970910          | J14                 | 95.902          | 95.902    | 35.246         | 35.246   |
| 2768  | Pass      | 24245           | 21487                    | 2758             | @011970910          | D08                 | 97.541          | 97.541    | 35.246         | 35.246   |
| 2939  | Pass      | 29992           | 26924                    | 3068             | @011970910          | К11                 | 97.541          | 97.541    | 35.246         | 35.246   |
| 2800  | Pass      | 21687           | 19108                    | 2579             | @011970910          | E16                 | 98.361          | 98.361    | 35.246         | 35.246   |
| 2805  | Pass      | 25200           | 22519                    | 2681             | @011970910          | E21                 | 98.361          | 98.361    | 35.246         | 35.246   |

### Showing/Hiding Sample Table Columns

- 1. Click the **Show/Hide Columns** drop-down menu.
- 2. Click each available column name's check box to show it or remove it from the table. For definitions of the available columns, see Appendix B, *Definitions*.
- 3. Click outside the Show/Hide Columns drop-down menu to close it.

### Saving your Customized Sample Table Column View

1. Click Save View.

The following window appears: (Figure 4.15)

#### Figure 4.15 Save New Custom View

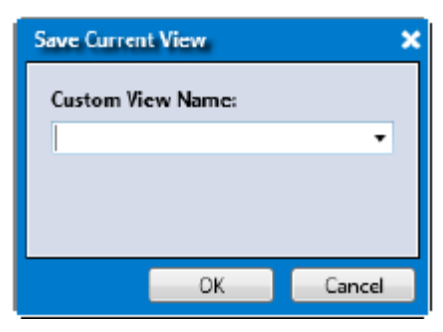

2. Enter a name for your custom table view, then click **OK**.

Your newly saved name is now added to the **Apply View** drop-down menu.

### Showing All Available Columns within the Sample Table

• Click the Apply View drop-down menu, then select All Columns View.

### **Rearranging Columns**

- 1. Click on a column you want to move.
- 2. Drag it (left or right) to its new location.
- 3. Release the mouse button.

The column is now in its new position.

### **Sorting Columns**

1. Select a column, then right-click on it.

The following window appears: (Figure 4.16)

#### Figure 4.16 Right-click Column Menu

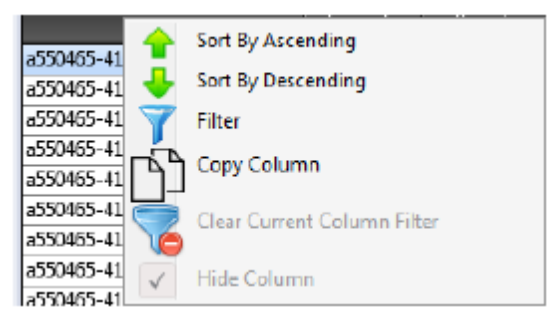

2. Click to select either Sort By Ascending (A-Z) or Sort By Descending (Z-A).

### Single-Click Sorting Method

• Single-click on a column header to sort its data in an ascending order. Single-click on the same column header to sort its data in a descending order.

### **Hiding a Column**

G

1. Select the column you want to hide from the table, then right-click on it.

The right-click menu appears. (Figure 4.16)

2. Click the Hide Column check box to remove it from the table.

### **Filtering Column Data**

NOTE: All Sample Table columns are filterable.

### Adding Filters (Method 1)

1. Select a column, then right-click on it.

The following window appears: (Figure 4.17)

#### Figure 4.17 Right-click Column Menu

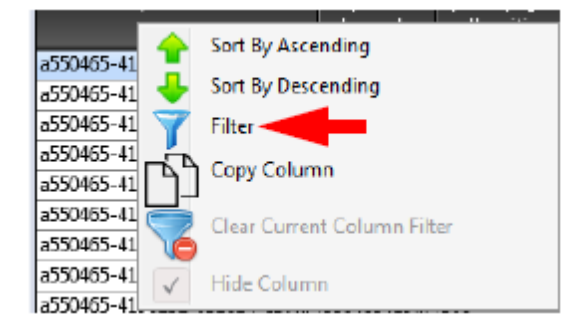

2. Click Filter.

### **Text-Based Columns**

If the column you want to filter contains text-based data, the Contains drop-down menu appears. (Figure 4.18)

#### **Figure 4.18 Filter Properties**

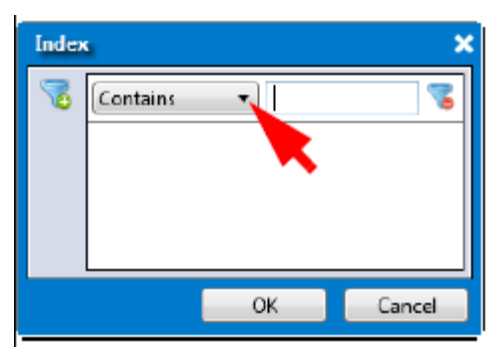

To apply a filter to a text-based column:

1. Click the **Contains** drop-down menu to select a filtering property. (Figure 4.19)

#### Figure 4.19 Drop-down Menu

| Index | 4                                                          | ×         |
|-------|------------------------------------------------------------|-----------|
| 3     | Contains<br>Contains<br>Equals<br>Not Contain<br>Not Equal |           |
|       |                                                            | OK Cancel |

- 2. Click inside the text entry box to enter a value. (Figure 4.19)
- 3. (Optional) Click  $\overline{\phantom{a}}$  to add additional filters.

#### Figure 4.20 Or or And Relationship Logic

| Index | د ک                    |
|-------|------------------------|
| 7     | Contains 🔹             |
|       | Contains 🔹 📔           |
|       |                        |
|       |                        |
|       | Kelationship: Or O And |
|       | OK Cancel              |

- 4. Click the **Or** or **And** radio button to choose **Or** or **AND** relationship logic. (Figure 4.20)
- 5. Repeat steps 1–4 as needed.
- 6. To remove a filter(s), click  $\overline{\mathbf{s}}$ .

### **Numeric Data Columns**

If the column you want to filter contains numeric data, a symbol drop-down menu appears. (Figure 4.21)

**Figure 4.21 Filter Properties** 

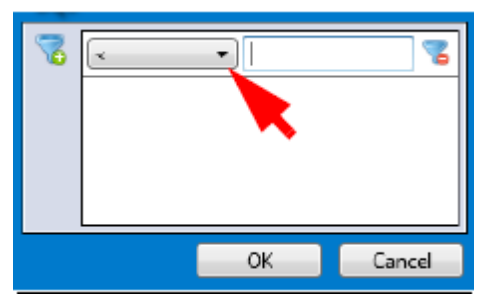

To apply a filter to a value-based column:

1. Click the **Symbol Value** drop-down menu to select the filtering symbol you want. (Figure 4.22) **Figure 4.22 Drop-down Menu** 

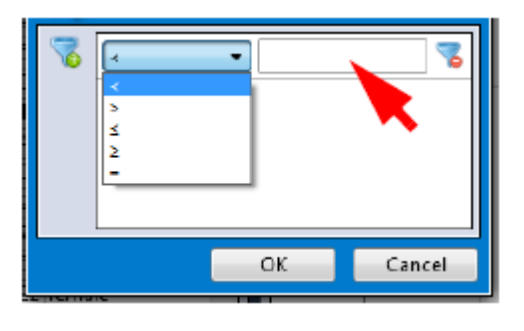

- 2. Click inside the text entry box to enter the value(s). (Figure 4.22)
- 3. (Optional) Click <sup>56</sup> to add filter(s).

Figure 4.23 Or or And Relationship Logic

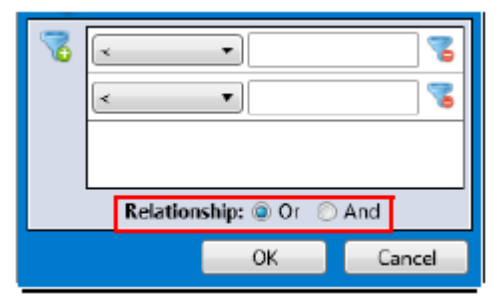

- 4. Click the Or or And radio button to choose Or or AND relationship logic. (Figure 4.23)
- 5. If needed, repeat steps 1-4.
- 6. Click **OK**.

To remove a filter(s), click 🔽

### **Showing Filtered Data Only**

✓ Show Filtered Only

to show only the data that passes the

- Click the **Show Filtered Only** check box filters.
- Uncheck this box to show all data, including data that did not pass your filter criteria setting(s). In this mode, data that passes the filter appears in light gray, as shown in Figure 4.24.

#### Figure 4.24 Sample Table window tab - Show Filter Only unchecked example

| Index                  | Pass/Fail    | total_num_re<br>T | Total<br>Binned<br>Reads | num_reads_no_snp | 384<br>PlateBarcode | 38<br>WellPo |
|------------------------|--------------|-------------------|--------------------------|------------------|---------------------|--------------|
| 1238                   | Pass         | 13                | 2                        | 11               | @011970510          | D14 -        |
| 1247                   | Pass         | 41                | 25                       | 16               | @011970510          | D23          |
| 1248                   | Pass         | 1                 | 1                        | D                | ©011970510          | D24          |
| 1262                   | Pass         | 1                 | 1                        | D                | ©011970510          | E14          |
| 1263                   | Pass         | 10                | 3                        | 7                | @011970510          | E15 📄        |
| 1264                   | Pass         | 14                | 6                        | 8                | @011970510          | E16          |
| 1265                   | Pass         | 631               | 3                        | 628              | @011970510          | E17          |
| 1268                   | Pass         | 1460987           | 1287926                  | 173061           | @011970510          | E20          |
| 1285                   | Pass         | 1                 | D                        | 1                | @011970510          | F13          |
| 1289                   | Pass         | 14                | 3                        | 11               | @011970510          | F17          |
| 1290                   | Pass         | 104               | 49                       | 55               | @011970510          | F18          |
| 1311                   | Pass         | 18                | 4                        | 14               | @011970510          | G15          |
| 1315                   | Pass         | 13                | 6                        | 7                | @011970510          | G19          |
| 1317                   | Pass         | 13                | 3                        | 10               | ©011970510          | G21          |
| 1319                   | Pass         | 1                 | 1                        | D                | @011970510          | G23          |
| 1335                   | Pass         | 18                | 4                        | 14               | @011970510          | H15          |
| 1337                   | Pass         | 215               | D                        | 215              | @011970510          | H117         |
| 1341                   | Pass         | 14                | 8                        | 6                | @011970510          | H21          |
| 1343                   | Pass         | 102               | 29                       | 73               | @011970510          | H23          |
| 1154                   | Plass        | 94                | 22                       | 72               | @011970510          | A2           |
| 1156                   | Plass        | 8                 | 2                        | 6                | @011970510          | A4           |
| 1206                   | Pass         | 9                 | 1                        | 8                | ©011970510          | C6           |
| 1207                   | Pass         | 5                 | D                        | 5                | @011970510          | C7           |
| 1208                   | Pass         | 60                | 23                       | 37               | @011970510          | C8           |
| 1209                   | Pass         | 3                 | 1                        | 2                | @011970510          | 0            |
| 1211                   | Pass         | 40                | 36                       | 4                | @011970510          | C11          |
| 1231                   | Pass         | 388               | D                        | 388              | @011970510          | D7           |
| 1232                   | Plass        | 29                | 25                       | 4                | @011970510          | D8           |
| 1233                   | Pass         | 205               | 42                       | 163              | @011970510          | D9           |
| 1250                   | P ass        | 29                | 18                       | 11               | @011970510          | E2           |
| 1251                   | Plass        | 27                | 6                        | 21               | @011970510          | E3           |
| 1252                   | Plass        | 45                | 27                       | 18               | @011970510          | E4           |
| 1256                   | Pass         | 22                | 1                        | 21               | ©011970510          | E8           |
| 1257                   | Pass         | 65                | 1                        | 64               | @011970510          | E9           |
| 1259                   | Pass         | 82                | 35                       | 47               | @011970510          | E11          |
| 1274                   | Pass         | 4                 | 2                        | 2                | Ø011970510          | F2           |
| 1281                   | Pass         | 4                 | D                        | 4                | @011970510          | F9           |
| 1282                   | Pass         | 30                | 13                       | 17               | @011970F.d          | F10 -        |
| * III                  |              |                   |                          |                  |                     | F.           |
| ₽ Find in Table ∧ ∨ Ro | w Count: 968 | Selected: 0 👔     | •                        |                  | Show Filter         | ed Only      |

### **Clearing an Individual Filter**

- 1. Right-click on the filtered column you want to clear.
  - The following window appears: (Figure 4.25)

#### Figure 4.25 Right-click Column Menu

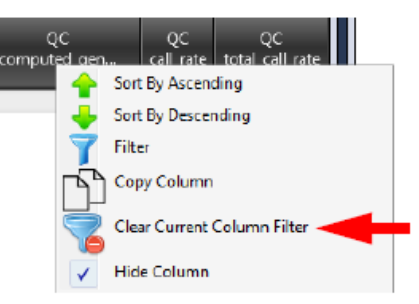

2. Click Clear Current Column Filter.

The filter is removed.

### **Clearing All Current Filters**

• Click the Filters drop-down, then select Clear Current Filters. (Figure 4.26)

#### Figure 4.26 Filters Menu

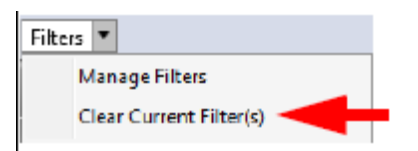

### Adding Filters (Method 2)

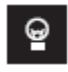

TIP: Use this method if you want to change more than one of your Sample Table column filters at the same time.

1. Click the Filters drop-down menu, then click Manage Filters.

The Manage Filters window appears. (Figure 4.27)

#### Figure 4.27 Manage Filters window

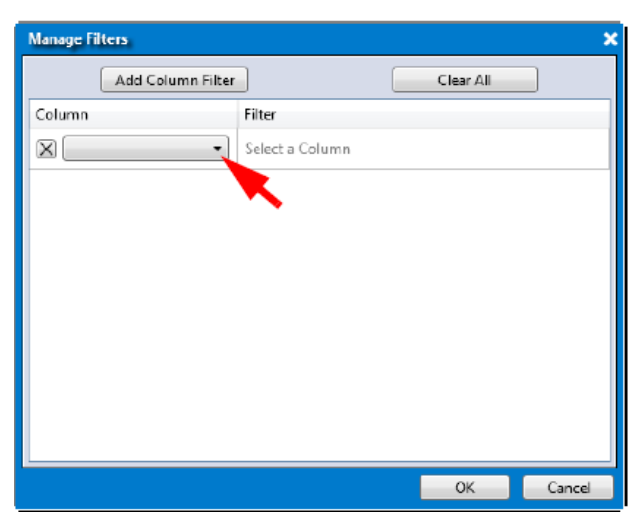

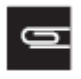

NOTE: If the column you want to filter contains text-based data, the Contains drop-down menu appears. If the column you want to filter contains numeric data, a symbol drop-down menu appears.

2. Click the **Column** drop-down, then click to select the Column name you want to create a filter for. (Figure 4.28)

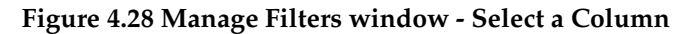

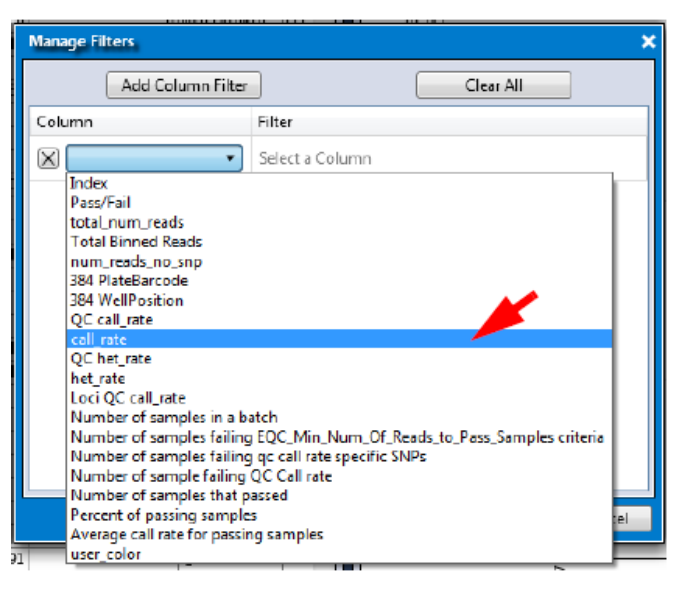

3. Click the **Symbol Value** drop-down menu to select the filtering symbol you want. (Figure 4.29) **Figure 4.29 Manage Filters window - Select a Symbol** 

| Manage Filters    |    | ×         |
|-------------------|----|-----------|
| Add Column Filter | Cl | ear All   |
| Column Filter     |    |           |
|                   |    | OK Cancel |

- 4. Click inside the text entry box to enter new value(s). (Figure 4.29)
- 5. (Optional) If you want to add an additional filter to a column, click  $\overline{s}$ .
- 6. Click the **Or** or **And** radio button to choose **Or** or **AND** relationship logic. (Figure 4.30)

Figure 4.30 Manage Filters window - OR or AND Relationship

| Manage Filters    |                    | ×         |
|-------------------|--------------------|-----------|
| Add Column Filter | Cle                | ar All    |
| Column            | filter             |           |
| 🗙 het_rate 🔹 🔹    | ₹                  | 3         |
|                   | > •                | 7         |
|                   | Relationship: 🔘 Or | 🔊 🔘 And   |
|                   |                    |           |
|                   |                    |           |
|                   |                    |           |
|                   |                    |           |
|                   |                    |           |
|                   |                    |           |
|                   |                    | OK Cancel |

7. If needed, click Add Column Filter, then repeat the above steps. (Figure 4.31)

Figure 4.31 Manage Filters window - Adding another Column Filter

| Manage Filters    |          |                   | >      |
|-------------------|----------|-------------------|--------|
| Add Column Filter |          | Clear All         |        |
| Column            | Filter   |                   |        |
| 🗙 calLrate 🔹 🔻    | < ▼      |                   | 3      |
|                   | × •      | •                 | 8      |
|                   | Relation | nship: 🖲 Or 🔘 And |        |
| 🗶 het_rate 🔹 🔻    | 70 <     | •                 | 3      |
|                   | >        |                   |        |
|                   | 2        |                   |        |
|                   | -        | _                 |        |
|                   |          |                   |        |
|                   |          |                   |        |
|                   |          |                   |        |
|                   |          | ОК                | Cancel |

8. Click **OK**.

To remove a filter(s), click  $\overline{}$ .

Click Clear All to remove ALL filters in the Manage Filters window.

### **Copying Column Data**

To copy column data to your clipboard:

1. Click to select a column you want to copy to a clipboard, then right-click on it.

The following window appears: (Figure 4.32)

#### Figure 4.32 Right-click Column Menu

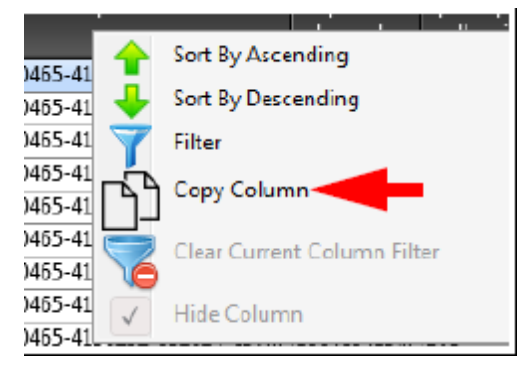

2. Click Copy Column.

The column data is now ready for pasting (Ctrl v).

### **Setting User Colors**

Use this feature to more easily identify different sets between the Sample Table and Cluster Plot.

### Assigning a Color to a Sample

1. Right-click on the sample you want to assign a color to.

A menu appears. (Figure 4.33)

#### Figure 4.33 Right-click menu - Set User Color

| 2305 | Pass | 5/170.06 50    | молл    | 42152 @011970810 A( - |
|------|------|----------------|---------|-----------------------|
| 2306 | Pass | Copy Selected  | Row(s)  | 25745 @011970810 A(   |
| 2307 | Pass | Copy Selected  | Cell(s) | 20190 @011970810 AC   |
| 2308 | Pass | Set User Color |         | Insport Eile          |
| 2309 | Pass | Set User Color | •       | Import File           |
| 2310 | Pass | Remove User C  | Color   | Red                   |
| 2329 | Pass | 477098 43      | 37804   | Gold                  |
| 2330 | Pass | 460265 43      | 39543   | Plue                  |
| 2331 | Pass | 495651 47      | /1181   | Blue                  |
| 2332 | Pass | 459045 43      | 36435   | Aquamarine            |
| 2333 | Pass | 479343 45      | 54450   | Gray                  |
| 2334 | Pass | 476585 43      | 37551   | LightGrav             |
| 2353 | Pass | 499171 47      | 73969   | Lightolay             |
| 2354 | Pass | 533596 51      | 1654    | Green                 |
| 2355 | Pass | 582742 55      | 53209   | RoyalBlue             |
| 2356 | Pass | 562714 53      | 31536   | Orange                |
| 2357 | Pass | 516363 49      | 90467   | Olange                |
| 2358 | Pass | 542929 51      | 19820   | LawnGreen             |
| 2377 | Pass | 558135 52      | 28948   | Magenta               |
| 2378 | Pass | 438946 41      | 18536   | Pressee               |
| 2379 | Pass | 531340 49      | 99107   | Drown                 |
| 2380 | Pass | 526697 44      | 15298   | Yellow                |
| 2381 | Pass | 536910 50      | 00478   | Purple                |
| 2382 | Pass | 513601 46      | 58617   | Diank                 |
| 2401 | Pass | 552972 52      | 20671   | BINCK                 |
| 2402 | Pass | 523435 50      | 0715    | 22720 @011970810 E0   |

2. Mouse over Set User Color.

A color pallet appears.

3. Click on the color you want.

A user\_color column is automatically added to your Sample Table and contains your sample's newly assigned color, as shown in Figure 4.34.

#### Figure 4.34 Right-click menu - Set User Color

| 1 | affymetrix Summary Sample Table SNP Summary Table                                                                                                    |                         |                                                               |                         |                                |                         |                          |                          |            |  |
|---|----------------------------------------------------------------------------------------------------|-------------------------|---------------------------------------------------------------|-------------------------|--------------------------------|-------------------------|--------------------------|--------------------------|------------|--|
| ľ | Summary     Sample Table     Style Summary Table       Scatter Plot     Box Plot     Plate View     Concordance     Import Sample Attributes     Revert Calls       Apply View     Save View     Show/Hide Columns     Export     Filters |                         |                                                               |                         |                                |                         |                          |                          |            |  |
|   | Loci QC<br>call_rate                                                                                                    | Number<br>of<br>samples | Number of samples failing<br>EQC_Min_Num_Of_Reads<br>criteria | Number<br>of<br>samples | Number<br>of sample<br>failing | Number<br>of<br>samples | Percent<br>of<br>passing | Aver<br>call 🔶<br>rate f | user_color |  |
|   | 0                                                                                                    | 384                     | 0                                                             | 380                     | 1                              | 3                       | 0.781                    | 42.623                   |            |  |
|   | 0                                                                                                    | 384                     | 0                                                             | 380                     | 1                              | 3                       | 0.781                    | 42.623                   |            |  |
|   | 0                                                                                                    | 384                     | 0                                                             | 380                     | 1                              | 3                       | 0.781                    | 42.623                   |            |  |
|   | 0                                                                                                    | 384                     | 0                                                             | 380                     | 1                              | 3                       | 0.781                    | 42.623                   |            |  |
|   | 0                                                                                                    | 384                     | 0                                                             | 380                     | 1                              | 3                       | 0.781                    | 42.623                   |            |  |
|   | 0                                                                                                    | 384                     | 0                                                             | 380                     | 1                              | 3                       | 0.781                    | 42.623                   |            |  |
|   | 0                                                                                                    | 384                     | 0                                                             | 380                     | 1                              | 3                       | 0.781                    | 42.623                   |            |  |
|   |                                                                                                    |                         |                                                               | 202                     |                                | -                       | A 704                    | 10.000                   | 1          |  |

### **Importing Assigned Colors**

Use this feature if you want to assign colors to a large number of samples or if your Sample Table contains a vast amount of samples and you want to assign a color to only a few samples.

1. Use MS Excel or Notepad (as you normally would) to create a 2-column table. (Figure 4.35).

Figure 4.35 2-column example in Notepad

| File                            | Edit Format                                    | View Help  |          |
|---------------------------------|------------------------------------------------|------------|----------|
| cel<br>230<br>230<br>230<br>230 | _files<br>5 red<br>6 black<br>7 red<br>8 black | user_color | <b>^</b> |
| 230<br>231<br>232               | 9 red<br>0 black<br>9 red                      |            |          |

2. Save your two column table as a tab-delimited .txt file to an easily accessible location. Again, your table must be only two columns with the headers **cel\_files** and **user-color**.

1

**IMPORTANT:** Your *user\_color* entries must match the color pallet naming conventions shown in Figure 4.36. Example: *RoyalBlue* not *Royal Blue*.

3. At the Sample Table, right-click on any sample.

A menu appears. (Figure 4.36)

| 2305 | Pass | 547096 504944         | 42152 @011970810 A( ~ |
|------|------|-----------------------|-----------------------|
| 2306 | Pass | Copy Selected Row(s)  | 25745 @011970810 A(   |
| 2307 | Pass | Copy Selected Cell(s) | 20190 @011970810      |
| 2308 | Pass | Set User Color        | 1 Import File         |
| 2309 | Pass | Set Oser Color        | F Import File         |
| 2310 | Pass | Remove User Color     | Red                   |
| 2329 | Pass | 477098 437804         | Gold                  |
| 2330 | Pass | 460265 439543         | Plue                  |
| 2331 | Pass | 495651 471181         | Ditte                 |
| 2332 | Pass | 459045 436435         | Aquamarine            |
| 2333 | Pass | 479343 454450         | Gray                  |
| 2334 | Pass | 476585 437551         | LinktCons             |
| 2353 | Pass | 499171 473969         | Lightoray             |
| 2354 | Pass | 533596 511654         | Green                 |
| 2355 | Pass | 582742 553209         | RoyalBlue             |
| 2356 | Pass | 562714 531536         | - Course              |
| 2357 | Pass | 516363 490467         | Orange                |
| 2358 | Pass | 542929 519820         | LawnGreen             |
| 2377 | Pass | 558135 528948         | Magenta               |
| 2378 | Pass | 438946 418536         | Press                 |
| 2379 | Pass | 531340 499107         | brown                 |
| 2380 | Pass | 526697 445298         | Yellow                |
| 2381 | Pass | 536910 500478         | Purple                |
| 2382 | Pass | 513601 468617         | Disal                 |
| 2401 | Pass | 552972 520671         | BIBICIX               |
| 2402 | Pass | 523435 500715         | 22720 @011970810 E0   |

#### Figure 4.36 Right-click menu - Set User Color - Import File

- 4. Mouse over Set User Color.
- 5. Click on Import File...

An Import User Colors Explorer window appears.

6. Click to highlight your .txt file, then click **Open**.

The 2-column table entries are now incorporated into the Sample Table.

7. Scroll the Sample Table right to see the added **user\_color** column and assigned sample colors.

### **Removing an Assigned User Color**

- From the Sample Table, right-click on the sample containing the color you want to remove. A menu appears.
- 2. Click Remove User Color.

Your previously assigned sample color is now removed.

#### Searching Keywords

!

NOTE: The Find in Table tool can locate exact (case insensitive) matches. It also accepts wild- card (\*) characters to aid in your search. Example: ABC\*

To search for a keyword within your table:

- 1. Click inside the
- 𝒫 Find in Table \_\_\_\_\_

text field (bottom left corner of table).

- 2. Enter a keyword or number.
- 3. Click the **Up** or **Down** button.

When a match is found, the appropriate table entry is highlighted. If a graph is displayed, the appropriate graph point is also highlighted.

# Using the Box Plots

#### Viewing the Default Box Plots

By default, the Viewer generates 1 Box Plot.

#### Figure 4.37 Table and Box Plot 1

| 🐌 affymetrix                   |               |                  |                 |                     |               | Test_5   | Pete          |                     |                            | 00-       | a ×  |
|--------------------------------|---------------|------------------|-----------------|---------------------|---------------|----------|---------------|---------------------|----------------------------|-----------|------|
| Summary Sample Tabl            | sNP Su        | mmary Table      |                 |                     |               |          | BP: QC_CR     | PV: QC_CR 🖾 Cluster | Plot                       |           |      |
| Scatter Plot Box Plot Plate Vi | iew Concord   | lance Import Sam | ple Attrib      | utes 🔻 Revert Call: |               |          | Scale Setting | s                   |                            |           |      |
| Apply View 💌 Save View S       | how/Hide Co   | lumns 💌 Export   | ▼ Filte         | ars 🔻               |               |          |               | QC cal              | I_rate by 384 PlateBarcode |           |      |
|                                |               |                  | Total           |                     | 284           | 26       | 93            |                     |                            |           |      |
| index 🐣                        | Pass/Fail     | total_num_re     | Binned<br>Reads | num_reads_no_snp    | PlateBarcode  | WellPo   |               |                     |                            |           |      |
| 2304                           | Pass          | 12               | 6               | 6                   | @011970710    | P24 ~    |               |                     |                            |           | - 11 |
| 2299                           | Pass          | 16280            | 4               | 16276               | ©011970710    | P19      |               |                     |                            |           | - 11 |
| 2298                           | Pass          | 1992             | 1850            | 135                 | @011970710    | P18 =    |               |                     |                            |           | - 11 |
| 2294                           | Pass          | 13               | 4               | 9                   | @011970710    | P14      |               |                     |                            |           | - 11 |
| 2292                           | Pass          | 11               | 3               | 8                   | @011970710    | P12      | 79.75         |                     |                            |           |      |
| 2290                           | Pass          | 15               | 5               | 10                  | ©011970710    | P10      |               |                     |                            |           | - 11 |
| 2289                           | Pass          | 14               | 3               | 11                  | Ø011970710    | P9       |               |                     |                            |           | - 11 |
| 2298                           | Pass          | 144              | 124             | 20                  | @011970710    | P9       |               |                     |                            |           | - 11 |
| 2286                           | Pass          | 11               | 2               | 9                   | ©011970710    | P6       |               |                     |                            |           | - 11 |
| 2283                           | Pass          | 14               | 10              | 4                   | @011970710    | P3       | Ē             |                     |                            |           | - 11 |
| 2281                           | Pass          | 12               | 11              | 1                   | @011970710    | P1       | 5             |                     |                            |           | - 11 |
| 2272                           | Pass          | 165              | 114             | 51                  | ©011970710    | C16      | ц.            |                     |                            |           | - 11 |
| 2267                           | Pass.         | 1636033          | 1482434         | 153599              | 8011970710    | 011      | ✓ 66.5        |                     |                            |           |      |
| 2265                           | Pass          | 21               | 11              | 10                  | 2011970710    | 09       |               |                     |                            |           | - 11 |
| 2261                           | Pass          | 11               | 6               | 5                   | @011970710    | 05       |               |                     |                            |           | - 11 |
| 2255                           | Pass          | 13               | 3               | 10                  | ©011970710    | N23      |               |                     |                            |           | - 11 |
| 2253                           | Pess          | 71               | 60              | 11                  | \$011970710   | N21      |               |                     |                            |           | - 11 |
| 2252                           | Pass          | 113              | 61              | 52                  | @011970710    | N20      |               |                     |                            |           | - 11 |
| 2251                           | Pass          | 17               | 3               | 14                  | @011970710    | N119     |               |                     |                            |           | - 11 |
| 2250                           | Pass          | 12               | 1               | 11                  | @011970710    | N18      | 53.25         |                     |                            |           |      |
| 2247                           | Pass          | 12               | 8               | 4                   | Ø011970710    | N15      | 35.25         |                     |                            |           | - 11 |
| 2246                           | Pass          | 161              | 2               | 179                 | @011970710    | N14      |               |                     |                            |           | - 11 |
| 2245                           | Pass          | 104              | 44              | 60                  | ©011970710    | N113     |               |                     |                            |           | - 11 |
| 2244                           | Pess          | 1613             | 19              | 1594                | @011970710    | N12      |               |                     |                            |           | - 11 |
| 2242                           | Pass          | 11               | 3               | 8                   | @011970710    | NLO      |               |                     |                            |           | - 11 |
| 2238                           | Pass          | 142              | 132             | 10                  | ©011970710    | N6       |               |                     |                            |           | - 11 |
| 2230                           | Pass          | 161              | 111             | 50                  | Ø011970710    | M22      |               |                     |                            |           | - 11 |
| 2223                           | Pass          | 10               | 2               | 8                   | Ø011970710    | MLS      | 40            |                     | ~                          |           |      |
| 2222                           | Pass          | 195              | 6               | 199                 | @011970710    | ML4      |               | 63                  | 100                        | 259       |      |
| 2220                           | Pass          | 116              | 51              | 65                  | ©011970710    | ML2      |               | 316                 | 10                         | 310       |      |
| 2219                           | Pess          | 14               | 13              | 1                   | Ø011970710    | M11      |               | 8                   | 8                          | <u>10</u> |      |
| 2217                           | Pass          | 16               | 6               | 12                  | @011970710    | M9       |               | 10                  | 5                          | 5         |      |
| 2214                           | Pass          | 13               | 8               | 5                   | ©011970710    | M6       |               | EL                  | 5                          | EL        |      |
| 2212                           | Pass          | 13               | 2               | 11                  | Ø011970710    | 644      |               | 8                   | 29                         | <u>8</u>  |      |
| 2210                           | Pass          | 1481             | 58              | 1423                | 2011970710    | M2       |               | 123                 | 137                        | 123       |      |
| 2207                           | Pass          | 1676             | 1543            | 133                 | @011970710    | L23      |               | 410.                | 210                        | 310       |      |
| 2204                           | Pass          | 11               | 3               | 8                   | ©011970710    | L20      |               | 016                 | 102                        | 0/6       |      |
| 2198                           | Pess          | 1                | 1               | 0                   | @011970710    | L14 *    |               | 10                  | 10                         | 511<br>11 |      |
| ×                              |               |                  |                 |                     |               | P.       |               | 8                   | 6                          | 8         |      |
| P Find in Table ^ V Re         | ow Count: 354 | Selected: 1 👔    | <b>,</b>        |                     | 🔽 Show Filter | red Only |               |                     |                            |           |      |

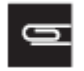

NOTE: You you cannot change a plot's axis values after it has been created. However, you can change its scale and coloring properties. See Changing the Box Plot's Scale Setting Ranges.

To change a Box Plot's axis properties, you must create a new Box Plot. See *Adding a New Box Plot.* 

#### Changing the Box Plot's Scale Setting Ranges

1. Click the **Scale Settings** button.

The following window appears. (Figure 4.38)

#### Figure 4.38 Scale Settings window

| Scale Settings            |            | ×       |
|---------------------------|------------|---------|
| ☑ Auto Scale<br>Min Y: 95 | Max Y: 100 |         |
|                           |            | Default |
|                           | ОК         | Cancel  |

By default, the window displays your current range values.

- 2. Enter your new ranges in the appropriate text fields.
- 3. Click OK.

Your new settings are now reflected within the Box Plot. Modified Set Scale values are auto-saved.

If needed, click the **Default** button to return all values to their default ranges.

#### Adding a New Box Plot

1. Click the **Box Plot** button.

The following window appears: (Figure 4.39)

#### Figure 4.39 Box Plot Versus menus

| New BP    |                 | ×      |
|-----------|-----------------|--------|
| Group By: | Pass/Fail       | •      |
| r-axis:   | total_num_reads |        |
|           | ОК              | Cancel |

2. Click the Group By drop-down menu to select the X-axis for your new Box Plot.

Your X-axis selection determines your new Box Plot's boxes and whiskers, based on the data group of values that are compiled.

3. Click the **Y-axis** drop-down menu to select the Y-axis you want.

For Group By and Y-axis definitions, see *Use the following table of definitions to help select your Sample table columns* in Appendix B.

4. Click OK.

A new Box Plot window tab is created.

#### **Reading Box Plot Percentiles**

(Figure 4.40)

**Figure 4.40 Box Plot percentiles** 

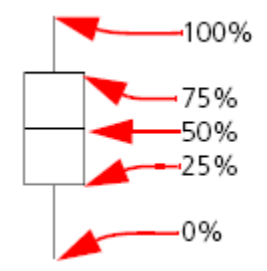

At any time, click X to remove a window/tab. (Figure 4.41)

#### Figure 4.41 New Window/Tab

| BP: 🖾 BP: Q 🖾 SP: QC_CR vs 🖾 PV: 🖾 PV: Q 🖾 Cluster | ٢. | × |            |
|----------------------------------------------------|----|---|------------|
| Scale Settings                                     | A  |   | Remove Tab |

#### Saving the current Box Plot view as a .PNG file

1. Click the **Save Image** button.

An Explorer window appears.

2. Navigate to where you want to save the **.PNG** file, enter a filename, then click **Save**.

# Using the Scatter Plot (Optional)

1. From the Sample Table window tab, click the button.

The following window appears: (Figure 4.42)

#### Figure 4.42 Scatter Plot Versus menus

| New SP  |                    | ×      |
|---------|--------------------|--------|
| X-axis: | Total Binned Reads | •      |
| Y-axis: | QC call_rate       | •      |
|         | ОК                 | Cancel |

- 2. Use the drop-down menus to select your Plot's versus scenario (X and Y axis). See Appendix B, *Definitions* for definitions.
- 3. Click **OK**.

A new Scatter Plot window tab is created.

At any time, click X to remove a window/tab. (Figure 4.43)

#### Figure 4.43 New Window/Tab

| BP: 🖾 B        | P: Q 🖾 | SP: QC_CR vs 🖾 | PV: 🖾 | PV: Q 🖾 | Cluster | ۲., | × |            |  |
|----------------|--------|----------------|-------|---------|---------|-----|---|------------|--|
| Scale Settings | )      |                |       |         |         |     |   | Remove Tab |  |
|                |        |                |       |         |         |     |   |            |  |

The Scatter Plot window tab appears. (Figure 4.44)

#### Viewing the Scatter Plot

• Click to highlight a table entry to view its location within the Scatter Plot or click on a data point to highlight its corresponding entry in the Sample Table.

#### Figure 4.44 Table and Scatter Plot

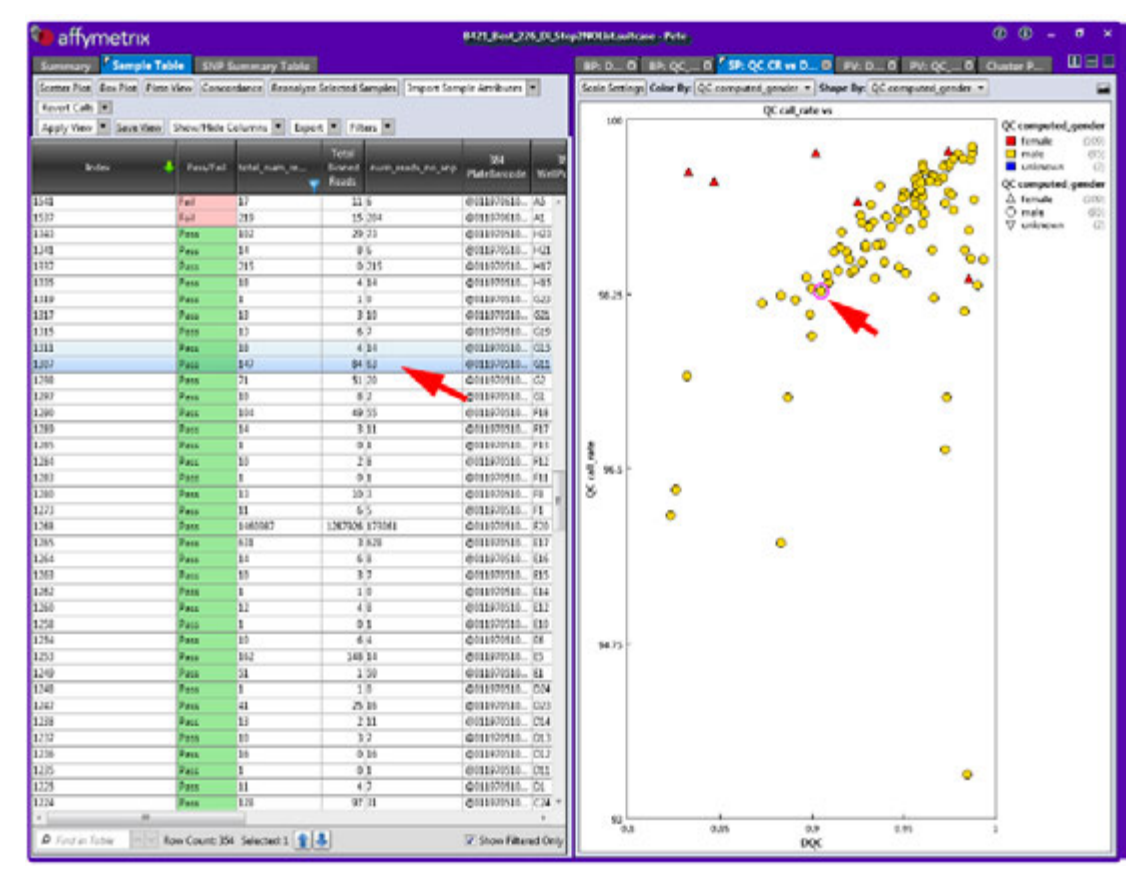

0

**NOTE:** You cannot change the default Scatter Plot's pre-defined X and Y definitions, however you can change its *Scale Settings* and *Color By and Shape By* configuration. To change a Scatter Plot's axis properties, you must create a new Scatter Plot.

#### Changing the Scatter Plot's Setting Ranges and Views

1. Click the **Scale Settings** button.

The following window appears. (Figure 4.45)

#### Figure 4.45 Scale Settings window

| Scale Set | ttings  |        | ×       |
|-----------|---------|--------|---------|
| 🔽 Aut     | o Scale |        |         |
| Min X:    | 421224  | Max X: | 636894  |
| Min Y:    | 382836  | Max Y: | 600199  |
|           |         |        |         |
|           |         |        | Default |
|           |         | ОК     | Cancel  |

By default, the window displays your current range values.

- 2. Enter your new ranges in the appropriate text fields.
- 3. Click **OK**.

Your new settings are now reflected within the Scatter Plot. Modified Set scale values are auto-saved.

If needed, click the **Default** button to return all values to their default ranges.

4. Click the **Color By** and **Shape By** drop-down menus to select the combination view you want.

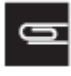

**NOTE:** Your imported sample attributes are also available for use within the Color By and Shape By drop-down menus. For information on importing sample attributes, go to *Importing Sample Attributes*.

A legend appears within the plot. (Figure 4.46)

#### Figure 4.46 Color By and Shape By Legend example

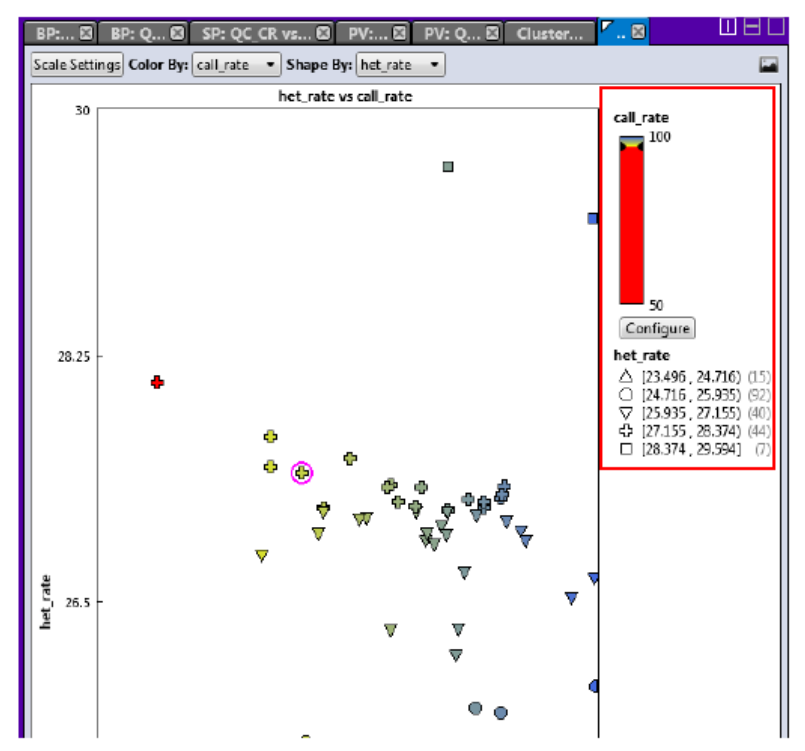

The graph can display up to 10 different colors and up to 10 different shapes. If the attributes selected for display have more than 10 categories, categories 1 through 9 are displayed normally, but categories 10 and higher get grouped together.

If your study has more than 10 values:

- If the value is text, the software takes the first nine values and assigns each a color or shape. The remaining values are put into a bin called "Other". All values in the Other bin have the same color or shape.
- If the value is a date or number, the software divides the range of data into 10 equal bins and assigns a color or shape to each bin. If the data includes one or more outliers, it is possible to have one value in a particular bin and all other values in another bin.

#### **Customizing Color By Settings**

1. Click Configure.

The following window appears: (Figure 4.47)

#### Figure 4.47 Color By options

| Color Scale Confi | guration                               | ×      |                                                           |
|-------------------|----------------------------------------|--------|-----------------------------------------------------------|
| 28.941            | Auto Scale Cutoff Type: Above Cutoff E | ilion  |                                                           |
| 26 125-           | Max:<br>28.941                         |        | Above Cutoff Failing                                      |
|                   | Cutoff:<br>26.125                      |        | Above Cutoff Failing<br>Below Cutoff Failing<br>No Cutoff |
| 23 309            | Min:<br>23.309                         |        |                                                           |
|                   |                                        |        |                                                           |
|                   | OK                                     | Cancel |                                                           |

- 2. Use the provided text fields and color drop-down menus to customize your Color By selection.
  - Auto Scale checkbox (when checked) uses the actual minimum (lower bound) and maximum (upper bound) as your min/max scale. Uncheck the Auto Scale checkbox to enter your min and max number scales in the provided fields.
  - Click the Cutoff Type drop-down menu to select your cutoff preference.
    - Above Cutoff Failing This presents a hard visual cutoff graph of all values that fail ABOVE the Cutoff value entered. The Above Cutoff data is represented by the color defined for Max. (Green in Figure 4.47)
    - **Below Cutoff Failing** This presents a hard visual cutoff graph of all values that fail BELOW the Cutoff value entered. The Below Cutoff data is represented by the color defined for Min. (Red in Figure 4.48)

Figure 4.48 Below Cutoff

| Color Scale Cont | figuration 🗙                                                  |
|------------------|---------------------------------------------------------------|
| 28.941           | Auto Scale     Cutoff Type:     Below Cutoff Failing     Max: |
| 26 125           | 28.941 • • • • • • • • • • • • • • • • • • •                  |
| 23 309           | 23.309                                                        |
|                  | Default                                                       |
|                  | OK Cancel                                                     |

• **No Cutoff**—This presents a smooth 3-point gradient of your defined Max, Min, and colors. (Figure 4.49)

Figure 4.49 No Cutoff

| Color Scale Co | onfiguration                      | ×       |
|----------------|-----------------------------------|---------|
| 28.941         | Auto Scale Cutoff Type: No Cutoff |         |
| 26 1 25        | Max:<br>28.941<br>Cutoff:         |         |
| 23.309         | 26.125<br>Min:<br>23.309          |         |
|                |                                   | Default |
|                | ОК                                | Cancel  |

3. Click OK.

Your Cutoff preference, entered values, and color selections are now displayed on the graph and saved for future use. If needed, click the **Default** button to revert ALL values back to their factory setting.

#### Saving the current Scatter Plot View as a .PNG file

1. Click the **Save Image** button.

An Explorer window appears.

2. Navigate to where you want to save the .PNG file, enter a filename, then click OK.

# Using the Plate View

By default, the Viewer generates one Plate View. To display a different metric you must create a new Plate View. For more details, see *Adding a New Plate View Metric*.

#### Viewing the Plate View

• Click to highlight a table entry to view its location within the Plate View or click on a plate position to highlight its corresponding table entry. (Figure 4.50)

#### Figure 4.50 Table and Plate View 1

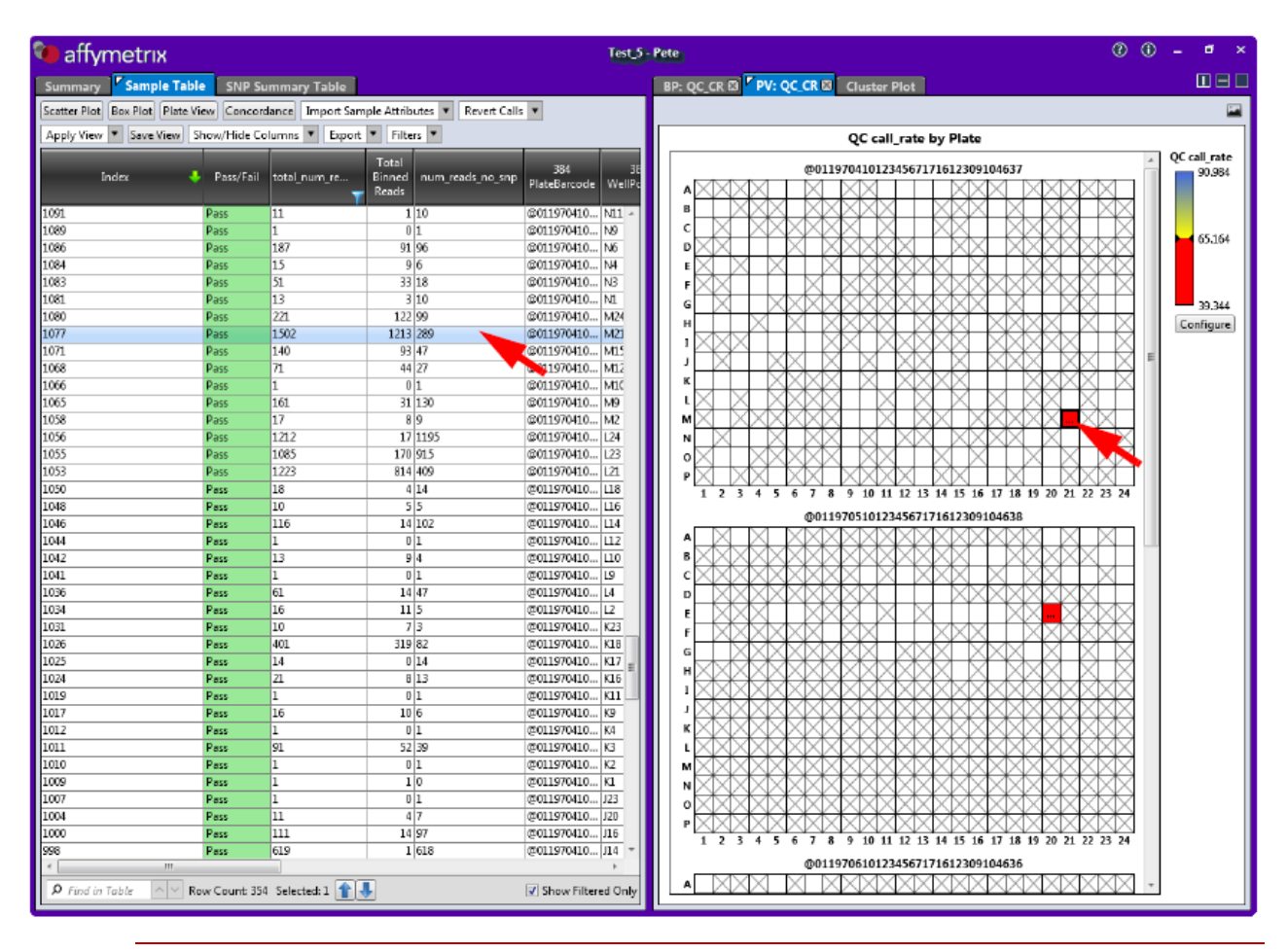

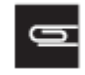

NOTE: You cannot change a default Plate View, however you can change its Scale Settings, as well as gradient and coloring. See *To customize your Plate View settings.* 

#### Adding a New Plate View Metric

The default Plate Views cannot be altered, therefore you must click the **Plate View** button to create a new Plate View to reflect your Metric change.

1. Click the **Plate View** button.

The following window appears: (Figure 4.51)

#### Figure 4.51 Plate View Metric setting

| New PV            |    | ×      |
|-------------------|----|--------|
| Metric: Pass/Fail |    | •      |
|                   | ОК | Cancel |

- 2. Use the drop-down menus to select your Plate View's Metric setting. See the tables in Appendix B, *Definitions* for Metric definition.
- 3. Click **OK**.

The new Plate View window tab appears.

At any time, click X to remove a window/tab. (Figure 4.52)

#### Figure 4.52 New Window/Tab

| BP: 🖾 BP: Q 🖾 SP: QC_CR vs 🖾 PV: 🖾 PV: Q 🖾 Cluster |   | 3 🗆 🗖 🖉    |
|----------------------------------------------------|---|------------|
| Scale Settings                                     | 1 | Remove Tab |

To customize your Plate View settings:

1. Click Configure.

The following window appears: (Figure 4.53)

#### Figure 4.53 Color Scale options

| Color Scale Co | nfiguration 🗙          |
|----------------|------------------------|
| 28.941         | Auto Scale             |
|                | Above Cutoff Failing 🔹 |
|                | Max:                   |
| 26.125         | 28.941                 |
|                | Cutoff:                |
|                | Min:                   |
| 23,309         | 23.309                 |
|                |                        |
|                |                        |
|                | Default                |
|                | OK Cancel              |

- 2. Use the provided text fields and color drop-down menus to customize your Color By selection.
  - Auto Scale checkbox (when checked) uses the actual minimum (lower bound) and maximum (upper bound) as your min/max scale. Uncheck the Auto Scale checkbox to enter your min and max number scales in the provided fields. Note: If the Auto Scale checkbox remains unchecked, you must enter new scale limits for each subsequent analysis.

- Click the **Cutoff Type** drop-down menu to select the appropriate cutoff (based on the custom Cutoff value you entered).
- 3. Click **OK**.

Your new preferences are now displayed and saved for future use.

At any time, click the **Default** button to revert all the Color Scale Configuration window values back to their factory setting.

#### Saving the current Plate View as a .PNG file

1. Click the **Save Image** witton.

An Explorer window appears.

2. Navigate to where you want to save the .PNG file, enter a filename, then click OK.

# Performing Concordance Checks

- **Compare all combinations** allows you to compare the SNP calls for all samples. The concordance between all pairwise comparisons for the samples in the dataset/suitcase are reported.
- Compare to reference allows you to compare every sample to a single reference file.

#### **Running a Concordance Check**

• Click the **Concordance** button.

The following window appears: (Figure 4.54)

#### Figure 4.54 Concordance window

| Concordance                                                                | × |
|----------------------------------------------------------------------------|---|
| <ul> <li>Compare all combinations</li> <li>Compare to reference</li> </ul> |   |
| Browse for reference file:                                                 |   |
|                                                                            |   |
| Compare all SNPs<br>Compare SNPs within SNP Summary Table                  |   |
| UK Cancel                                                                  |   |

To compare all combinations:

- 1. Make sure the **Compare all combinations** radio button is selected.
- 2. By default, the **Compare all SNPs** button is selected. If needed, click the **Compare signature SNPs within the SNP Summary Table** radio button.
- 3. Click **OK**.

After a few moments, the following Concordance window tab appears: (Figure 4.55)

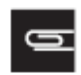

**NOTE:** The amount of time to calculate concordance is proportional to the number of samples and SNPs. It is highly recommended you use <1000 SNPs for an All versus All concordance check.

#### Figure 4.55 Default Concordance Table example

| Apply Vie | w 🔻 Save Vie | w/Show/Hie | de Columns 🔻 | Export 🔻 Fil | ters 🔻 |  |
|-----------|--------------|------------|--------------|--------------|--------|--|
|           |              |            | e e          |              |        |  |
| Index     | Base         | Reference  | Concordance  |              |        |  |
| 1         | 2305         | 2306       | 55.903       |              |        |  |
| 2         | 2305         | 2307       | 57.816       |              |        |  |
| 3         | 2305         | 2308       | 51.619       |              |        |  |
| 4         | 2305         | 2309       | 55,422       |              |        |  |
| 5         | 2305         | 2310       | 54,352       |              |        |  |
| 5         | 2305         | 2329       | 54.816       |              |        |  |
| 7         | 2305         | 2330       | 57.056       |              |        |  |
| В         | 2305         | 2331       | 53.978       |              |        |  |
| 9         | 2305         | 2332       | 52.28        |              |        |  |
| 10        | 2305         | 2333       | 55.321       |              |        |  |
| 11        | 2305         | 2334       | 93,441       |              |        |  |
| 12        | 2305         | 2353       | 57.301       |              |        |  |
| 13        | 2305         | 2354       | 58.308       |              |        |  |
| 14        | 2305         | 2355       | 54.032       |              |        |  |
| 15        | 2305         | 2356       | 54.306       |              |        |  |
| 16        | 2305         | 2357       | 55.308       |              |        |  |
| 17        | 2305         | 2358       | 56.535       |              |        |  |
| 18        | 2305         | 2377       | 54.96        |              |        |  |
| 19        | 2305         | 2378       | 55.086       |              |        |  |
| 20        | 2305         | 2379       | 51.36        |              |        |  |
| 21        | 2305         | 2380       | 55.117       |              |        |  |
| 22        | 2305         | 2381       | 55.197       |              |        |  |
| 23        | 2305         | 2382       | 93.699       |              |        |  |
| 24        | 2305         | 2401       | 57.603       |              |        |  |
| 25        | 2305         | 2402       | 55.308       |              |        |  |
| 26        | 2305         | 2403       | 57.389       |              |        |  |
| 27        | 2305         | 2404       | 52.381       |              |        |  |
| 28        | 2305         | 2405       | 54.04        |              |        |  |
| 29        | 2305         | 2406       | 56.984       |              |        |  |
| 30        | 2305         | 2425       | 53.885       |              |        |  |
| 31        | 2305         | 2426       | 56.867       |              |        |  |
| 32        | 2305         | 2427       | 55.769       |              |        |  |
| 33        | 2305         | 2428       | 53.614       |              |        |  |
| 34        | 2305         | 2429       | 55.332       |              |        |  |
| 35        | 2305         | 2430       | 93.921       |              |        |  |
| 36        | 2305         | 2449       | 55.868       |              |        |  |
| 37        | 2305         | 2450       | 57.56        |              |        |  |
| 38        | 2305         | 2451       | 56.382       |              |        |  |
| 39        | 2305         | 2452       | 54.309       |              |        |  |
| 40        | 2305         | 2453       | 52.621       |              |        |  |

For definitions of the Concordance columns, see Concordance.

To compare to reference:

1. Click the **Compare to reference** button.

The browse for the reference file field is now activated.

2. Click the **Browse** button.

A Windows Explorer window appears.

3. Navigate to the appropriate reference file location, then click **Open**.

Your Reference file is displayed.

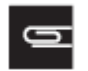

**NOTE:** The reference file you select can have more than two columns, however only the first two columns are used during the compare to reference concordance check.

The first column header must be "Probe Set ID" or 'SNP' or 'probeset\_it' and the second column header must contain 'Call' or Consensus". The calls must be one of AA, AB, BB or NN in order to run.

- 4. By default, the **Compare all SNPs** button is selected. If needed, click the **Compare signature SNPs** within the SNP Summary Table radio button.
- 5. Click **OK**.

After a few moments, a Concordance window tab updates.

# Using the SNP Summary Table

#### Figure 4.56 SNP Summary Table window

| Select Annotatio | n Manage SNP Lie         |         | Change/Revert Calls *  | Reanaly         |        |        |              |       |       |      |      |      |     |            |        |                |
|------------------|--------------------------|---------|------------------------|-----------------|--------|--------|--------------|-------|-------|------|------|------|-----|------------|--------|----------------|
| Apply View       | Save View Show           | Hide Co | umos + Boort +         | Fibers .        | 1000   |        |              |       |       |      |      |      |     |            |        |                |
| 11.7 80          | 1 million and the second |         | AND A DOT              |                 |        | 0      | Common State |       | -     |      |      |      |     | 0          | -      |                |
| probeset.id      | ConversionType           | CR      | Minos Allele Trequency | KW.p-<br>Villue | FLD    | HamFLD | Het50        | Hom20 | Nclus | n_AA | n,48 | n,58 | NC  | henizygous | HomHet | Call<br>Modify |
| 00               | Other                    | 88.889  | 0.375                  | 0.007           | -      | 20.56  | 01-01        | 2.317 | 2     | - 3  | 0    | 5    | . 1 | 0          |        | False          |
| 01               | NoMine Here              | 100     | 0 222                  | 1               | 10.478 |        | 0.261        | 2.714 | . 2   | 0    | - 4  | . 5  | 0   | 0          | 1      | Falce          |
| 62               | Other                    | 55.556  |                        | 1               |        |        |              | 387   | 1     | - 5  | . 0  | 0    | - 4 | 0          |        | False          |
| 103              | Other                    | 66.667  | 0.333                  | 0.03            |        | 22.125 |              | 2.609 | 2     | 4    | 0    | 2    | 3   | 0          |        | Falce          |
| 64               | Other                    | 66.667  | 0.5                    | 0.022           |        | 23377  |              | 2.783 | - 2   | 3    | . 0  | 1    | 3   | 0          |        | False          |
| 05               | MonoHighRap.             | 100     | 9                      | 1               |        |        |              | 2.824 | - 2   | 0    | 0    | 9    | 0   | 0          |        | Falce          |
| 66               | OTV                      | 100     | 0.278                  | 1               | 6.53   |        | -0.389       | 1.207 | 2     | 4    | - 5  | 0    | ð   | 0          | 1      | False          |
| 07               | Other                    | 66.667  | 0.167                  | 0.091           |        | 24,346 |              | 2,487 | 2     | 5    | 0    | 1    | . 3 | 0          | 0      | False          |
| 08               | CalRateBelow             | 68.689  | 0.25                   | 1               | 12:403 | 2 2022 | 0.556        | 3.074 | 2     | Ó    | - 4  | 4    | 3   | 0          | 3      | False          |
| 09               | PolyHighResoL.           | 100     | 0.444                  | 1               | 9.731  | 22.156 | 0.734        | 2.265 | )     | 2    | - 4  | 1    | Ô   | 0          | - 0    | False          |
| 10               | Other                    | 88.889  | 0.125                  | 0.067           |        | 20 635 |              | 1.817 | 2     | 1    | 0    | 7    | - 1 | 0          | . 0    | Falce          |
| 13               | Other                    | 77.778  | 0.343                  | 0.077           |        | 24.421 |              | 2.019 | 2     | 6    | 0    | 1    | 2   | 0          |        | False          |
| 12               | Other                    | 77.778  | 9                      | 1               |        |        |              | 3.069 | 1     | 7    | 9    | 0    | 2   | 0          |        | False          |
| 43               | CallRateBellow-          | 88.889  | 0.062                  | 1               | 10.325 | 1      | 0.547        | 2.365 | 2     | 7    | 1    | 0    | 1   | 0          | 3      | Falce          |
| 14               | Other                    | 77.778  | 0                      | 1               |        |        |              | 1.892 | . 3   | 0    | . 0  | 7    | 2   | 0          |        | False          |
| 15               | Other                    | 66 667  | 0                      | 1               |        |        |              | 2.552 | - 1   | 6    | ð    | Ó    | 3   | 0          |        | False          |
| 16               | MonoHighRes              | 100     | 0                      | 1               |        |        |              | 0.7   | 1     | 0    | 0    | 9    | 0   | 0          | 0      | False          |
| 17               | MonoHighRes.             | 100     | 0                      | 1               |        |        |              | 1.878 | 3     | 9    | ó    | 0    | 0   | 0          | . 0    | Falce          |
| 18               | Other                    | 66.667  | 0                      | 1               |        |        |              | 3,009 | 1     | 0    | 0    | 6    | 3   | 0          |        | False          |
| 19               | Other                    | 77.778  | 0.285                  | 0.021           |        | 20 235 |              | 2.408 | 2     | 2    | 9    | 5    | 2   | 0          |        | False          |
| 20               | Other                    | 100     | 0 311                  | 0.059           |        | 27.389 |              | 2.072 | 2     | 8    | 0    | 1    | 0   | 0          | 0      | False          |
| 21               | Other                    | 55-556  | 0                      | 1               |        |        |              | 2.891 | 1     | 5    | 0    | 0    | 4   | 0          |        | False          |
| 122              | Other                    | 66 667  | 0                      | 1               |        |        |              | 1.896 | - 1   | 6    | 0    | 0    | 3   | 0          |        | Falce          |
| 23               | CallfateBelow-           | 77 778  | 0.071                  | 1               | 12.78  |        | 0.504        | 2.854 | 2     | Ó    | 3    | 6    | 2   | 0          | 1      | False          |
| 24               | Other                    | 66.667  | 0.367                  | 0.091           |        | 15.294 |              | 1,242 | 2     | 1    | 0    | . 5  | 3   | 0          |        | False          |
| 25               | Öther                    | 100     | 0.511                  | 0.059           | -      | 17.745 |              | 1.956 | 2     | - 1  | à    | 6    | ð   | 0          |        | False          |
| 126              | Other                    | 27.278  | 0.5                    | 0.339           | 3.038  | 12.04  | -0.293       | 1.168 | 3     | 3    | 3    | 3    | 2   | 0          |        | False          |
| 127              | Other                    | 77.778  | 0.286                  | 0.441           | 2076   | 12 142 | -0.028       | 1.099 | 3     | 4    | 2    | 1    | 2   | 0          | 0      | Falce          |
| 26               | Other                    | 66.667  | 0                      | 1               |        |        |              | 2.317 | 1     | 6    | 0    | 0    | 3   | 0          |        | false          |
| 29               | RelyHighResel            | 100     | 0.278                  | 1               | 5./95  | 20 761 | 0.067        | 1.664 | 3     | 5    | 3    | 1    | 0   | 0          |        | False          |
| 30               | CallFateBelow-           | 683.83  | 0.25                   | 0.365           | 6.993  | 16.627 | 0.565        | 1.97  | )     | 5    | 2    | 1    | 1   | 0          |        | false          |
| 80               | Other                    | 77.778  | 0                      | 1               |        |        |              | 4.681 | 1     | 7    | 0    | 0    | 2   | 0          |        | False          |
| 32               | Other                    | 33.333  | 0                      | 1               |        |        |              | 2.537 | 1     | 3    | - 0  | 0    | 6   | 0          |        | False          |
| 02               | CARDARA DIRAL            | AL ALL  | .0.35                  |                 | 1.661  |        | 6.302        | n 30  | - 1   |      | 3    |      |     |            | 1      | Lales          |

#### Setting Up your SNP Summary Table

Figure 4.57 Apply View drop-down

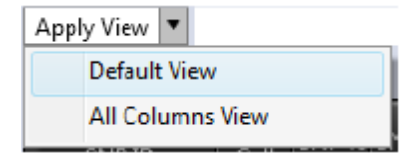

1. Click the **Apply View** drop-down (Figure 4.57).

The Default View is the initial table view and includes a preset number of columns.

2. Click All Columns View to display the maximum available columns.

### Adding and Removing Table Columns

Figure 4.58 Show/Hide Columns drop-down

| Show/Hide Columns 🔻 |              |
|---------------------|--------------|
| $\checkmark$        | probeset_id  |
|                     | affy_snp_id  |
| $\checkmark$        | CR           |
| $\checkmark$        | FLD          |
| $\checkmark$        | HomFLD       |
| $\checkmark$        | HetSO        |
| $\checkmark$        | HomRO        |
|                     | nMinorAllele |
| $\checkmark$        | Nclus        |
| 1                   | n AA         |
|                     |              |

1. Click the **Show/Hide Columns** drop-down (Figure 4.58)

A list of available columns appear.

2. Click the check box next to the column(s) you want to add (Show) on the table. Click to uncheck a column you want to remove (Hide) from the table. Mouse over the menu's down arrow to reveal more available column choices. For column definitions, see *SNP Summary Table*.

#### Selecting Annotations

1. Click the **Select Annotation** button.

The following window appears. (Figure 4.59)

#### **Figure 4.59 Available Annotations**

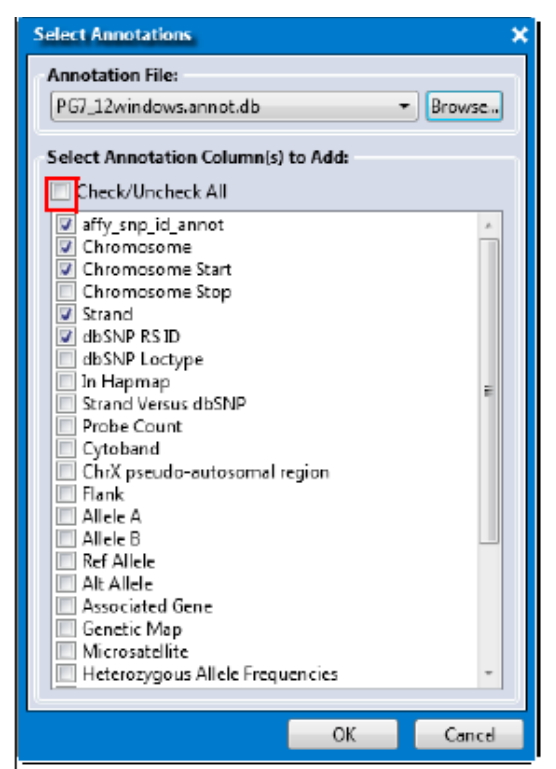
- 2. Select the appropriate Annotation File from the drop-down menu list.
- **3.** Click the check box next to the Annotation Column(s) you want to add to the table or click the **Check/Uncheck All** check box (Figure 4.59) to add or remove ALL available annotations. For annotation definitions, see page 102.
- 4. Click OK.

Your selected annotation columns are now added to the right side of the SNP Summary Table.

### Saving your Table Column View

1. After you have your preferred SNP Summary Table columns set, click **Save View**.

The following window appears: (Figure 4.60)

### Figure 4.60 Save New Custom View

| Save Curren | t View   | ×      |
|-------------|----------|--------|
| Custom Vi   | ew Name: |        |
|             |          | -      |
|             |          |        |
|             |          |        |
|             | ОК       | Cancel |

2. Enter a name, then click **OK**.

Your custom table view is now saved and stored inside the Apply View menu for future use.

### Copying Selected Row(s)

1. Right-click on a row you want to copy. Optional: Single-click on a row or **Ctrl+click**, **Shift+click**, or press **Ctrl+a** (to select multiple rows).

A menu appears. (Figure 4.61)

#### Figure 4.61 Right-click menu

| 11086538  | 100  | 59.701 | 31.343 | B.955  | 0.246 0.202 PolyHighResolution       |
|-----------|------|--------|--------|--------|--------------------------------------|
| 11086545  | 100  | 35.821 | 50.746 | 13.123 | 0.388 0.575 DolyHighResolution       |
| 11086572  | 100  | 32.836 | 28.358 | 3      | Copy Selected Row(s)                 |
| 11086574  | 100  | 8.955  | 17.91  | 7.     | Copy Selected Cell(s)                |
| 11086577  | 100  | 44.776 | 41.791 | 1      | Add Colored CND (Sec.                |
| 11086578  | 100  | 22,388 | 25,373 | 5      | Add Selected SNP(s) to SNP List      |
| 11086580  | 100  | 8.955  | 32.836 | 5      | Remove Selected SNP(s) from SNP List |
| 11/196501 | 1/20 | 47 761 | 25 021 | 16 775 | 0 0.2421_0.00201abyEvabPeratution    |

2. Click Copy Selected Row(s).

The row data is now ready for pasting (Ctrl v).

## Copying Selected Cell(s)

1. Right-click on a cell you want to copy. Optional: Single-click on a row or **Ctrl+click**, **Shift+click**, or press **Ctrl+a** (to select multiple cells).

A menu appears. (Figure 4.61)

2. Click Copy Selected Cell(s).

The cell data is now ready for pasting (Ctrl v).

## Changing or Reverting Genotype Calls

Reverting Calls changes them back to what they were originally called by the algorithm. No other history is saved, only its current and original values.

• Click the **Change/Revert Calls** drop-down.

The following menu appears: (Figure 4.62)

### Figure 4.62 Revert Calls drop-down menu

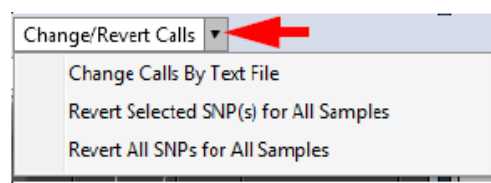

To change genotype calls by text file:

1. Click Change Calls By Text File.

An Explorer window appears.

2. Navigate to the text file's location.

IMPORTANT: Your Change Calls by Text File must start with the header probeset\_id and only numeric or alphabetic codes for the genotype.

Samples must be listed by index (not by sample name).

Your Change Calls by Text File cannot contain any annotation columns.

Figure 4.63 Change Call by Text file example shown in Excel (as a tab-delimited text file)

| alls.t  | kt - Notepac | (         |         |         |         |         |         |         |         |         |         |         |         |         |         |
|---------|--------------|-----------|---------|---------|---------|---------|---------|---------|---------|---------|---------|---------|---------|---------|---------|
| File Ed | it Format    | View Help | )       |         |         |         |         |         |         |         |         |         |         |         |         |
| probes  | et_id        | 1921_ca   | ll_code | 1922_ca | 11_code | 1923_ca | ll_code | 1924_ca | 11_code | 1925_ca | ll_code | 1926_ca | 11_code | 1927_ca | ll_code |
| 11_cod  | e 1989_Ca    | 11_code   | 1990_ca | 11_code | 1991_ca | 11_code | 1992_ca | 11_code | 1993_ca | 11_code | 1994_ca | 11_code | 1995_ca | 11_code | 1996_ca |
| ode     | 2058_ca      | 11_code   | 2059_ca | 11_code | 2060_ca | 11_code | 2061_ca | 11_code | 2062_ca | 11_code | 2063_ca | 11_code | 2064_ca | 11_code | 2065_ca |
| 2126_C  | all_code     | 2127_ca   | 11_code | 2128_ca | 11_code | 2129_ca | 11_code | 2130_ca | 11_code | 2131_ca | 11_code | 2132_ca | 11_code | 2133_ca | 11_code |
| call_   | code         | 2195_ca   | 11_code | 2196_ca | 11_code | 2197_ca | 11_code | 2198_ca | 11_code | 2199_ca | 11_code | 2200_ca | 11_code | 2201_ca | 11_code |
| 1_code  | 2265_Ca      | 11_code   | 2266_ca | 11_code | 2267_ca | 11_code | 2268_ca | 11_code | 2269_ca | 11_code | 2270_ca | 11_code | 2271_ca | 11_code | 2272_Ca |
|         | AA           | AA        | NOCALL  | AB      | AB      | AB      | AA      | AB      | AB      | AA      | AB      | AA      | AA      | AB      | AB      |
| A       | AA           | AA        | AA      | NoCall  | AA      | AA      | AB      | AB      | AA      | AB      | AB      | AA      | AB      | AB      | AA      |
| AB      | BB           | AB        | BB      | BB      | AA      | BB      | BB      | BB      | BB      | BB      | BB      | BB      | BB      | NoCall  | BB      |
| A       | AA           | AB        | BB      | AB      | BB      | AB      | BB      | BB      | AB      | AB      | AA      | AB      | AA      | AB      | AB      |
| NoCal1  | AA           | BB        | AA      | AB      | AB      | BB      | AD      | AB      | BB7     | AA      | AD      | AB      | AA      | NoCall  | AA      |
| BB      | BB           | AA        | BB      | AA      | AA      | BB      | AA      | NOCall  | BB      | BB      | AA      | AA      | AA      | AA      | AA      |

### 3. Click Open.

н

Your Genotype Calls are now changed and reflected in the Cluster Plot.

To revert selected SNPs for all samples:

- 1. Single-click on a SNP file or **Ctrl+click**, **Shift+click**, or press **Ctrl+a** (to select multiple files) within the SNP Sample Table.
- 2. Click Revert Selected SNP(s) for All Samples.

To revert all SNPs for all samples:

Use this feature to perform a master SNPs reset.

• Click Revert All SNPs for All Samples.

# IMPORTANT: Once *Revert Calls* is performed, the selected calls will be reverted to original calls. This cannot be undone.

## Regenerating your SNP Summary Table Data

Click the **Reanalyze** drop-down menu (Figure 4.64) post-processing options.

Figure 4.64 Reanalyze drop-down menu

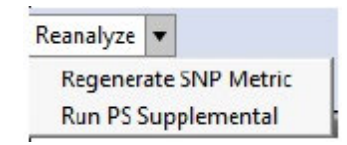

## **Regenerate SNP Metric**

The Regenerate SNP Metric allows for modification of SNP Metric thresholds to be applied, better classifying SNPs into the six main categories.

• Click Regenerate SNP Metric.

The Regenerate SNP Metric appears. (Figure 4.65)

Figure 4.65 Regenerate SNP Metric window

| Regenerate SNP Metric       |                               | ×      |
|-----------------------------|-------------------------------|--------|
| Select Posterior File:      |                               |        |
| Default                     | •                             | Browse |
| Select ps2snp File (Recomme | ended):                       |        |
|                             | Browse                        | Clear  |
| Select Threshold Configura  | tions                         |        |
| Batch Configuration         | ▼ Restore Save Sa             | ave As |
| SNP QC                      |                               |        |
| Name                        | Settings                      |        |
| species-type                | Human 🔹                       | ຄ      |
| cr-cutoff                   | ≥ ▼ 95                        | ຄ      |
| fld-cutoff                  | ≥ ▼ 3.6                       | ก      |
| het-so-cutoff               | 2 🔻 -0.1                      | ຄ      |
| het-so-otv-cutoff           | ≥ ▼ -0.3                      | ຄ      |
| hom-ro-1-cutoff             | 2 • 0.5                       | ຄ      |
| hom-ro-2-cutoff             | ≥ ▼ 0.3                       | ຄ      |
| hom-ro-3-cutoff             | 2 • -0.9                      | ຄ      |
| hom-ro                      | true 🔻                        | ຄ      |
| hom-het                     | true 🔻                        | ຄ      |
| num-minor-allele-cutoff     | 2 🔻 2                         | ຄ      |
| priority-order              | Change List Order PolyHighRes | ຄ      |
| recommended                 | Checklist PolyHighResolution, | 5      |
|                             |                               |        |
|                             | ОК С                          | ancel  |

- Use the drop-down to select the appropriate Posterior File or click its browse button. An Explorer window appears.
- 2. Navigate to Posterior File you want to use, then click **Open**.
- **3**. Choose an appropriate ps2snp File (recommended), as described in *Saving your Analysis Configuration*.
- 4. Select the Threshold Configuration you want to use, as described in *Customizing Threshold Settings*.
- 5. Use the SNP QC drop-down menus, and text fields to setup the regeneration of your SNP Metric.
- 6. To change the priority-order of your **SNP QC** Metric, click Change List Order The following window appears: (Figure 4.66)

### Figure 4.66 Change the Priority Order window

| Change the Priority Order                                                                        |   |  |  |  |  |
|--------------------------------------------------------------------------------------------------|---|--|--|--|--|
| Click on a name, then drag and drop it to its new<br>position. After your list is set, click OK. | , |  |  |  |  |
| Name                                                                                             |   |  |  |  |  |
| PolyHighResolution                                                                               |   |  |  |  |  |
| NoMinorHom                                                                                       |   |  |  |  |  |
| OTV                                                                                              |   |  |  |  |  |
| MonoHighResolution                                                                               |   |  |  |  |  |
| CallRateBelowThreshold                                                                           |   |  |  |  |  |
|                                                                                                  | _ |  |  |  |  |
|                                                                                                  |   |  |  |  |  |
|                                                                                                  |   |  |  |  |  |
|                                                                                                  |   |  |  |  |  |
|                                                                                                  |   |  |  |  |  |
|                                                                                                  |   |  |  |  |  |
|                                                                                                  | - |  |  |  |  |
| 0K Cancel                                                                                        |   |  |  |  |  |

- 7. Click and hold onto the selection you want to move, then drag and drop it into its new position. After you get the order of priority you want, click **OK**.
- 8. To change the recommended options, click Checklist.

The following window appears: (Figure 4.66)

### Figure 4.67 Recommended window

| recommended            | ×   |  |  |  |  |  |
|------------------------|-----|--|--|--|--|--|
| PolyHighResolution     |     |  |  |  |  |  |
| I NoMinorHom           |     |  |  |  |  |  |
| III ΟΤV                |     |  |  |  |  |  |
| MonoHighResolution     |     |  |  |  |  |  |
| CallRateBelowThreshold |     |  |  |  |  |  |
| I Hemizygous           |     |  |  |  |  |  |
|                        |     |  |  |  |  |  |
|                        |     |  |  |  |  |  |
|                        |     |  |  |  |  |  |
| OK Can                 | cel |  |  |  |  |  |

- Click to check/uncheck the available recommended options. At anytime, click a field's button to return its value back to its default setting. See SNP QC for their definitions.
- 10. Click **OK**.

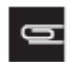

NOTE: After clicking OK, *n\_AA, n\_AB, n\_BB, n\_NC* in the SNP Summary Table are updated, however the *SNP Call Rate/MAF/nMinorAllele* are not updated.

## **Running PS Supplemental**

The PS\_Supplemental performs further classification that may be needed for polyploid organisms, complex genomes, or inbred populations.

• Click Run PS Supplemental.

The following window appears: (Figure 4.68)

#### Figure 4.68 Run PS Supplemental window

| Run PS Supplemental        |                              |        | ×   |
|----------------------------|------------------------------|--------|-----|
| Select Posterior File:     |                              |        |     |
| Default                    |                              | ▼ Bro  | wse |
| Select Threshold Configura | tions                        |        | *   |
| Batch Configuration        | ▼ Restore Save S             | ove As |     |
| PS Supplementa             | 1                            |        |     |
| Name                       | Settings                     |        |     |
| homfld-cut                 | ≥ ▼ 6.5                      | ก      |     |
| bb-varx-cut                | ≥ ▼ 10                       | ຄ      |     |
| bb-vary-cut                | ≥ ▼ 10                       | ຄ      |     |
| ab-varx-cut                | 2 • 10                       | ຄ      |     |
| ab-vary-cut                | ≥ ▼ 10                       | ຄ      |     |
| aa-varx-cut                | ≥ <b>▼</b> 10                | ຄ      |     |
| aa-vary-cut                | ≥ ▼ 10                       | ຄ      |     |
| bb-varx-z-cut-enabled      | true 👻                       | ก      |     |
| bb-varx-z-cut              | 2 🔻 3                        | ຄ      |     |
| bb-vary-z-cut-enabled      | true •                       | ຄ      | Ξ   |
| bb-vary-z-cut              | 2 • 3                        | ຄ      |     |
| ab-varx-z-cut-enabled      | true 🔻                       | ຄ      |     |
| ab-varx-z-cut              | 2 - 3                        | ก      |     |
| ab-vary-z-cut-enabled      | true 🔹                       | ຄ      |     |
| ab-vary-z-cut              | 2 -                          | ຄ      |     |
| aa-varx-z-cut-enabled      | true 🔹                       | ຄ      |     |
| aa-varx-z-cut              | ≥ ▼ 3                        | ຄ      |     |
| aa-vary-z-cut-enabled      | true 🔹                       | ຄ      |     |
| aa-vary-z-cut              | 2 🔻 3                        | ຄ      |     |
| clustermin                 | 2 - 5                        | ຄ      |     |
| n-minor-hom-cut            | 2 🔻 0                        | ຄ      |     |
| hetv-maf-cut               | ≥ ▼ 10                       | ຄ      |     |
| variance-class             | Checklist PolyHighResolution | ຄ      | *   |
|                            | OK                           | Care   |     |

- Use the drop-down to select the appropriate Posterior File or click its browse button. An Explorer window appears.
- 2. Navigate to Posterior File you want to use, then click **Open**.
- 3. Select the Threshold Configuration you want to use, as described in *Customizing Threshold Settings*.
- 4. Use the **PS Supplemental** drop-down menus, and text fields to setup and run your **PS** Supplemental.
- To change the variance-class options, click Checklist
   The following window appears: (Figure 4.66)

The following window appears: (Figur

## Figure 4.69 Variance-class window

| variance-class         |  |  |  |  |  |
|------------------------|--|--|--|--|--|
| V PolyHighResolution   |  |  |  |  |  |
| 🔲 NoMinerHem           |  |  |  |  |  |
| III ΟΤV                |  |  |  |  |  |
| MonoHighResolution     |  |  |  |  |  |
| CallRateBelowThreshold |  |  |  |  |  |
| Other                  |  |  |  |  |  |
| E Hemizygous           |  |  |  |  |  |
|                        |  |  |  |  |  |
|                        |  |  |  |  |  |
| OK Cancel              |  |  |  |  |  |

- 6. Click to check/uncheck the available variance-class options.
- 7. Click **OK**.

## Managing your SNP List

The Eureka Analysis Suite enables lists of SNPs to be saved with the application.

Use the Manage SNP List drop-down menu (Figure 4.70) to perform one of the following:

## Figure 4.70 Manage SNP List drop- down menu

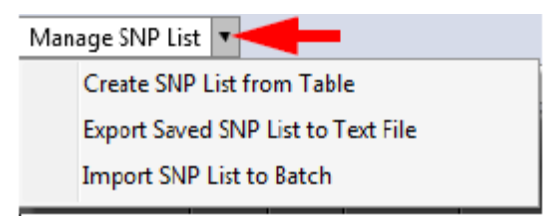

### Saving your current SNP List

 To save all SNPs currently displayed in the SNP Summary Table, click Create SNP List from Table. The following window appears: (Figure 4.71)

### Figure 4.71 Save SNP List

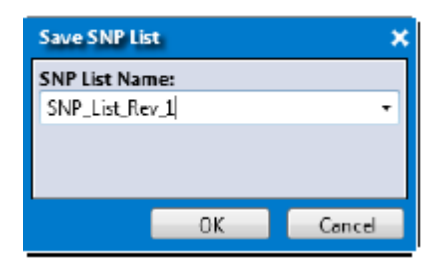

2. Enter a name, then click **OK**.

### Creating a SNP list from Annotation File

- 1. After importing your annotation file into your SNP Summary table, filter your results to display only your SNPs of interest.
- 2. Click the Manage SNP List drop-down menu, then select Create SNP List.

A Save SNP List window appears.

- 3. Enter a SNP List Name, then click **OK**.
- 4. Proceed to Exporting your SNP List.

### Exporting your SNP List

Before exporting a SNP List you must first create one. If no SNP Lists are detected, a message box appears. Click **OK** to acknowledge the message, then go to *Saving your current SNP List* to create a SNP List.

1. Click Export Saved SNP List to Text File.

An Explorer window appears.

2. Navigate to an export location, enter a name, then click **Save**.

#### Importing a SNP List

1. Click Import SNP List to Batch.

An Explorer window appears.

2. Navigate to your SNP List location containing your tab-delimited text file.

Your first row/column header must be labeled **probeset\_id**, as shown in Figure 4.72, otherwise an error message appears.

#### Figure 4.72 Required probeset\_id column header

|   | Α         | В  |
|---|-----------|----|
| 1 | probeset_ | id |
| 2 | 85040799  |    |
| 3 | 85040886  |    |
| 4 | 85040932  |    |
| 5 | 85041189  |    |
| 6 | 85041517  |    |
| 7 | 85041551  |    |

## 3. Click Open.

Your imported SNP List now appears in the SNP Summary Table.

## Using your Saved SNP List

## Displaying SNPs in a SNP list

- 1. Click to select the **probeset\_id** column, then right-click on it.
- 2. Click Filter.

The Filter window appears. (Figure 4.73)

## Figure 4.73 Filter window

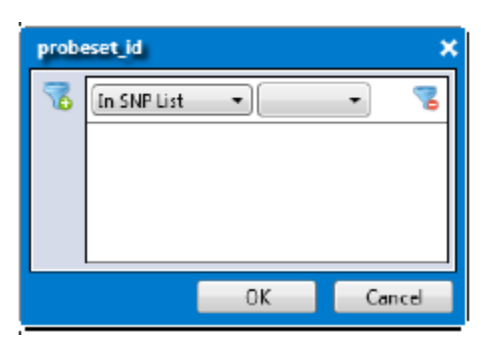

3. Add your previously saved SNP List by selecting it from the drop-down list. (Figure 4.74)

## Figure 4.74 Saved SNP List drop-down

| prob | eset_id     |          |                 |
|------|-------------|----------|-----------------|
| 2    | In SNP List | • CallRa | te_Greater_Than |
|      |             |          |                 |
|      |             |          |                 |
|      |             | ОК       | Cancel          |

4. Click OK.

Only the SNPs in your SNP List are displayed in the SNP Summary Table.

## Displaying SNPs that are not in your SNP List

- 1. Click to select the **probeset\_id** column, then right-click on it.
- 2. Click Filter.
- 3. Click the In SNP List drop-down, then click to select Not in SNP List. (Figure 4.75)
- 4. Click the Saved SNP List drop-down, select your saved SNP List, then click OK.

### Figure 4.75 Saved SNP List drop-down

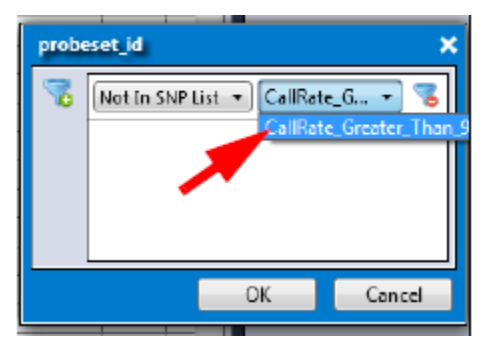

Your SNPs from the SNP List are no longer displayed in the SNP Summary Table.

## Using the Cluster Plot

The Cluster Plot (Figure 4.76) displays the SNP calls for selected samples as a set of points in the clustering space used for making the calls. A visual inspection of select Cluster Plots, aids in identifying problematic SNPs and allows you to manually change calls.

### Figure 4.76 Cluster window tab

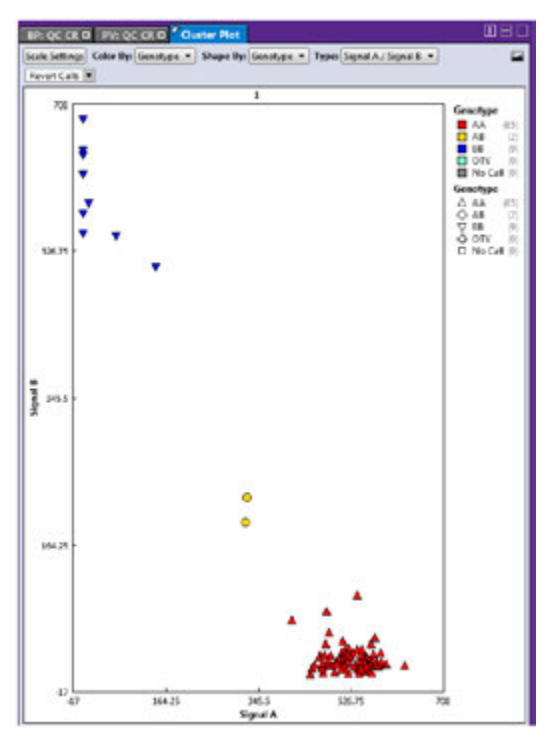

## Choosing your Cluster Plot Type

By default, the Cluster Plot type is set to Signal A/Signal B. To change the plot to a different type, click the Type drop-down menu, then select **Contrast/Size**.

## Figure 4.77 Cluster Plot Type

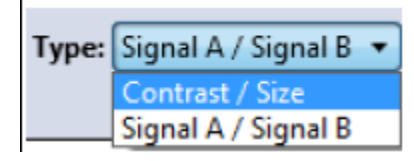

The Cluster Plot's X and Y axis are now changed, as shown in Figure 4.78.

### Figure 4.78 Cluster window tab

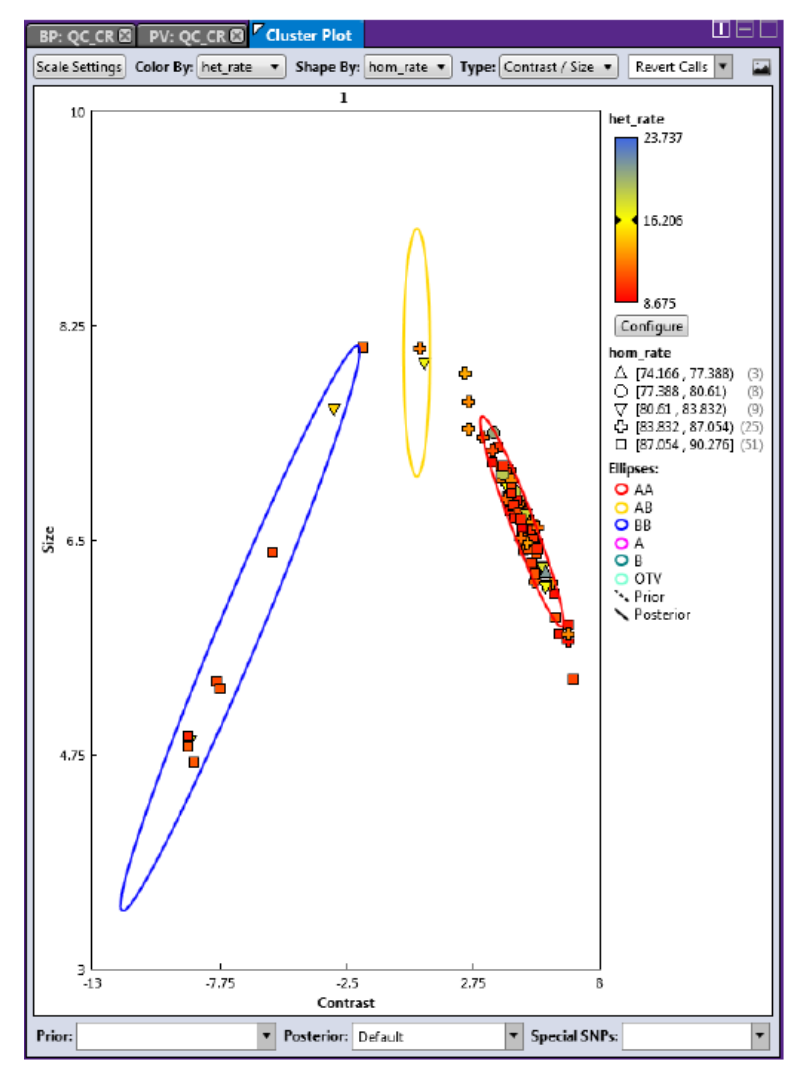

## Displaying Cluster Model Data (Contrast/Size Plot Only)

By default, the **Prior**, **Posterior**, and **Special SNPs** drop-down selections are preset to best suit the currently displayed Cluster Graph.

• Click the appropriate drop-down menu (Figure 4.79), then click to select a new setting.

### Figure 4.79 Cluster Model Data drop-down menus

| 3                                           | Default<br>Browse<br>None | 7             |
|---------------------------------------------|---------------------------|---------------|
| Prior: referencePriors_heavy_C   Posterior: | Default 🔻                 | Special SNPs: |

- If you select **Browse**, an Explorer window appears. Navigate to your folder location as you normally would then click **Open** to display your data within the graph.
- Selecting None, conceals (hides) the selected graph data.

## Displaying a SNP Cluster Plot that Corresponds with a SNP

1. In the SNP Summary Table, click on row (SNP) of interest.

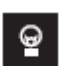

**TIP:** Use the arrow keys on the keyboard to toggle through the list. As you toggle through the list, the Cluster Plot auto-updates to match your selected SNP.

2. Click the Color By and Shape By drop-down menus to select the combination view you want.

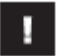

**NOTE:** Your imported sample attributes are also available for use within the Color By and Shape By drop-down menus. For information on importing sample attributes, go to Importing Sample Attributes.

The appropriate legend appears within the plot. (Figure 4.80)

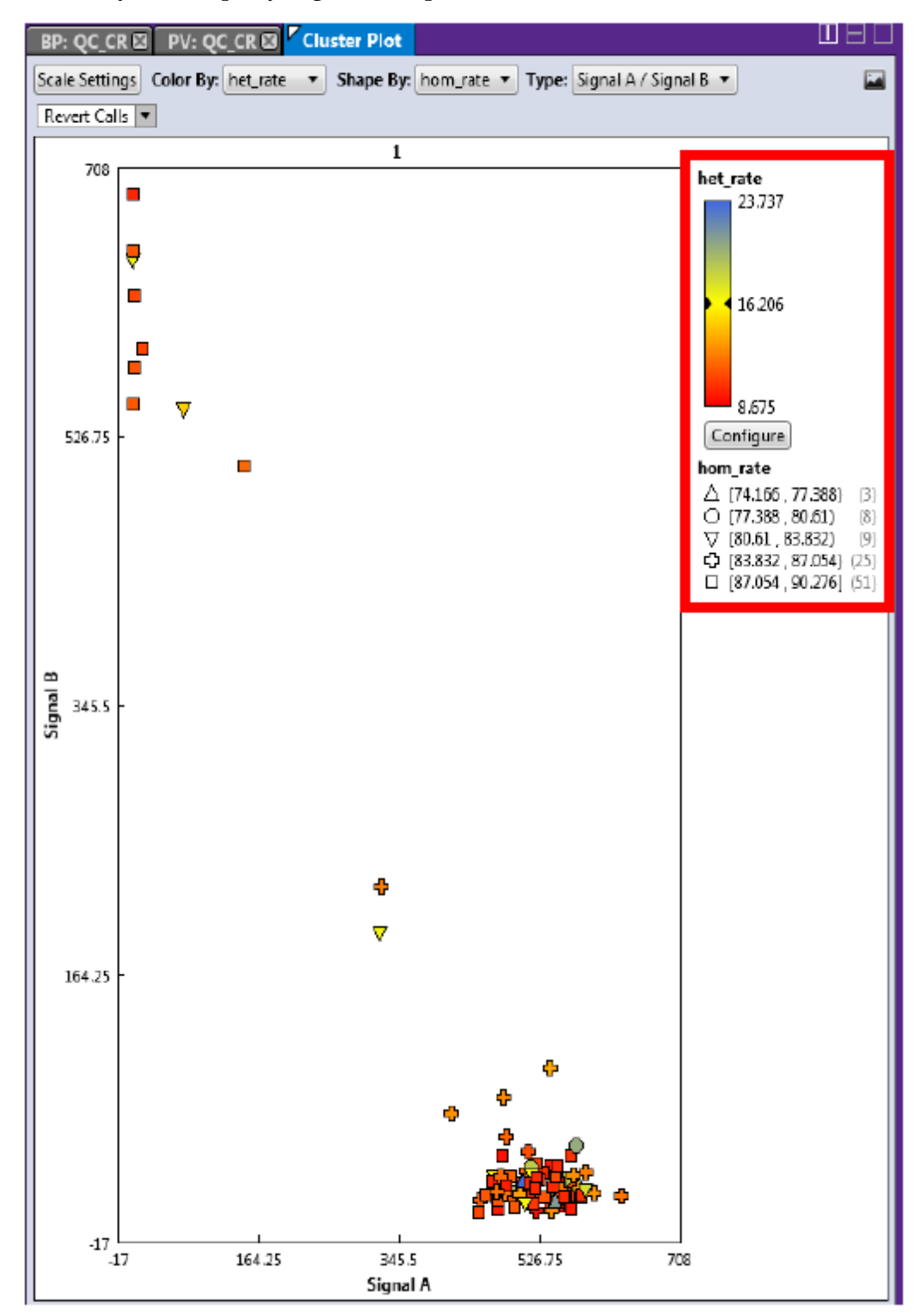

Figure 4.80 Color By and Shape By Legend example

## Setting New Scale Setting Ranges

- 1. Click the **Scale Settings** button.
  - The following window appears. (Figure 4.38)

### Figure 4.81 Scale Settings window

| Scale Settings |        | ×       |
|----------------|--------|---------|
| 👿 Auto Scale   |        |         |
| Min X: -17     | Max X: | 708     |
| Min Y: -17     | Max Y: | 708     |
|                |        |         |
|                |        | Default |
|                | ок     | Cancel  |

By default, the window displays your current range values.

- 2. Enter your new ranges in the appropriate text fields.
- 3. Click OK.

Click the **Default** button to return all values to their default ranges.

## **Customizing Color By Settings**

1. Click Configure.

The following window appears: (Figure 4.47)

### Figure 4.82 Color By options

| Color Scale Con | figuration                                                             | ×         |                                                                                   |
|-----------------|------------------------------------------------------------------------|-----------|-----------------------------------------------------------------------------------|
| 28.941          | Auto Scale Cutoff Type: Above Cutoff I Max: 28.941 Cutoff: 26.125 Min: | Failing V | Above Cutoff Failing<br>Above Cutoff Failing<br>Below Cutoff Failing<br>No Cutoff |
| 23 309          | 23,309                                                                 | Default   |                                                                                   |
|                 | ОК                                                                     | Cancel    |                                                                                   |

- 2. Use the provided text fields and color drop-down menus to customize your Color By selection.
  - Auto Scale check box (when checked) uses the actual minimum (lower bound) and maximum (upper bound) as your min/max scale. Uncheck the Auto Scale check box to enter your min and max number scales in the provided fields. Note: If the Auto Scale check box remains unchecked, you must enter new scale limits for each subsequent analysis.
  - Click the **Cutoff Type** drop-down menu to select your cutoff preference.

- **Above Cutoff Failing**—This presents a hard visual cutoff graph of all values that fail ABOVE the Cutoff value entered. The Above Cutoff data is represented by the color defined for Max. (Green in Figure 4.47)
- **Below Cutoff Failing**—This presents a hard visual cutoff graph of all values that fail BELOW the Cutoff value entered. The Below Cutoff data is represented by the color defined for Min. (Red in Figure 4.48)

Figure 4.83 Below Cutoff

| Color Scale Cont | iguration                                                                     | ×        |
|------------------|-------------------------------------------------------------------------------|----------|
| 28 941<br>26 125 | Auto Scale Cutoff Type: Below Cutoff F Max: 28.941 Cutoff: 26.125 Min: 23.309 | ailing • |
|                  |                                                                               | Default  |
|                  | ОК                                                                            | Cancel   |

• **No Cutoff**—This presents a smooth 3-point gradient of your defined Max, Min, and colors. (Figure 4.49).

### Figure 4.84 No Cutoff

| Color Scale Configuration |                                   |         |  |
|---------------------------|-----------------------------------|---------|--|
| 28.941                    | Auto Scale Cutoff Type: No Cutoff |         |  |
| 26.125                    | Max:<br>28.941                    |         |  |
|                           | Cutoff:<br>26.125                 | •       |  |
| 23 309                    | Min:<br>23.309                    |         |  |
|                           |                                   |         |  |
|                           |                                   | Default |  |
|                           | ОК                                | Cancel  |  |

3. Click OK.

Your Cutoff preference, entered values, and color selections are now displayed on the graph and saved for future use. If needed, click the **Default** button to revert ALL values back to their factory setting.

## Selecting Multiple Samples in a Cluster Plot

1. Drag the cursor around a group of samples to draw a pink-dotted closed shape around them. (Figure 4.85)

**Figure 4.85 Selecting multiple samples** 

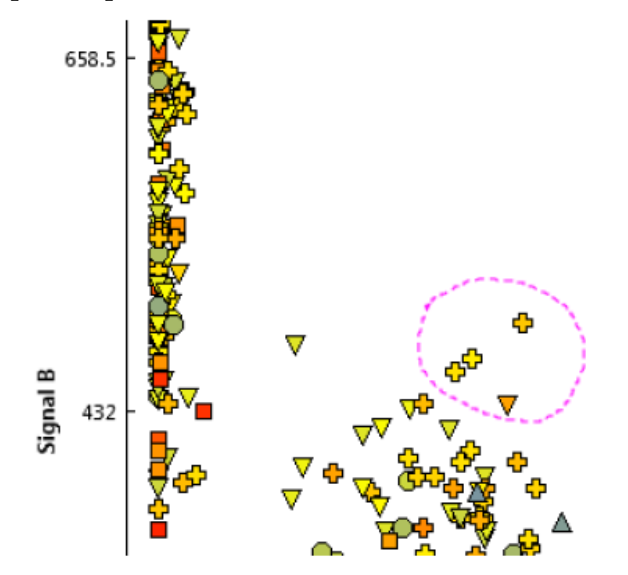

2. Release the mouse button to select the group of lassoed samples. (Figure 4.86)

**Figure 4.86 Selecting multiple samples** 

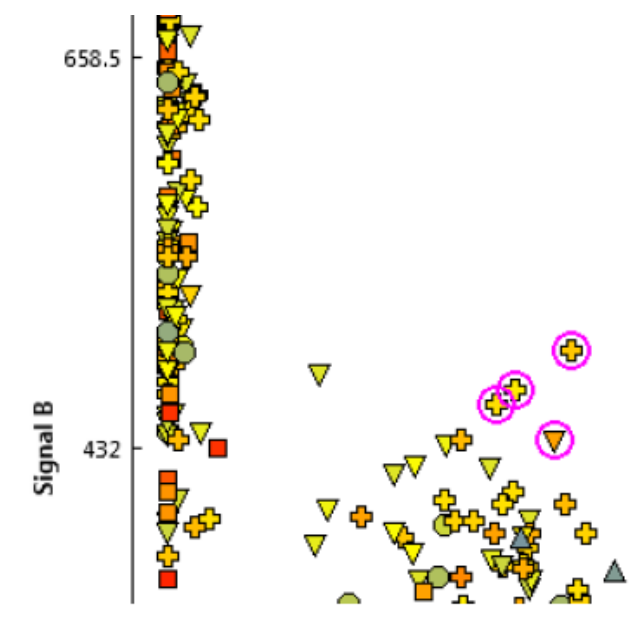

## Changing a Sample's Call for a Single SNP

1. Highlight the sample or samples you want to modify, then right-click on them.

A menu appears.

2. Click **Change Call**, then move your cursor to the right, then click to select a different call, an OTV (Off Target Variant), or No Call. (Figure 4.87)

### Figure 4.87 Change Call menu

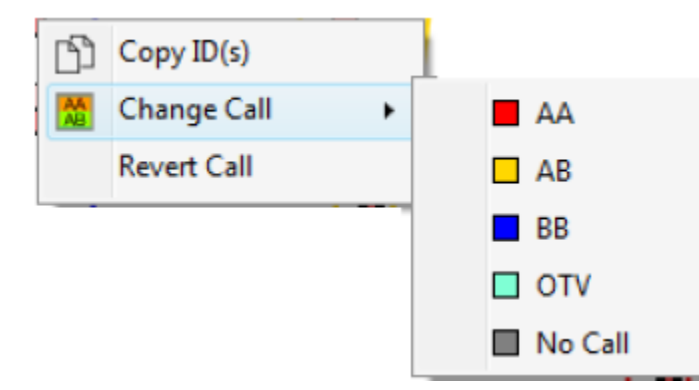

The Call is now changed, but not the position. The image may or may not change, as it depends on the Color By and Shape By options you selected.

## Reverting a Single Call

- 1. Single-click to highlight the Call you want to revert back, then right-click on it.
  - A menu appears.
- 2. Click Revert Call.

## **Reverting Multiple Calls**

- 1. Drag the cursor around a group of samples to draw a pink-dotted closed lasso shape around them.
- 2. Release the mouse button to highlight your selected samples.
- 3. Click the **Revert Call** drop-down menu (Figure 4.88), then click to select **Revert Selected Call(s)**.

### Figure 4.88 Revert Calls drop-down menu

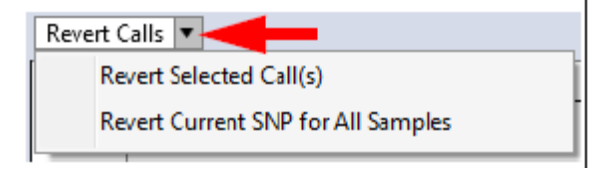

## Viewing User Colors in the Cluster Plot

1. From the Cluster Plot, click the **Color By** drop-down menu. (Figure 4.89)

### Figure 4.89 Color By menu - user\_color

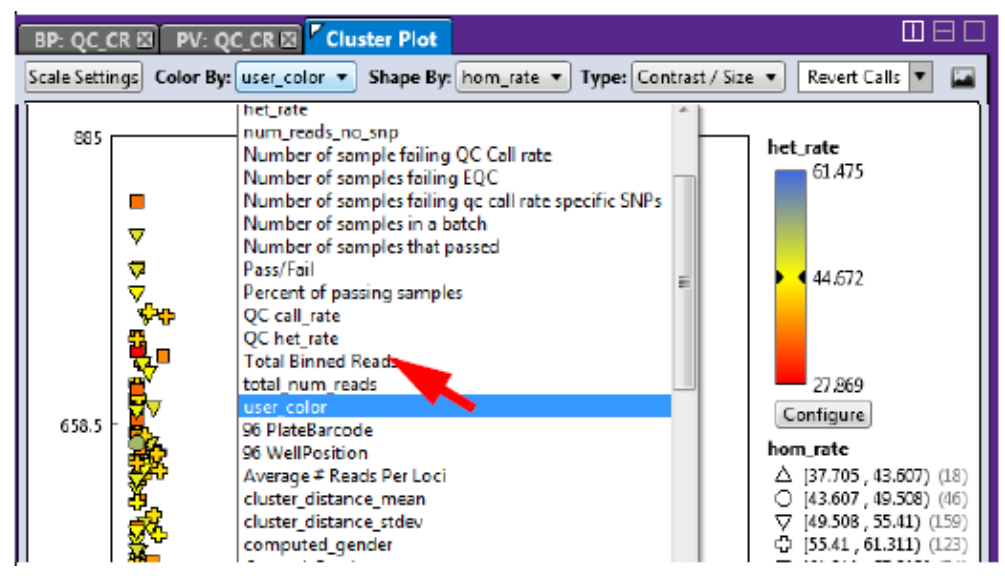

2. From the Sample Table, single-click on a color-coded sample file or **Ctrl+click**, **Shift+click**, or press **Ctrl+a** (to select multiple color-coded sample files).

Each highlighted sample and its assigned color are now displayed in the Cluster Plot, as shown in Figure 4.90.

#### Figure 4.90 user\_color shown in Sample Table and Cluster Plot

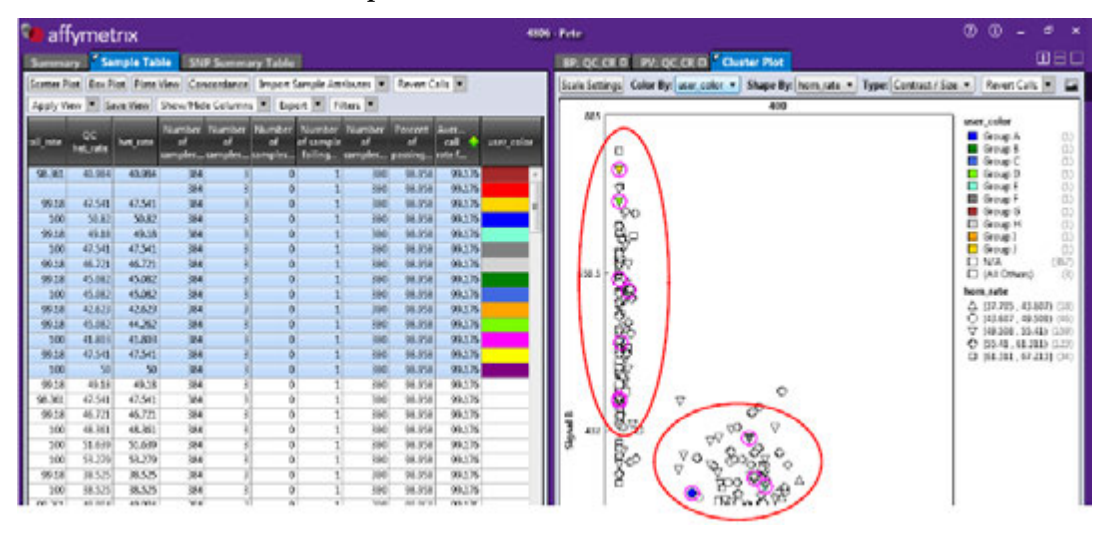

### Saving the Current Cluster Plot View as a .PNG file

1. Click the **Save Image** button.

An Explorer window appears.

2. Navigate to where you want to save the .PNG file, enter a filename, then click OK.

# **Chapter 5 Exporting**

## Using the Sample Table Export Options

- 1. Click the **Export** drop-down.
  - Your Export options appear. (Figure 5.1)

## Figure 5.1 Sample Table Export Menu

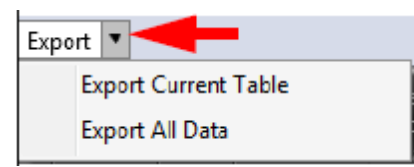

2. Click Export Current Table or Export All Data.

A Save As window appears.

- 3. Click on an existing folder or click **New Folder** to choose a new save location.
- 4. Type a filename for the table, then click **Save**.

The table data is now saved as a tab-delimited text file.

## Using the SNP Summary Table Export Options

• Click the **Export** drop-down.

The following window appears: (Figure 5.2)

## Figure 5.2 SNP Summary Table Export menu

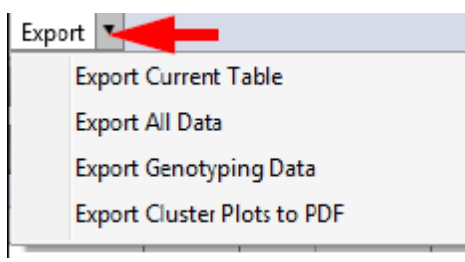

## Exporting the Current Table

To export the columns and rows currently displayed in the table:

1. Click Export Current Table.

An Explorer window appears.

2. Enter a filename, then click **Save**.

The current table data is now saved and exported as a tab-delimited text file.

## **Exporting All Data**

To export all columns and rows, including hidden and filtered data:

1. Click **Export All Data**.

An Explorer window appears.

2. Enter a filename, then click **Save**.

All data in the table (displayed or not) is saved and exported as a tab-delimited text file.

## Exporting Genotyping Data

œ

NOTE: Not all options are available and are dependent on the export format you select and its applicable format restrictions.

• Click Export Genotyping Data.

The Export Genotyping Data window appears. (Figure 5.3)

## Figure 5.3 Export Genotype Data window

| Export Genotyping Data 🗙                                    |                                                         |            |          |  |
|-------------------------------------------------------------|---------------------------------------------------------|------------|----------|--|
| Result Output Formats:  TXT OVCF OPLINK (PED) OPLINK (TPED) |                                                         |            |          |  |
| Call Output Format                                          | is: 🔘 Forward Strand Base Call 🔘 Call Codes 🔘 Numeric C | Call Codes |          |  |
| Index / Sample Ma                                           | pping: 🔘 Index 🍥 Sample                                 |            |          |  |
| Exported Data: 🔲                                            | Confidence 🔲 Signal                                     |            |          |  |
| Input and Output                                            | Files                                                   |            |          |  |
| SNP List Filter                                             |                                                         | ···· ×     |          |  |
| Output Location:                                            | C:\Users\Public\Documents\EurekaAnalysisSuite\Export\   |            |          |  |
| Output Name:                                                |                                                         | .txt       |          |  |
|                                                             |                                                         |            |          |  |
| Annotation File:                                            |                                                         |            | _        |  |
| PG7_12.v5.201511                                            | 13.annot.db                                             | ▼ Browse   |          |  |
| SNP Identifier                                              |                                                         |            | 5        |  |
|                                                             |                                                         |            | <u> </u> |  |
| Select Annotation                                           | Column(s) to Add:                                       |            |          |  |
| Check/Unchec                                                | k All                                                   |            |          |  |
| affy_snp_id_an                                              | not                                                     | 4          |          |  |
| Chromosome                                                  | Start                                                   |            |          |  |
| Chromosome                                                  | Stop                                                    | ,          | ,        |  |
|                                                             |                                                         |            |          |  |
|                                                             |                                                         | OK Cano    | el       |  |

## **Result Output Formats**

**Figure 5.4 Result Output Format selections** 

Result Output Formats: 
TXT OVCF OPLINK (PED) PLINK (TPED) Include Pedigree Information

- 1. Click the radio button to select the Result Output Format you want to use.
- 2. (Optional) If you selected a PLINK format, make sure you click the **Include Pedigree Information** check box. Not checking this box may require special handling (within PLINK) to make your exported output work properly.

1

IMPORTANT: If you are exporting genotypes into a PLINK format, make sure your Sample Attributes include an Index ID and Pedigree Information (Family ID, Individual ID, Father ID, Mother ID, Sex, and Affection Status).

### Call Output Formats

• Click the radio button to select the appropriate Call Output Format (Figure 5.5) you want to use.

**Figure 5.5 Call Output Format selections** 

Call Output Formats: O Forward Strand Base Call 
Call Codes O Numeric Call Codes

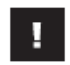

NOTE: Numeric Call Codes are exported using the following representation: -1 = NoCall, 0 = AA, 1 = AB, and 2 = BB.

### Index/Sample Mapping

• Click the **Index** radio button to export Index information or click the **Sample** radio button to export your sample filenames. (Figure 5.6)

**Figure 5.6 Index or Sample mapping selections** 

```
Index / Sample Mapping: O Index O Sample
```

### **Exported Data Selections**

• Click inside the check box(es) to check the additional type(s) of Exported Data (Figure 5.7) you want to include.

**Figure 5.7 Exported Data selections** 

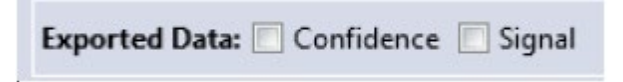

## Input and Output Files

(Figure 5.8)

#### Figure 5.8 Input and Output Files selections

| Input and Output | Files                                                 |          |
|------------------|-------------------------------------------------------|----------|
| SNP List Filter: |                                                       | <br>- ×  |
| Output Location: | C:\Users\Public\Documents\EurekaAnalysisSuite\Export\ | <br>     |
| Output Name:     |                                                       | <br>.txt |

### SNP List Filter (Optional)

1. To restrict the output to a list of SNPs (probeset\_IDs) contained in a file, click the SNP List Filter field's **browse** button (Figure 5.8).

An Explorer window appears.

2. Navigate to the SNP Filter List location, then click **Open**.

The SNP Filter List field is now populated. (Figure 5.9)

### Figure 5.9 SNP List Filter and Output path

| Input and Output | Files                                                   |          |
|------------------|---------------------------------------------------------|----------|
| SNP List Filter: | C:\Users\Public\Documents\EurekaAnalysisSuite\Library\I | <b>-</b> |
| Output Location: | C:\Users\Public\Documents\EurekaAnalysisSuite\Export\   |          |
| Output Name:     |                                                         | .txt     |

3. Click the SNP List Filter's drop-down menu to view and select a previously saved SNP List. (Figure 5.9)

### **Output Location (Required)**

1. Click the Output Location field's **browse** button.

An Explorer window appears.

 Navigate to an output location, create a new folder if needed, then click Select Folder button. The Output Location path is displayed. (Figure 5.9)

### Output Name (Required)

• Use the output name already in the Output Name field, or click inside the field to enter a new name.

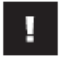

NOTE: Your output name's file extension reflects the Results Output Format you selected in Step 1.

### Changing the SNP Identifier

• Click the drop-down arrow, then click to select the SNP Identifier you want to use. (Figure 5.10)

### Figure 5.10 SNP Identifier

| SNP Identifier | - |
|----------------|---|
| Probe_Set_ID   |   |

## Changing the Current Annotation File (Optional)

1. To change the currently displayed Annotation File, click the Annotation File field's **browse** button (Figure 5.11).

An Explorer window appears.

2. Navigate to the appropriate Annotation File location, then click **Open**.

Your newly selected Annotation file is displayed.

### Adding and Removing Annotation Columns

 Click the check box next to the Annotation Column(s) you want to add to your format results or click to uncheck/remove a column. Check/Uncheck All check box to add or remove ALL available annotations. (Figure 5.11)

### Figure 5.11 Select Annotation Column(s) pane

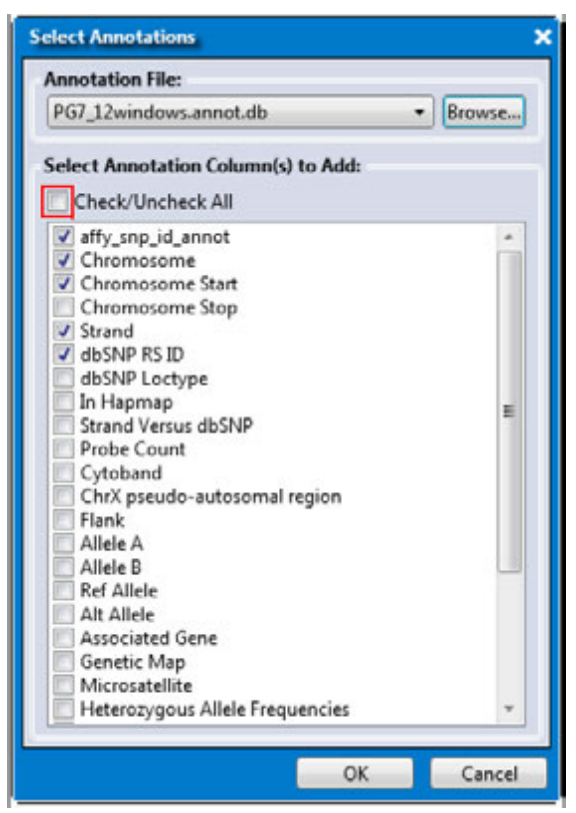

- 2. After the Export Genotype Data form is complete, click OK.
- 3. Your newly exported data now reside in the output location you defined in Step 1.

## Exporting Cluster Graphs to PDF

This exporting option generates a specific number of cluster graphs from the selected Conversion Type choices. We recommend examining the cluster graphs of approximately 200 SNPs in each category.

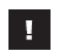

NOTE: Export results are based on the type of Cluster Plot graph that you selected, as described in *Choosing your Cluster Plot Type.* 

1. Click Export Cluster Plots to PDF.

The following window appears: (Figure 5.12)

### Figure 5.12 Report Settings window

| Report Settings |             |                 | ×       |  |
|-----------------|-------------|-----------------|---------|--|
| File Name:      |             |                 | Browse  |  |
| Picture Setting | js:         |                 |         |  |
| O All SNPs free | om Curr     | ent Table       |         |  |
| Random SI       | VPs from    | n Current Table | 2       |  |
| SNP Count       | 200         |                 |         |  |
| Row Count       | 4           |                 |         |  |
| Col Count       | 3           |                 |         |  |
|                 |             |                 | Default |  |
| Conversion Typ  | pes:        |                 |         |  |
| Check/Uncl      | heck All    |                 |         |  |
| PolyHighR       | esolutio    | n               |         |  |
| 📃 NoMinorH      | lom         |                 |         |  |
| CallRateBe      | lowThre     | shold           |         |  |
| 📃 MoneHigh      | Resolut     | ion             |         |  |
| C Other         |             |                 |         |  |
| 📃 Hernizygo     | Hernizygous |                 |         |  |
| ΟΤΟ             |             |                 |         |  |
|                 |             |                 |         |  |
|                 |             | OK              | Cancel  |  |

#### 2. Click browse.

An Explorer window appears.

- 3. Navigate to a desired location, then enter a name for your PDF report.
- 4. Click Save.

You are returned to the **Report Settings** window.

- 5. In the Picture Settings section, click either:
  - All SNPs from Current Table

- Random SNPs from Current Table
- 6. Click inside the applicable **Count** field(s) to enter how many cluster plots you want to export.

Click the **Default** button to revert your modified counts back to their original states.

7. Click to check a Conversion Type(s) you want to add to the report or click the **Check/Uncheck All** check box, then click **OK**.

A Please Wait message and progress bar appear. Allow several minutes if multiple Conversion Type PDF report(s) were selected.

An Explorer window (where you saved the PDF Report location in Step 3) appears.

8. Double-click on the PDF Report you want to view.

The PDF Report opens. (Figure 5.13)

#### Figure 5.13 PDF Report example

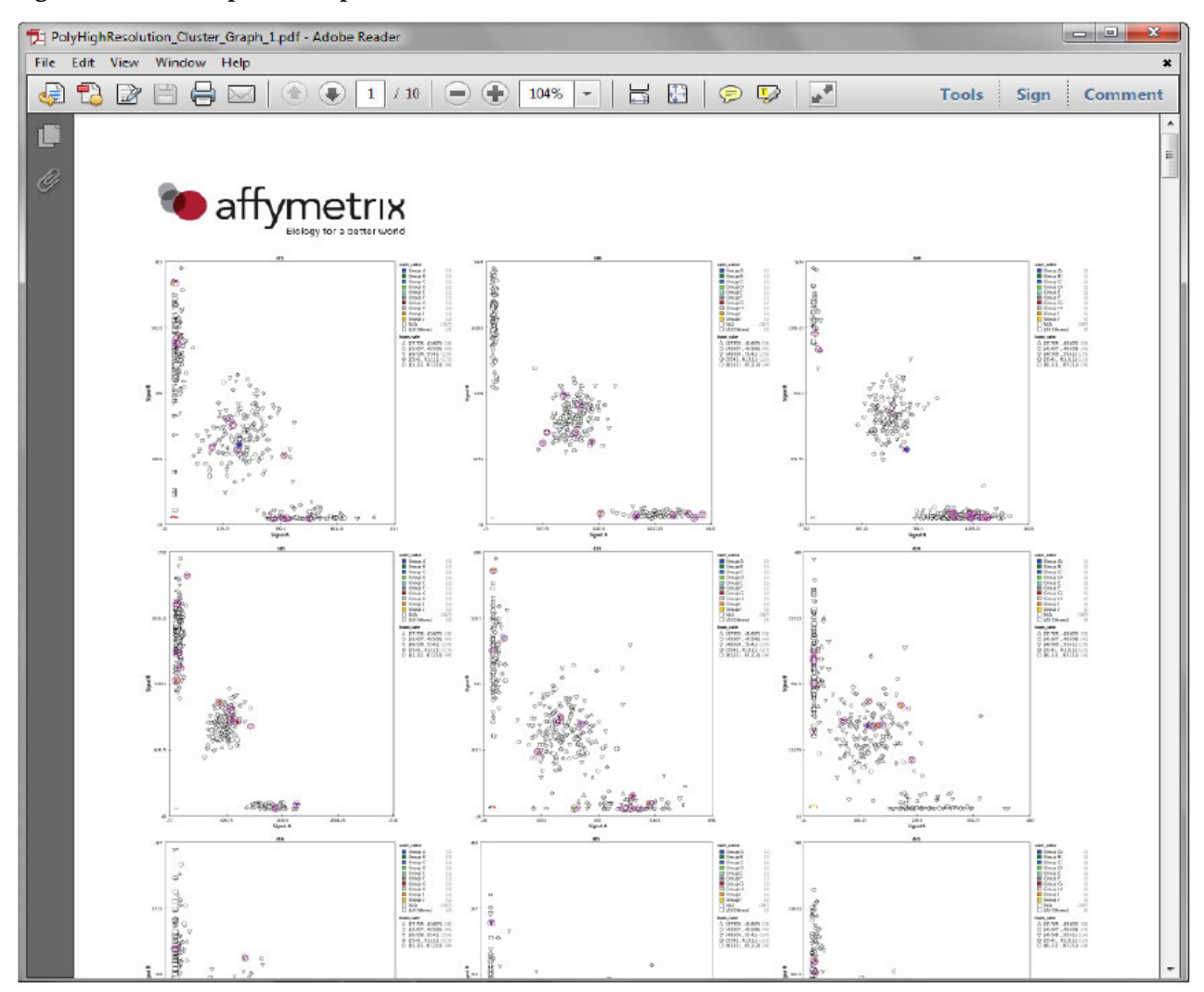

# Appendix A Inbred File Generation Tool

## Introduction

The **Inbred File Generation Tool** is included in the Eureka Analysis Suite software zip package you downloaded earlier. (Step 3)

Use this tool to generate an appropriately formatted inbred file for use in your Eureka Analysis.

## How the Tool Works

The Tool uses the information in your BFRC file to replace the Sample names in your Penalty file with corresponding Sample Index IDs. When a generated Inbred file is used, these Sample Index IDs are used in the analysis process.

If your Inbred file does not contain Sample Index IDs, your assigned penalties default to 0 and therefore not be used in the analysis process.

## Starting the Tool

• Locate the file labeled InbredFileGenerationTool.exe, then double-click on it.

The following window appears: (Figure A.1)

### Figure A.1 Inbred File Generation Tool Main window

| 🔭 Inbred File Generation Tool                                                              |                  |
|--------------------------------------------------------------------------------------------|------------------|
|                                                                                            | About Help       |
| BRFC File Location:<br>Penalty File Location:<br>Output File Location:<br>Status Messages: | Generate<br>Exit |

## **Assigning File Paths**

1. Click the **BRFC File Location** button.

An Explorer window appears.

2. Navigate to the BRFC file save location you setup earlier (Step 3), then click **Open**.

Your BFRC File Location path is displayed.

Click the Penalty File Location button.
 An Explorer window appears.

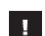

IMPORTANT: Your Penalty file must be a tab-delimited 2-column text file.

Column A must be labeled *Sample* and column B must be labeled *Penalty*, as shown in Figure A.2.

!

IMPORTANT: Your Inbred file must contain the Sample Index ID and a Penalty value (range from 0-16, 0 for Hybrids - 16 for inbred strains).

### Figure A.2 2 column Penalty file example

|    | А                 | В       |
|----|-------------------|---------|
| 1  | Sample            | Penalty |
| 2  | CG8890_Zea_Strain | 16      |
| 3  | CG8252_Zea_Strain | 0       |
| 4  | CG8287_Zea_Strain | 16      |
| 5  | CG8416_Zea_Strain | 16      |
| 6  | CG8849_Zea_Strain | 16      |
| 7  | CG8808_Zea_Strain | 16      |
| 8  | CG2884_Zea_Strain | 16      |
| 9  | CG2749_Zea_Strain | 16      |
| 10 | CG2626_Zea_Strain | 0       |
| 11 | CG2596_Zea_Strain | 16      |
| 12 | CG2698_Zea_Strain | 16      |

4. Navigate to the location of your penalty file, then click **Open**.

Your Penalty File Location path is displayed.

5. Click the **Output File Location** button.

An Explorer window appears.

6. Navigate to the output path folder location you want, then click **Save**.

Your Output File Location path is displayed. (Figure A.3)

## Figure A.3 Inbred File Generation Tool Main window

| Inbred File Generation Tool |                                         |              |
|-----------------------------|-----------------------------------------|--------------|
|                             |                                         | About Help   |
| BRFC File Location:         | C:\Users\cgates\Desktop\Vineet_New Corn | <br>Generate |
| Penalty File Location:      | C:\Users\cgates\Desktop\Vineet_New Corn | <br>Exit     |
| Output File Location:       | C:\Users\cgates\Desktop\Vineet_New Corn |              |
| Status Messages:            |                                         |              |

## Generating an Inbred File

1. Click Generate

After a few moments the following message appears: (Figure A.4)

## Figure A.4 Inbred File created successfully message

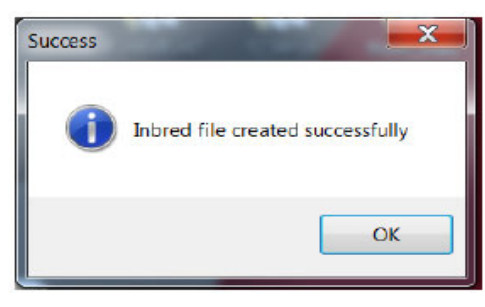

2. Click **OK** to close the message window.

Figure A.5 Inbred File Generation Tool Main window - Inbred file generated successfully

| Inbred File Generation Tool |                                         | _ 🗆 X        |
|-----------------------------|-----------------------------------------|--------------|
|                             |                                         | About Help   |
|                             |                                         | <br>         |
| BRFC File Location:         | C:\Users\cgates\Desktop\Vineet_New Corn | <br>Generate |
| Penalty File Location:      | C:\Users\cgates\Desktop\Vineet_New Corn | <br>Exit     |
| Output File Location:       | C:\Users\cgates\Desktop\Vineet_New Corn |              |
| Status Messages:            | Inbred file generated successfully.     |              |
|                             |                                         |              |
|                             |                                         |              |

3. Acknowledge the Status Message(s), then click

## Reviewing the Generated Inbred File

• Navigate to your recently assigned Output File Location to open and review your custom Inbred file. (Figure A.6)

### Figure A.6 Inbred File example

|    | А         | В                  |  |
|----|-----------|--------------------|--|
| 1  | cel_files | inbred_het_penalty |  |
| 2  | 2689      | 16                 |  |
| 3  | 2690      | 0                  |  |
| 4  | 2691      | 16                 |  |
| 5  | 2692      | 16                 |  |
| 6  | 2693      | 16                 |  |
| 7  | 2694      | 16                 |  |
| 8  | 2695      | 16                 |  |
| 9  | 2696      | 16                 |  |
| 10 | 2697      | 0                  |  |
| 11 | 2698      | 16                 |  |
| 12 | 2699      | 16                 |  |

## Using the Inbred File in your Analysis Setup

There are 2 areas inside the **Analysis Setting** pane to import your newly generated Inbred file, as shown in Figure A.7.

### Figure A.7 Analysis Setting pane

| · · · ·                        |                                       |
|--------------------------------|---------------------------------------|
| Analysis File:                 |                                       |
| eureka-summary-genotype        | •                                     |
| Prior Model File:              |                                       |
| generic_prior                  | 🗙                                     |
| SNP List File:                 |                                       |
|                                | ··· ×                                 |
| Hints/Inbred File (optional):  |                                       |
| 🔍 Inbred 🔘 Hints               | 🗙                                     |
| <ul> <li>Genotyping</li> </ul> |                                       |
| Analysis File:                 |                                       |
| eureka-summary-genotype        | •                                     |
| Prior Model File:              |                                       |
| EurekaPG7models                | 🗙                                     |
| SNP List File:                 |                                       |
|                                | X                                     |
| Hints/Inbred File (optional):  |                                       |
| Quadred ◎ Hints                | ×                                     |
|                                | · · · · · · · · · · · · · · · · · · · |

- 1. Click the **Inbred** radio button.
- 2. Click the **Hints/Inbred File** button.

The Hints/Inbred File window appears.

3. Navigate and select your custom Inbred file, then click **Open**.

The path to your custom Inbred file is displayed.

For complete instructions on how to setup and run an analysis, refer to Chapter 3, Eureka Analysis.

# **Appendix B Definitions**

## Sample Table

Use the following table of definitions to help select your Sample table columns.

| Selection                                | Definition                                                                                    |
|------------------------------------------|-----------------------------------------------------------------------------------------------|
| Index                                    | The unique sequence that is used to identify sample.                                          |
| Samples                                  | Name of sample.                                                                               |
| 384 PlateBarCode                         | Barcode of 384 plate                                                                          |
| 384 WellPosition                         | Position of sample in the 384 well plate.                                                     |
| 96 PlateBarcode                          | Barcode of original 96 well sample plate.                                                     |
| 96 WellPosition                          | Position of sample in the original 96 well plate.                                             |
| Panel                                    | The SNP genotyping panel currently analyzed.                                                  |
| Count A Reads                            | The number of A alleles read per sample.                                                      |
| Count B reads                            | The number of B alleles read per sample.                                                      |
| Total Binned Reads                       | The total of A and B allele reads per sample.                                                 |
| Average # Reads Per Loci                 | Total binned reads for that locus/total number of samples in the binning file.                |
| Number of Loci with 20 or Fewer<br>Reads | The number of loci with fewer than 20 reads, per sample.                                      |
| Total_num_reads                          | The number of reads (including reads with no assigned SNP).                                   |
| Num_reads_no_snp                         | The total number of reads without an assigned SNP.                                            |
| QC_computed_gender                       | Computed gender for the sample.                                                               |
| QC_call_rate                             | Call rate at the default or user-specified threshold for autosomal SNPs.                      |
| QC_total_call_rate                       | Call rate at the default or user-specified threshold for all SNPs.                            |
| QC_het_rate                              | Percentage of SNPs called AB (i.e. the heterozygosity) for autosomal SNPs in a Sample QC.     |
| QC_total_het_rate                        | Percentage of SNPs called AB (i.e., the heterozygosity) for all SNPs.                         |
| QC_hom_rate                              | Percentage of SNPs called AA or BB (i.e. the homozygosity) for autosomal SNPs in a Sample QC. |
| QC_total_hom_rate                        | Percentage of SNPs called AA or BB (i.e. the homozygosity) for all SNPs.                      |
| QC_cluster_distance_mean                 | Average distance to the cluster center for the called genotype.                               |
| QC_cluster_distance_stdev                | Standard deviation of the distance to the cluster center for the called genotype.             |
| Loci Failed QC<br>Num_of_failed_SNPs     | The number of SNPs that did not pass QC (within loci).                                        |
| Pass/Fail                                | Shows sample that passed or failed your analysis thresholds.                                  |
| computed_gender                          | Computed gender for the sample (if available for your selected Panel).                        |

| Selection                                            | Definition                                                                                                    |
|------------------------------------------------------|----------------------------------------------------------------------------------------------------|
| call_rate                                            | Call rate (CR) is the ratio of the number of samples assigned a genotype call of either AA, BB or AB for the SNP (i.e. the number of samples that do not have ``No call'') to the number of samples over which a genotype call is attempted for the SNP. |
| total_call_rate                                      | Call rate at the default or user-specified threshold for all SNPs.                                                                                                    |
| het_rate                                             | Percentage of SNPs called AB (i.e. the heterozygosity) for autosomal SNPs.                                                                                                    |
| total_het_rate                                       | Percentage of SNPs called AB (i.e., the heterozygosity) for all SNPs.                                                                                                    |
| hom_rate                                             | Percentage of SNPs called AA or BB (i.e. the homozygosity) for autosomal SNPs.                                                                                                    |
| total_hom_rate                                       | Percentage of SNPs called AA or BB (i.e. the homozygosity) for all SNPs.                                                                                                    |
| cluster_distance_mean                                | Average distance to the cluster center for the called genotype.                                                                                                    |
| cluster_distance_stdev                               | Standard deviation of the distance to the cluster center for the called genotype.                                                                                                    |
| Number of samples in a batch                         | The number of samples analyzed.                                                                                                    |
| Number of samples failing EQC                        | Number sample failing EQC within the batch.                                                                                                    |
| Number of samples failing qc call rate specific SNPs | Number sample failing specific SNP qc call rate within the batch.                                                                                                    |
| Number of samples failing QC call rate               | The total number of samples in the batch that are failing the QC call rate.                                                                                                    |
| Number of samples that passed                        | The total number of samples that passed your analysis thresholds settings.                                                                                                    |
| Percent of passing samples                           | If a plate's percent of passing samples is smaller than this number, all samples on the plate will show a warning in the Sample Table.                                                                                                    |
| Average call rate for passing samples                | A plate's average QC call rate of passing samples must be larger than this number to pass plate QC.                                                                                                    |
| User_color                                           | Sample color defined by user.                                                                                                    |

# Annotations

| Use the following table of definitions below to help | o select you | annotations. |
|------------------------------------------------------|--------------|--------------|
|------------------------------------------------------|--------------|--------------|

| Column Name                  | Description                                                                                                    |
|------------------------------|----------------------------------------------------------------------------------------------------|
| Probe Set ID                 | The unique identifier for the set of probes used to detect a particular Single Nucleotide Polymorphism (SNP probe sets only).                                                                                                    |
| Affx SNP ID                  | The unique identifier for the set of probes used to detect a particular Single Nucleotide Polymorphism (SNP). (SNP probe sets only, not available for Axiom <sup>™</sup> Genome-Wide Human Array).                                                                                                    |
| dbSNP RS ID                  | The dbSNP ID that corresponds to this probe set or SNP. The dbSNP at the National Center for Biotechnology Information (NCBI) attempts to maintain a unified and comprehensive view of known single nucleotide polymorphisms (SNPs), small scale insertions/deletions, polymorphic repetitive elements, and microsatellites from TSC and other sources. The dbSNP is updated periodically, and the dbSNP version used for mapping is given in the dbSNP version field. For more information, go to: <i>http://www.ncbi.nlm.nih.gov/SNP/</i> (SNP probe sets only).                                                                                                    |
| Chromosome                   | The chromosome on which the SNP is located on the current Genome Version.                                                                                                    |
| Chromosome Start             | The nucleotide base start position where the SNP is found. The genomic coordinates given are in relation to the current genome version and may shift as subsequent genome builds are released.                                                                                                    |
| Chromosome Stop              | The nucleotide base stop position where the SNP is found. The genomic coordinates given are in relation to the current genome version and may shift as subsequent genome builds are released.                                                                                                    |
| Strand                       | Genomic strand that the SNP resides on.                                                                                                    |
| Cytoband                     | Cytoband location of the SNP derived from the SNP physical map and the chromosome band data provided by UCSC.                                                                                                    |
| Strand Vs dbSNP              | Indicates whether the SNP is on the same or reverse strand as compared to dbSNP (SNP probe sets only).                                                                                                    |
| ChrX pseudo-autosomal region | SNPs on the X Chromosome which are mapped to the two pseudo-autosomal region have a value of 1 or 2 in this field. All other SNPs are indicated by 0. A value of "1" indicates that the marker maps to the PAR-1 region and a value of "2" indicates that the marker maps to the PAR-2 region. A value of "0" indicates that the marker does not map to either of the two PAR regions.                                                                                                    |
| Flank                        | The nucleotide sequence surrounding the SNP. This is a 33-mer sequence with 16 nucleotides on either end of the SNP position. The alleles at the SNP position are provided in the brackets (SNP probe sets only).                                                                                                    |
| Allele A                     | The allele of the SNP that is in lower alphabetical order. When comparing the allele data on NetAffx to the allele data for the corresponding RefSNP record in dbSNP, the alleles reported here could be different from the alleles reported for the corresponding RefSNP on the dbSNP web site. This difference arises mainly from the reference genomic strand that was chosen to define the alleles. To choose the reference genomic strand, we follow a convention based on the alphabetic ordering of the sequence surrounding the SNP. Sometimes the reference strand on the dbSNP is different from NetAffx, and the alleles could represent reverse complement of those provided on dbSNP (SNP probe sets only). |

| Column Name                        | Description                                                                                                    |
|------------------------------------|----------------------------------------------------------------------------------------------------|
| Allele B                           | The allele of the SNP that is in higher alphabetical order. When comparing the allele data on NetAffx to the allele data for the corresponding RefSNP record in dbSNP, the alleles reported here could be different from the alleles reported for the corresponding RefSNP on the dbSNP web site. This difference arises mainly from the reference genomic strand that was chosen to define the alleles. To choose the reference genomic strand, we follow a convention based on the alphabetic ordering of the sequence surrounding the SNP. Sometimes the reference strand on the dbSNP is different from NetAffx, and the alleles could represent reverse complement of those provided on dbSNP (SNP probe sets only). |
| Associated Gene                    | SNPs were associated with human genes by comparing the genomic locations<br>of the SNPs to genomic alignments of human mRNA sequences. In cases<br>where the SNP is within a known gene, NetAffx reports the association.<br>Additionally, for genes with exon or CDS annotations, NetAffx reports<br>whether or not the SNP is in an exon, and in the coding region. If the SNP is<br>not within a known gene, NetAffx reports the closest genes in the genomic<br>sequence, and the distance and relationship of the SNP relative to the genes. A<br>SNP is upstream of a gene if it is located closer to the 5' end of the gene.                                                                                       |
| Genetic Map                        | Describes the genetic location of the SNP derived from three separate linkage<br>maps (deCODE, Marshfield, or SLM). The physical distance between the<br>markers is assumed to be linear with their genetic distance. The genetic<br>location is computed using the linkage maps from the latest physical location<br>of the SNP and the neighboring microsatellite markers (SNP probe sets only).                                                                                                    |
| Microsatellite                     | Describes the nearest microsatellite markers (upstream, downstream and overlapping) for the SNP.                                                                                                    |
| Heterozygous Allele<br>Frequencies | Describes the heterozygous frequency of the allele from Yoruba, Japanese,<br>Han Chinese and CEPH studies using the genotyping arrays. (SNP probe sets<br>only)                                                                                                    |
| Allele Sample Size                 | Sample size used for Allele Frequency estimates (SNP probe sets only).                                                                                                    |
| Allele Frequencies                 | Describes the major and minor frequency of the allele from Yoruba, Japanese,<br>Han Chinese and CEPH studies using the genotyping arrays (SNP probe sets<br>only).                                                                                                    |
| Minor Allele                       | Indicates the Minor Allele of a SNP (SNP probe sets only).                                                                                                    |
| Minor Allele Frequency             | The Minor Allele Frequency of a SNP (SNP probe sets only).                                                                                                    |
| OMIM ID                            | Furnishes OMIM and Morbid Map IDs and their respective gene titles. This database contains information from the Online Mendelian Inheritance in Man <sup>®</sup> (OMIM <sup>®</sup> ) database, which has been obtained under a license from the Johns Hopkins University. This database/product does not represent the entire, unmodified OMIM <sup>®</sup> database, which is available in its entirety at www.ncbi.nlm.nih.gov/omim/.                                                                                                    |

# Concordance

| Column Name      | Description                                                                   |
|------------------|-------------------------------------------------------------------------------|
| Base             | The first sample in the comparison.                                           |
| Reference        | The second sample in the comparison.                                          |
| #SNPs Called     | Number of SNPs common to both sample and reference files with genotype calls. |
| #Concordant SNPs | Number of called SNPs that have the same genotype call.                       |
| %Concordance     | Percentage of called SNPs that have the same genotype call.                   |

Use the table of definitions below to help select your Concordance columns.

## Thresholds

Use the table of definitions below to help select Threshold names.

| Threshold Name                                           | Description                                                                                                    |
|----------------------------------------------------------|----------------------------------------------------------------------------------------------------|
| Sample QC                                                |                                                                                                    |
| EQC Min Num Of Reads to Pass<br>Sample                   | Minimum number of reads a SNP must have to be considered a passing SNP.                                                                         |
| (All SNPs)                                               |                                                                                                    |
| EQC Max Num Of SNPs to Fail Sample                       | For a sample to pass EQC, the maximum number of SNPs (per sample) that are allowed to fail.                                                     |
| (All SNPs)                                               |                                                                                                    |
| QC call_rate (All SNPs)                                  | A samples QC call rate calculated on all autosomal SNPs must be greater than the threshold for the sample to pass genotyping QC.                |
| EQC Specific SNP File                                    | A file containing a list of SNPs to use for EQC and QC Call rate calculations and filtering in addition to the standard autosomal SNPs.         |
| EQC Min Num Of Reads to Pass<br>Sample                   | Minimum number of reads a SNP from the EQC specific SNP file must have for the SNP to pass EQC.                                                 |
| (Specific SNPs)                                          |                                                                                                    |
| EQC Max Num Of SNPs to Fail<br>Sample<br>(Specific SNPs) | Maximum number of SNPs from the EQC specific SNP file that can fail and the Sample pass EQC.                                                    |
| QC call_rate (Specific SNPs)                             | A samples QC call rate calculated on the SNPs in the EQC specific file must be greater than the threshold for the sample to pass genotyping QC. |
| Percent of passing samples                               | If a plate's percent of passing samples is smaller than this number, all samples on the plate will show a warning in the Sample Table.          |
| Average call rate for passing samples                    | A plate's average QC call rate of passing samples must be larger than this number to pass plate QC.                                             |
| plate_qc_percentsamplespassed                            | If a plate's percent of passing samples is smaller than this number, all samples on the plate will show a warning in the Sample Table.          |
| plate_qc_averagecallrate                                 | A plate's average QC call rate of passing samples must be larger than this number to pass plate QC.                                             |
| SNP QC                                                   |                                                                                                    |

| Threshold Name          | Description                                                                                                    |
|-------------------------|----------------------------------------------------------------------------------------------------|
| cr-cutoff               | Threshold for call rate. If not specified, the default for human is 95 and for diploid and polyploid is 97.                                                                                                    |
| fld-cutoff              | Cut-off value for cluster quality (FLD).                                                                                                    |
| het-so-cutoff           | Cut-off value for the correctness of the vertical position of the heterozygous cluster (Strength Offset).                                                                                                    |
| het-so-otv-cutoff       | Cut-off value for the existence of a fourth cluster below the heterozygous cluster (OTV).                                                                                                    |
| hom-ro-1-cutoff         | Cut-off value for the correctness of the horizontal position of the homozygous clusters (Ratio Offset) when a SNP has one genotype.                                                                                                    |
| hom-ro-2-cutoff         | Cut-off value for the correctness of the horizontal position of the homozygous clusters when a SNP has two genotypes.                                                                                                    |
| hom-ro-3-cutoff         | Cut-off value for the correctness of the horizontal position of the homozygous clusters when a SNP has three genotypes                                                                                                    |
| hom-ro                  | Flag indicating whether the metric HomRO is used in classification.                                                                                                    |
| hom-het                 | Flag indicating whether the metric HomHet is used in classification.<br>The HomHet metric identifies two-cluster SNPs/probesets with one<br>homozygote cluster and one heterozygote cluster. This checks if the<br>minor homozygote cluster is missing, which is unreasonable for highly<br>inbred species (e.g. wheat). This metric should be turned on when<br>classifying SNPs/ probesets in highly inbred species. |
| num-minor-allele-cutoff | The number of minor alleles.                                                                                                    |
| priority-order          | When performing probeset selection, the best probeset is selected according to the priority order of probeset conversion types.                                                                                                    |
| recommended             | Use this checklist to choose your <i>ps_classification</i> conversion types for your analysis.                                                                                                    |
| PolyHighRes             | Both homozygous clusters are observed.                                                                                                    |
| MonoHighRes             | Passes all thresholds except number of minor alleles.                                                                                                    |
| NoMinorHom              | Two-cluster SNP with one heterozygous and one homozygous cluster.                                                                                                    |
| OTV                     | Heterozygous cluster is populated.                                                                                                    |
| CRBelowThreshold        | SNP passes all thresholds except CR; NumMinorAlleles is ignored.                                                                                                    |
| Hemizygous              | SNPs from chromosome Y or mitochondrial DNA.                                                                                                    |

# SNP Summary Table

| Column Header   | Description                                                                                                    |
|-----------------|----------------------------------------------------------------------------------------------------|
| probeset_id     | Displays each Probeset's unique identifier.                                                                                                    |
| affy_snp_id     | Displays each SNP's unique identifier.                                                                                                    |
| Conversion Type | Provides the category that algorithm has classified a SNP to be in.                                                                                                    |
| CR              | Call rate (CR) is the ratio of the number of samples assigned a genotype call of either AA,                                                                                                    |
|                 | BB or AB for the SNP (i.e. the number of samples that do not have ``No call") to the                                                                                                    |
|                 | number of samples over which a genotype call is attempted for the SNP.                                                                                                    |
| FLD             | Fisher's Linear Discriminant is a measurement of the cluster quality of a SNP. High-<br>quality SNP clusters have well-separated centers, and the clusters are narrow. High-<br>quality clusters can be identified by examining the shape and separation of the SNP<br>posteriors that are produced during genotyping.                                   |
|                 | <u>Fisher's Linear Discriminant (FLD)</u> = $Min(i = aa, bb) \left\{ \frac{ M_{ab} - M_i }{sd} \right\}$                                                                                                    |
| HomFLD          | A version of FLD computed for the homozygous genotype clusters. HomFLD is undefined for SNPs without two homozygous clusters.                                                                                                    |
| HomRo           | Homozygote Ratio Offset is the distance to zero in the X dimension from the center of the populated homozygous cluster that is closest to zero.                                                                                                    |
| nMinorAllele    | The number of minor alleles in a batch.                                                                                                    |
| Nclus           | The number of genotype clusters.                                                                                                    |
| n_AA            | The number of AA genotypes.                                                                                                    |
| n_AB            | The number of AB genotypes.                                                                                                    |
| n_BB            | The number of BB genotypes.                                                                                                    |
| n_NC            | The number of no calls.                                                                                                    |
| hemizygous      | Chromosome Y, W, and mitochondrial genomes produce only two genotype clusters.<br>Example: One represents A and the other represents B.                                                                                                    |
| HomHet          | The HomHet metric identifies two-cluster SNPs/probe sets with one homozygote cluster and one heterozygote cluster. This checks if the minor homozygote cluster is missing, which is unreasonable for highly inbred species (example: Wheat). This metric should be turned on when classifying SNPs/probe sets in highly inbred species: default is TRUE. |

Use the table of definitions below to help select your SNP Summary Table columns.

| Column Header        | Description                                                                                                    |
|----------------------|----------------------------------------------------------------------------------------------------|
| H-W p-value          | Hardy Weinberg p-value is a measure of the significance of the discrepancy<br>between the observed ratio or heterozygote calls in a population and the<br>ratio expected if the population was in Hardy Weinberg equilibrium.                                                                                    |
|                      | There are two statistical tests used for HWE. When AA, AB, and BB counts are all >=10, a Chi-squared test is used. When one or more of the AA, AB, and BB counts are <10, an Exact test is used. An Exact test means that the p-value is calculated exactly and not approximated from a population distribution. |
|                      | $x^{2} = \frac{(f^{2}aa - fa)^{2}}{f^{2}aa} + \frac{(2faafbb - fab)^{2}}{2faafbb} + \frac{(f^{2}bb - fb)^{2}}{f^{2}bb}$                                                                                                    |
|                      | Where:                                                                                                    |
|                      | $fa = \frac{(\#AA \ Calls \ )}{Total \ \# \ Calls}$                                                                                                    |
|                      | $fb = \frac{(\#BB \ Calls \ )}{Total \ \# \ Calls}$                                                                                                    |
|                      | $faa = \frac{(\#AA \ Calls + 0.5 * \# AB \ Calls)}{Total \# \ Calls}$                                                                                                    |
|                      | $jbb = \frac{(\#BB \ Calls + 0.5 * \#AB \ Calls)}{Total \# Calls}$                                                                                                    |
|                      | $fab = \frac{(\#AB \ Calls \ )}{Total \ \# \ Calls}$                                                                                                    |
|                      | $PHW = CDF(x^2)$                                                                                                    |
|                      | Where CDF is the Cumulative Distributive Function for the chi-squared distribution.                                                                                                    |
|                      | The Exact test used is the one implemented in R package "HardyWeinberg" for more information see:                                                                                                    |
|                      | [2] Haldane, J., 1954. An exact test for randomness of mating. J. Genet. 52 631-635.                                                                                                    |
|                      | [3] Levene, H., 1949. On a matching problem arising in genetics. Ann. Math.<br>Stat. 20 91-94.                                                                                                    |
| H. W. Statistic      | If the count of samples for at least one cluster is <10, then H.W. Statistic is 1.<br>The Exact test is used to determine HWE. A 0 value indicates that there are<br>more than 10 samples per cluster and a chi-squared test is used to determine<br>HWE.                                                        |
| MinorAlleleFrequency | The Minor Allele Frequency of a SNP (SNP probe sets only).                                                                                                    |
| Call Modified        | Shows whether a call was changed from its original genotype.                                                                                                    |
## Obtaining support

| Technical support           | For the latest services and support information for all locations, visit <b>www.thermofisher.com</b> .                                                                                                    |
|-----------------------------|----------------------------------------------------------------------------------------------------|
|                             | At the website, you can:                                                                                                    |
|                             | • Access worldwide telephone and fax numbers to contact Technical Support and Sales facilities                                                                                                    |
|                             | • Search through frequently asked questions (FAQs)                                                                                                    |
|                             | • Submit a question directly to Technical Support (thermofisher.com/support)                                                                                                    |
|                             | • Search for user documents, SDSs, vector maps and sequences, application notes, formulations, handbooks, certificates of analysis, citations, and other product support documents                                                                                                    |
|                             | Obtain information about customer training                                                                                                    |
|                             | Download software updates and patches                                                                                                    |
| Safety Data Sheets<br>(SDS) | Safety Data Sheets (SDSs) are available at <b>thermofisher.com/support</b> .                                                                                                    |
| Limited product<br>warranty | Life Technologies Corporation and/or its affiliate(s) warrant their products as set<br>forth in the Life Technologies' General Terms and Conditions of Sale found on<br>Life Technologies' website at <b>www.thermofisher.com/us/en/home/global/terms-</b><br><b>and-conditions.html</b> . If you have any questions, please contact Life Technologies<br>at <b>www.thermofisher.com/support</b> . |

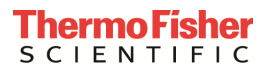

 $thermofisher.com/support \mid thermofisher.com/askaquestion$ 

thermofisher.com

20 December 2018